# Betriebsanleitung

Radarsensor zur kontinuierlichen Füllstandmessung von Flüssigkeiten

# **VEGAPULS 63**

Profibus PA

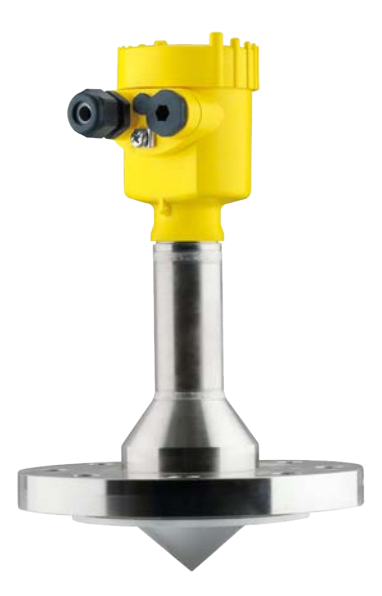

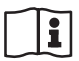

Document ID: 36513

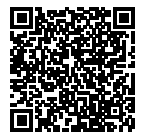

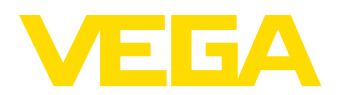

# Inhaltsverzeichnis

| 1 | Zu di      | esem Dokument                            | 4        |
|---|------------|------------------------------------------|----------|
|   | 1.1        | Funktion                                 | 4        |
|   | 1.2        | Zielgruppe                               | 4        |
|   | 1.3        | Verwendete Symbolik                      | 4        |
| 2 | Zu Ih      | rer Sicherheit                           | 5        |
|   | 2.1        | Autorisiertes Personal                   | 5        |
|   | 2.2        | Bestimmungsgemäße Verwendung             | 5        |
|   | 2.3        | Warnung vor Fehlgebrauch                 | 5        |
|   | 2.4        | Allgemeine Sicherheitshinweise           | 5        |
|   | 2.5        | EU-Konformität                           | 6        |
|   | 2.6        | NAMUR-Empfehlungen                       | 6        |
|   | 2.7        | Funktechnische Zulassung für Europa      | 6        |
|   | 2.8        | Umwelthinweise                           | 6        |
| 3 | Produ      | uktbeschreibung                          | 8        |
|   | 3.1        | Aufbau                                   | 8        |
|   | 3.2        | Arbeitsweise                             | . 9      |
|   | 3.3        | Verpackung, Transport und Lagerung       | 10       |
|   | 3.4        | Zubehör                                  | 11       |
| 4 | Mont       | ieren                                    | 12       |
| - | 1 1        | Allaamaina Hinwaica                      | 10       |
|   | 4.1        | Montagahinweise                          | 13       |
|   | 4.3        | Messanordnungen - Rohre                  | 19       |
| _ |            |                                          |          |
| 5 | An da      | as Bussystem anschließen                 | 25       |
|   | 5.1        | Anschluss vorbereiten                    | 25       |
|   | 5.2        |                                          | 26       |
|   | 5.3        | Anschlusspian Einkammergenause           | 27       |
|   | 5.4<br>5.5 | Anschlusspian Zweikammergehause          | 20       |
|   | 5.5<br>5.6 | Zwojkammoraobäuse mit VECADIS Adoptor    | 29       |
|   | 5.0        | Anschlussplan Ausführung IP66/IP69 1 bar | 22       |
|   | 5.8        | Geräteadresse einstellen                 | 32       |
|   | 5.9        | Einschaltphase                           | 33       |
| ~ | L. D.      |                                          |          |
| 6 | IN Be      | Arzeige, und Pediarmedul einestzen       | 34<br>04 |
|   | 6.0        | Anzeige- und Dedienmodul einsetzen       | 25       |
|   | 63         | Messwertanzoige - Auswahl Landessprache  | 36       |
|   | 6.4        | Parametrierung                           | 37       |
|   | 6.5        | Sicherung der Parametrierdaten           | 56       |
| 7 | In Bo      |                                          | 57       |
| ' | 7 1        | Don PC anoshlioßon                       | 57       |
|   | 72         | Parametrierung mit PACTware              | 57       |
|   | 73         | Sicherung der Parametrierdaten           | 58       |
| _ |            |                                          |          |
| 8 | In Be      | trieb nehmen mit anderen Systemen        | 59       |
|   | 8.1        | DD-Bedienprogramme                       | 59       |
| 9 | Diagr      | nose, Asset Management und Service       | 60       |
|   |            |                                          |          |

36513-DE-200424

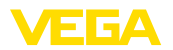

|    | 9.1  | Instandhalten                   | 60 |
|----|------|---------------------------------|----|
|    | 9.2  | Messwert- und Ereignisspeicher  | 60 |
|    | 9.3  | Asset-Management-Funktion       | 61 |
|    | 9.4  | Störungen beseitigen            | 64 |
|    | 9.5  | Elektronikeinsatz tauschen      | 68 |
|    | 9.6  | Softwareupdate                  | 68 |
|    | 9.7  | Vorgehen im Reparaturfall       | 69 |
| 10 | Ausb | auen                            | 70 |
|    | 10.1 | Ausbauschritte                  | 70 |
|    | 10.2 | Entsorgen                       | 70 |
| 11 | Anha | ng                              | 71 |
|    | 11.1 | Technische Daten                | 71 |
|    | 11.2 | Gerätekommunikation Profibus PA | 78 |
|    | 11.3 | Маве                            | 82 |
|    | 11.4 | Gewerbliche Schutzrechte        | 91 |
|    | 11.5 | Warenzeichen                    | 91 |
|    |      |                                 |    |

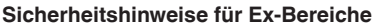

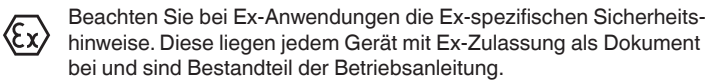

Redaktionsstand: 2020-04-21

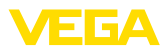

# 1 Zu diesem Dokument

# 1.1 Funktion

Die vorliegende Anleitung liefert Ihnen die erforderlichen Informationen für Montage, Anschluss und Inbetriebnahme sowie wichtige Hinweise für Wartung, Störungsbeseitigung, den Austausch von Teilen und die Sicherheit des Anwenders. Lesen Sie diese deshalb vor der Inbetriebnahme und bewahren Sie sie als Produktbestandteil in unmittelbarer Nähe des Gerätes jederzeit zugänglich auf.

# 1.2 Zielgruppe

Diese Betriebsanleitung richtet sich an ausgebildetes Fachpersonal. Der Inhalt dieser Anleitung muss dem Fachpersonal zugänglich gemacht und umgesetzt werden.

# 1.3 Verwendete Symbolik

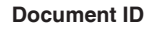

Dieses Symbol auf der Titelseite dieser Anleitung weist auf die Document ID hin. Durch Eingabe der Document ID auf <u>www.vega.com</u> kommen Sie zum Dokumenten-Download.

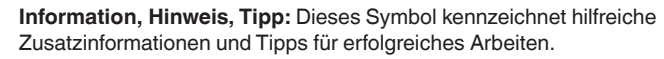

**Hinweis:** Dieses Symbol kennzeichnet Hinweise zur Vermeidung von Störungen, Fehlfunktionen, Geräte- oder Anlagenschäden.

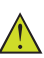

i

**Vorsicht:** Nichtbeachten der mit diesem Symbol gekennzeichneten Informationen kann einen Personenschaden zur Folge haben.

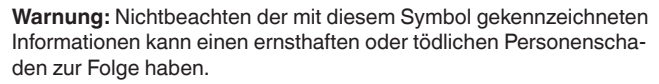

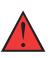

**Gefahr:** Nichtbeachten der mit diesem Symbol gekennzeichneten Informationen wird einen ernsthaften oder tödlichen Personenschaden zur Folge haben.

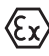

#### Ex-Anwendungen

Dieses Symbol kennzeichnet besondere Hinweise für Ex-Anwendungen.

Liste

Der vorangestellte Punkt kennzeichnet eine Liste ohne zwingende Reihenfolge.

#### 1 Handlungsfolge

Vorangestellte Zahlen kennzeichnen aufeinander folgende Handlungsschritte.

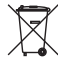

#### Batterieentsorgung

Dieses Symbol kennzeichnet besondere Hinweise zur Entsorgung von Batterien und Akkus.

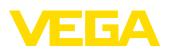

# 2 Zu Ihrer Sicherheit

# 2.1 Autorisiertes Personal

Sämtliche in dieser Dokumentation beschriebenen Handhabungen dürfen nur durch ausgebildetes und vom Anlagenbetreiber autorisiertes Fachpersonal durchgeführt werden.

Bei Arbeiten am und mit dem Gerät ist immer die erforderliche persönliche Schutzausrüstung zu tragen.

# 2.2 Bestimmungsgemäße Verwendung

Der VEGAPULS 63 ist ein Sensor zur kontinuierlichen Füllstandmessung.

Detaillierte Angaben zum Anwendungsbereich finden Sie in Kapitel "*Produktbeschreibung*".

Die Betriebssicherheit des Gerätes ist nur bei bestimmungsgemäßer Verwendung entsprechend den Angaben in der Betriebsanleitung sowie in den evtl. ergänzenden Anleitungen gegeben.

# 2.3 Warnung vor Fehlgebrauch

Bei nicht sachgerechter oder nicht bestimmungsgemäßer Verwendung können von diesem Produkt anwendungsspezifische Gefahren ausgehen, so z. B. ein Überlauf des Behälters durch falsche Montage oder Einstellung. Dies kann Sach-, Personen- oder Umweltschäden zur Folge haben. Weiterhin können dadurch die Schutzeigenschaften des Gerätes beeinträchtigt werden.

# 2.4 Allgemeine Sicherheitshinweise

Das Gerät entspricht dem Stand der Technik unter Beachtung der üblichen Vorschriften und Richtlinien. Es darf nur in technisch einwandfreiem und betriebssicherem Zustand betrieben werden. Der Betreiber ist für den störungsfreien Betrieb des Gerätes verantwortlich. Beim Einsatz in aggressiven oder korrosiven Medien, bei denen eine Fehlfunktion des Gerätes zu einer Gefährdung führen kann, hat sich der Betreiber durch geeignete Maßnahmen von der korrekten Funktion des Gerätes zu überzeugen.

Durch den Anwender sind die Sicherheitshinweise in dieser Betriebsanleitung, die landesspezifischen Installationsstandards sowie die geltenden Sicherheitsbestimmungen und Unfallverhütungsvorschriften zu beachten.

Eingriffe über die in der Betriebsanleitung beschriebenen Handhabungen hinaus dürfen aus Sicherheits- und Gewährleistungsgründen nur durch vom Hersteller autorisiertes Personal vorgenommen werden. Eigenmächtige Umbauten oder Veränderungen sind ausdrücklich untersagt. Aus Sicherheitsgründen darf nur das vom Hersteller benannte Zubehör verwendet werden.

Um Gefährdungen zu vermeiden, sind die auf dem Gerät angebrachten Sicherheitskennzeichen und -hinweise zu beachten.

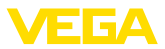

Die geringe Sendeleistung des Radarsensors liegt weit unter den international zugelassenen Grenzwerten. Bei bestimmungsgemäßem Gebrauch sind keinerlei gesundheitliche Beeinträchtigungen zu erwarten. Den Bandbereich der Sendefrequenz finden Sie in Kapitel "Technische Daten".

# 2.5 EU-Konformität

Das Gerät erfüllt die gesetzlichen Anforderungen der zutreffenden EU-Richtlinien. Mit der CE-Kennzeichnung bestätigen wir die Konformität des Gerätes mit diesen Richtlinien.

Die EU-Konformitätserklärung finden Sie auf unserer Homepage.

#### Elektromagnetische Verträglichkeit

Geräte in Vierleiter- oder Ex-d-ia-Ausführung sind für den Einsatz in industrieller Umgebung vorgesehen. Dabei ist mit leitungsgebundenen und abgestrahlten Störgrößen zu rechnen, wie bei einem Gerät der Klasse A nach EN 61326-1 üblich. Sollte das Gerät in anderer Umgebung eingesetzt werden, so ist die elektromagnetische Verträglichkeit zu anderen Geräten durch geeignete Maßnahmen sicherzustellen.

# 2.6 NAMUR-Empfehlungen

Die NAMUR ist die Interessengemeinschaft Automatisierungstechnik in der Prozessindustrie in Deutschland. Die herausgegebenen NAMUR-Empfehlungen gelten als Standards in der Feldinstrumentierung.

Das Gerät erfüllt die Anforderungen folgender NAMUR-Empfehlungen:

- NE 21 Elektromagnetische Verträglichkeit von Betriebsmitteln
- NE 53 Kompatibilität von Feldgeräten und Anzeige-/Bedienkomponenten
- NE 107 Selbstüberwachung und Diagnose von Feldgeräten

Weitere Informationen siehe www.namur.de.

# 2.7 Funktechnische Zulassung für Europa

Das Gerät wurde nach der aktuellen Ausgabe folgender harmonisierter Normen geprüft:

• EN 302372 - Tank Level Probing Radar

Es ist damit für den Einsatz innerhalb geschlossener Behälter in den Ländern der EU zugelassen.

In den Ländern der EFTA ist der Einsatz zugelassen, sofern die jeweiligen Standards umgesetzt wurden.

Für den Betrieb innerhalb geschlossener Behälter müssen die Punkte a bis f in Annex E von EN 302372 erfüllt sein.

# 2.8 Umwelthinweise

Der Schutz der natürlichen Lebensgrundlagen ist eine der vordringlichsten Aufgaben. Deshalb haben wir ein Umweltmanagement-

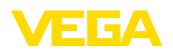

system eingeführt mit dem Ziel, den betrieblichen Umweltschutz kontinuierlich zu verbessern. Das Umweltmanagementsystem ist nach DIN EN ISO 14001 zertifiziert.

Helfen Sie uns, diesen Anforderungen zu entsprechen und beachten Sie die Umwelthinweise in dieser Betriebsanleitung:

- Kapitel "Verpackung, Transport und Lagerung"
- Kapitel "Entsorgen"

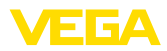

# 3 Produktbeschreibung

### 3.1 Aufbau

#### Lieferumfang

- Der Lieferumfang besteht aus:
- Radarsensor VEGAPULS 63
- Tellerfedern (bei Ausführung Flansch mit gekapseltem Antennensystem)<sup>1)</sup>
- Optionales Zubehör

Der weitere Lieferumfang besteht aus:

- Dokumentation
  - Kurz-Betriebsanleitung VEGAPULS 63
  - Anleitungen zu optionalen Geräteausstattungen
  - Ex-spezifischen "Sicherheitshinweisen" (bei Ex-Ausführungen)
  - Ggf. weiteren Bescheinigungen

# Information: In dieser Betri

In dieser Betriebsanleitung werden auch optionale Gerätemerkmale beschrieben. Der jeweilige Lieferumfang ergibt sich aus der Bestellspezifikation.

Geltungsbereich dieser Betriebsanleitung

ser Die vorliegende Betriebsanleitung gilt für folgende Geräteausführungen:

- Hardware ab 2.1.1
- Software ab 4.5.2

#### Typschild

Das Typschild enthält die wichtigsten Daten zur Identifikation und zum Einsatz des Gerätes:

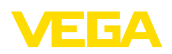

|                                                                                            | 15  |
|--------------------------------------------------------------------------------------------|-----|
| PS60K, FCC ID.060PS60XK2, IC.3892A-PS60XK2     Electronics: 4.20mA HART two-wire           | _14 |
| 6 4.20mA HART<br>6 Protection: IP66/67                                                     |     |
| Range, max, 35 m     Temperature, See manual     Process pressure, -L+40bar(-100,+4000kPa) | 13  |
| 8 Wetted parts: 316LFKMPTFE                                                                | 12  |
| UEGA 77761 Schiltach/Germany www.vega.com                                                  | 1   |

Abb. 1: Aufbau des Typschildes (Beispiel)

- 1 Gerätetyp
- 2 Produktcode
- 3 Zulassungen
- 4 Versorgung und Signalausgang Elektronik
- 5 Schutzart
- 6 Messbereich
- 7 Prozess- und Umgebungstemperatur, Prozessdruck
- 8 Werkstoff medienberührte Teile
- 9 Hard- und Softwareversion
- 10 Auftragsnummer
- 11 Seriennummer des Gerätes
- 12 DataMatrix-Code für VEGA Tools-App
- 13 Symbol für Geräteschutzklasse
- 14 ID-Nummern Gerätedokumentation
- 15 Hinweis zur Beachtung der Gerätedokumentation

#### Seriennummer - Gerätesuche

Das Typschild enthält die Seriennummer des Gerätes. Damit finden Sie über unsere Homepage folgende Daten zum Gerät:

- Produktcode (HTML)
- Lieferdatum (HTML)
- Auftragsspezifische Gerätemerkmale (HTML)
- Betriebsanleitung und Kurz-Betriebsanleitung zum Zeitpunkt der Auslieferung (PDF)
- Auftragsspezifische Sensordaten f
  ür einen Elektroniktausch (XML)
- Prüfzertifikat (PDF) optional

Gehen Sie auf "<u>www.vega.com</u>" und geben Sie im Suchfeld die Seriennummer Ihres Gerätes ein.

Alternativ finden Sie die Daten über Ihr Smartphone:

- VEGA Tools-App aus dem "Apple App Store" oder dem "Google Play Store" herunterladen
- DataMatrix-Code auf dem Typschild des Gerätes scannen oder
- Seriennummer manuell in die App eingeben

### 3.2 Arbeitsweise

Der VEGAPULS 63 ist ein Radarsensor zur kontinuierlichen Füllstandmessung von aggressiven Flüssigkeiten oder bei hygienischen

Anwendungsbereich

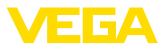

Anforderungen. Er eignet sich für Anwendungen in Lagertanks, Prozessbehältern, Dosierbehältern und Reaktoren.

Die Standardelektronik ermöglicht den Einsatz des Gerätes bei Füllgütern mit einem  $\varepsilon_r$ -Wert  $\geq 1,8$ . Die Elektronik mit erhöhter Empfindlichkeit ermöglicht den Einsatz des Gerätes auch bei Anwendungen mit sehr schlechten Reflexionseigenschaften oder bei Füllgütern mit mit einem  $\varepsilon_r$ -Wert  $\geq 1,5$ . Die tatsächlich erreichbaren Werte hängen von den Messbedingungen, dem Antennensystem bzw. dem Standrohr oder Bypass ab.

Funktionsprinzip Von der Antenne des Radarsensors werden kurze Radarimpulse mit einer Dauer von ca. 1 ns ausgesendet. Diese werden vom Medium reflektiert und von der Antenne als Echos empfangen. Die Laufzeit der Radarimpulse vom Aussenden bis zum Empfangen ist der Distanz und damit der Füllhöhe proportional. Die so ermittelte Füllhöhe wird in ein entsprechendes Ausgangssignal umgewandelt und als Messwert ausgegeben.

# 3.3 Verpackung, Transport und Lagerung

Verpackung Ihr Gerät wurde auf dem Weg zum Einsatzort durch eine Verpackung geschützt. Dabei sind die üblichen Transportbeanspruchungen durch eine Prüfung in Anlehnung an ISO 4180 abgesichert.

Die Geräteverpackung besteht aus Karton, ist umweltverträglich und wieder verwertbar. Bei Sonderausführungen wird zusätzlich PE-Schaum oder PE-Folie verwendet. Entsorgen Sie das anfallende Verpackungsmaterial über spezialisierte Recyclingbetriebe.

TransportDer Transport muss unter Berücksichtigung der Hinweise auf der<br/>Transportverpackung erfolgen. Nichtbeachtung kann Schäden am<br/>Gerät zur Folge haben.

TransportinspektionDie Lieferung ist bei Erhalt unverzüglich auf Vollständigkeit und even-<br/>tuelle Transportschäden zu untersuchen. Festgestellte Transportschä-<br/>den oder verdeckte Mängel sind entsprechend zu behandeln.

 
 Lagerung
 Die Packstücke sind bis zur Montage verschlossen und unter Beachtung der außen angebrachten Aufstell- und Lagermarkierungen aufzubewahren.

Packstücke, sofern nicht anders angegeben, nur unter folgenden Bedingungen lagern:

- Nicht im Freien aufbewahren
- Trocken und staubfrei lagern
- Keinen aggressiven Medien aussetzen
- Vor Sonneneinstrahlung schützen
- Mechanische Erschütterungen vermeiden

 Lager- und Transporttemperatur
 Lager- und Transporttemperatur siehe Kapitel "Anhang - Technische Daten - Umgebungsbedingungen"
 Belative Luftfeuchte 20 ... 85 % 36513-DE-200424

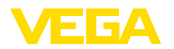

| Heben und Tragen    | Bei Gerätegewichten über 18 kg (39.68 lbs) sind zum Heben und<br>Tragen dafür geeignete und zugelassene Vorrichtungen einzusetzen.                                           |  |
|---------------------|----------------------------------------------------------------------------------------------------|--|
|                     | 3.4 Zubehör                                                                                                    |  |
|                     | Die Anleitungen zu den aufgeführten Zubehörteilen finden Sie im<br>Downloadbereich auf unserer Homepage.                                                                     |  |
| PLICSCOM            | Das Anzeige- und Bedienmodul dient zur Messwertanzeige, Bedie-<br>nung und Diagnose.                                                                                         |  |
|                     | Das integrierte Bluetooth-Modul (optional) ermöglicht die drahtlose<br>Bedienung über Standard-Bediengeräte.                                                                 |  |
| VEGACONNECT         | Der Schnittstellenadapter VEGACONNECT ermöglicht die Anbindung kommunikationsfähiger Geräte an die USB-Schnittstelle eines PCs.                                              |  |
| VEGADIS 81          | Das VEGADIS 81 ist eine externe Anzeige- und Bedieneinheit für VEGA-plics <sup>®</sup> -Sensoren.                                                                            |  |
| VEGADIS-Adapter     | Der VEGADIS-Adapter ist ein Zubehörteil für Sensoren mit Zweikam-<br>mergehäusen. Er ermöglicht den Anschluss des VEGADIS 81 über<br>einen M12 x 1-Stecker am Sensorgehäuse. |  |
| Überspannungsschutz | Der Überspannungsschutz B81-35 wird an Stelle der Anschlussklemmen im Ein- oder Zweikammergehäuse eingesetzt.                                                                |  |
| Flansche            | Gewindeflansche stehen in verschiedenen Ausführungen nach<br>folgenden Standards zur Verfügung: DIN 2501, EN 1092-1, BS 10,<br>ASME B 16.5, JIS B 2210-1984, GOST 12821-80.  |  |
| Schutzhaube         | Die Schutzhaube schützt das Sensorgehäuse vor Verschmutzung<br>und starker Erwärmung durch Sonneneinstrahlung.                                                               |  |

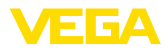

# 4 Montieren

# 4.1 Allgemeine Hinweise

Einschrauben

Geräte mit Gewindeanschluss werden mit einem passendem Schraubenschlüssel über den Sechskant am Prozessanschluss eingeschraubt.

Schlüsselweite siehe Kapitel "Maße".

#### Warnung:

Das Gehäuse oder der elektrische Anschluss dürfen nicht zum Einschrauben verwendet werden! Das Festziehen kann Schäden, z. B. je nach Geräteausführung an der Drehmechanik des Gehäuses verursachen.

Schutz vor Feuchtigkeit

Schützen Sie Ihr Gerät durch folgende Maßnahmen gegen das Eindringen von Feuchtigkeit:

- Passendes Anschlusskabel verwenden (siehe Kapitel "An die Spannungsversorgung anschließen")
- Kabelverschraubung bzw. Steckverbinder fest anziehen
- Anschlusskabel vor Kabelverschraubung bzw. Steckverbinder nach unten führen

Dies gilt vor allem bei Montage im Freien, in Räumen, in denen mit Feuchtigkeit zu rechnen ist (z. B. durch Reinigungsprozesse) und an gekühlten bzw. beheizten Behältern.

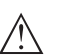

### Hinweis:

Stellen Sie sicher, dass der in Kapitel "*Technische Daten*" angegebene Verschmutzungsgrad zu den vorhandenen Umgebungsbedingungen passt.

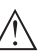

#### Hinweis:

Stellen Sie sicher, dass während der Installation oder Wartung keine Feuchtigkeit oder Verschmutzung in das Innere des Gerätes gelangen kann.

Stellen Sie zur Erhaltung der Geräteschutzart sicher, dass der Gehäusedeckel im Betrieb geschlossen und ggfs. gesichert ist.

Prozessbedingungen

#### Hinweis:

Das Gerät darf aus Sicherheitsgründen nur innerhalb der zulässigen Prozessbedingungen betrieben werden. Die Angaben dazu finden Sie in Kapitel "*Technische Daten*" der Betriebsanleitung bzw. auf dem Typschild.

Stellen Sie deshalb vor Montage sicher, dass sämtliche im Prozess befindlichen Teile des Gerätes für die auftretenden Prozessbedingungen geeignet sind.

Dazu zählen insbesondere:

- Messaktiver Teil
- Prozessanschluss
- Prozessdichtung

Prozessbedingungen sind insbesondere:

- Prozessdruck
- Prozesstemperatur
- Chemische Eigenschaften der Medien
- Abrasion und mechanische Einwirkungen

## 4.2 Montagehinweise

Polarisation

Die ausgesandten Radarimpulse des Radarsensors sind elektromagnetische Wellen. Die Polarisation ist die Richtung des elektrischen Anteils. Durch Drehen des Gerätes im Verbindungsflansch oder Einschraubstutzen kann die Polarisation genutzt werden, um die Auswirkung von Störechos zu reduzieren.

Die Lage der Polarisation ist durch eine Markierung am Prozessanschluss des Gerätes gekennzeichnet.

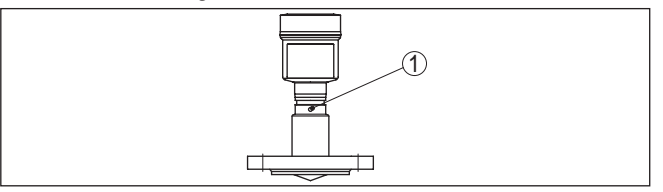

Abb. 2: Lage der Polarisation

1 Markierungsbohrung

#### Bezugsebene

Der Messbereich des VEGAPULS 63 beginnt physikalisch mit dem Antennenende, vom Abgleich aber mit der Bezugsebene. Die Bezugsebene liegt je nach Sensorausführung unterschiedlich.

- Flansch mit gekapseltem Antennensystem: Die Bezugsebene ist die Unterseite der Flanschplattierung
- Hygieneanschlüsse: Die Bezugsebene ist der höchstgelegene Berührungspunkt zwischen Prozessanschluss Sensor und Einschweißstutzen

Die folgende Grafik zeigt die Lage der Bezugsebene bei den unterschiedlichen Sensorausführungen.

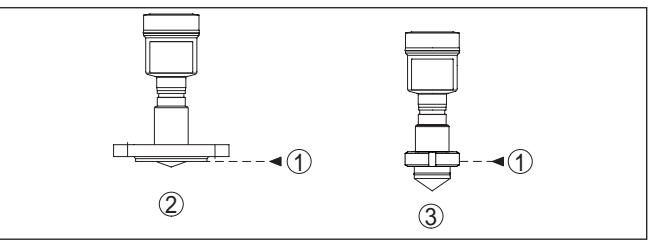

Abb. 3: Lage der Bezugsebene

- 1 Bezugsebene
- 2 Flanschanschlüsse
- 3 Hygieneanschlüsse

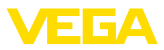

#### Montageposition

Montieren Sie den VEGAPULS 63 an einer Position, die mindestens 200 mm (7.874 in) von der Behälterwand entfernt ist. Wenn der Sensor in Behältern mit Klöpper- oder Runddecken mittig montiert wird, können Vielfachechos entstehen, die durch einen entsprechenden Abgleich ausgeblendet werden können (siehe Kapitel "*Inbetriebnahme*").

Wenn Sie diesen Abstand nicht einhalten können, sollten Sie bei der Inbetriebnahme eine Störsignalausblendung durchführen. Dies gilt vor allem, wenn Anhaftungen an der Behälterwand zu erwarten sind. In diesem Fall empfiehlt es sich, die Störsignalausblendung zu einem späteren Zeitpunkt mit vorhandenen Anhaftungen zu wiederholen.

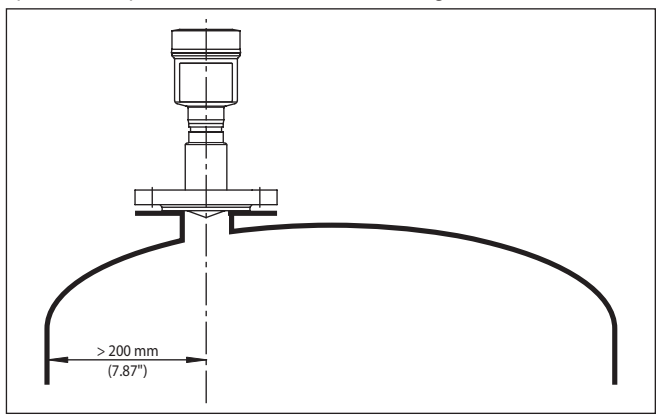

Abb. 4: Montage des Radarsensors an runden Behälterdecken

Bei Behältern mit konischem Boden kann es vorteilhaft sein, den Sensor in Behältermitte zu montieren, da die Messung dann bis zum Boden möglich ist.

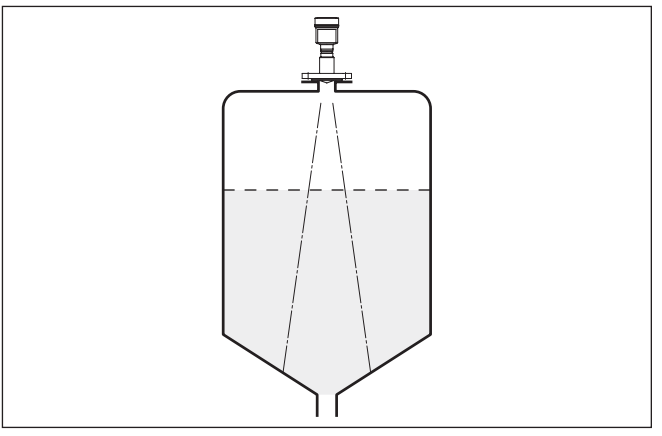

Abb. 5: Montage des Radarsensors an Behältern mit konischem Boden

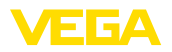

#### Einströmendes Medium

Montieren Sie die Geräte nicht über oder in den Befüllstrom. Stellen Sie sicher, dass Sie die Mediumoberfläche erfassen und nicht das einströmende Medium.

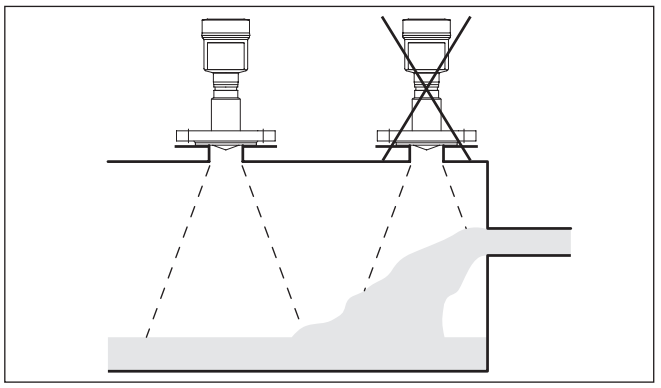

Abb. 6: Montage des Radarsensors bei einströmendem Medium

Stutzen

#### Bündige Montage

Die optimale Montage des Sensors, auch im Hinblick auf die gute Reinigbarkeit, erfolgt bündig auf einem Blockflansch (Flansch ohne Rohrstutzen) oder über einen Hygieneanschluss.

#### Montage auf Stutzen

Bei guten Reflexionseigenschaften des Füllguts können Sie den VEGAPULS 63 auch auf Rohrstutzen montieren. Richtwerte der Stutzenhöhen finden Sie in der nachfolgenden Abbildung. Das Stutzenende sollte in diesem Fall glatt und gratfrei, wenn möglich sogar abgerundet sein. Sie müssen danach eine Störsignalausblendung durchführen.

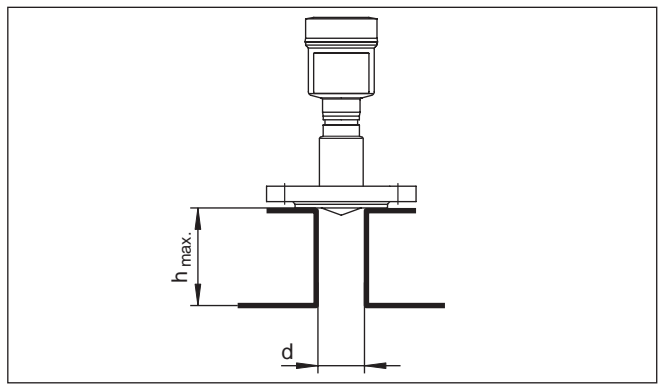

Abb. 7: Abweichende Rohrstutzenmaße

Die Tabellen unten geben die max. Stutzenlänge h in Abhängigkeit vom Durchmesser d an.

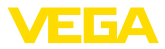

| Stutzendurchmesser d | Stutzenlänge h |
|----------------------|----------------|
| 50 mm                | ≤ 100 mm       |
| 80 mm                | ≤ 300 mm       |
| 100 mm               | ≤ 400 mm       |
| 150 mm               | ≤ 500 mm       |
|                      |                |
| Stutzendurchmesser d | Stutzenlänge h |
| 2"                   | ≤ 3.9 in       |
| 3"                   | ≤ 11.8 in      |
| 4"                   | < 15.8 in      |

#### Abdichten zum Prozess

Beim VEGAPULS 63 mit Flansch und gekapseltem Antennensystem ist die PTFE-Scheibe der Antennenkapselung gleichzeitig Prozessdichtung.

≤ 19.7 in

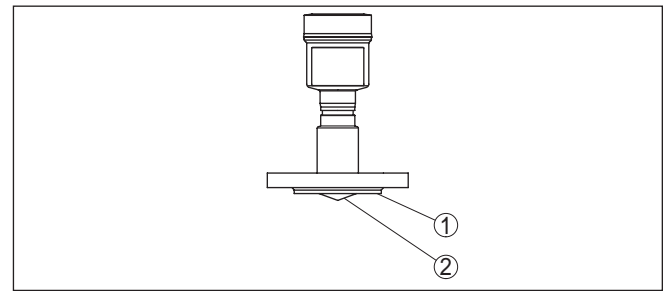

Abb. 8: VEGAPULS 63 mit Flansch und gekapseltem Antennensystem

- 1 PTFE-Scheibe
- 2 Antennenkapselung

PTFE-plattierte Flansche haben jedoch über die Zeit bei großen Temperaturwechseln einen Vorspannungsverlust.

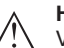

#### Hinweis:

6"

Verwenden Sie deshalb zum Ausgleich dieses Vorspannungsverlustes bei der Montage Tellerfedern. Sie gehören zum Lieferumfang des Gerätes und sind für die Flanschschrauben bestimmt.

Zum wirksamen Abdichten muss folgendes erfüllt sein:

- 1. Anzahl der Flanschschrauben entsprechend der Anzahl der Flanschbohrungen
- 2. Einsatz von Tellerfedern wie zuvor beschrieben

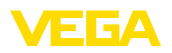

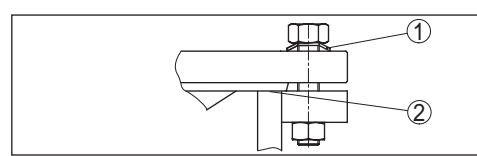

Abb. 9: Einsatz der Tellerfedern

- 1 Tellerfeder
- 2 Dichtfläche
- 3. Schrauben mit dem erforderlichen Anzugsmoment anziehen (siehe Kapitel "Technische Daten", "Anzugsmomente")

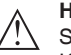

#### Hinweis:

Schrauben mit dem erforderlichen Anzugsmoment anziehen (siehe Kapitel "Technische Daten", "Anzugsmomente")<sup>2</sup>)

#### Austausch Flanschplattierung

Die PTFE-Scheibe in 8 mm-Ausführung lässt sich bei Verschleiß oder Beschädigung durch den Anwender austauschen.

Gehen Sie zum Ausbau wie folgt vor:

- 1. Gerät ausbauen und reinigen, dabei Kapitel "Ausbauschritte" und "Wartung" beachten
- 2. PTFE-Scheibe von Hand losdrehen und abnehmen, dabei Gewinde vor Verschmutzung schützen

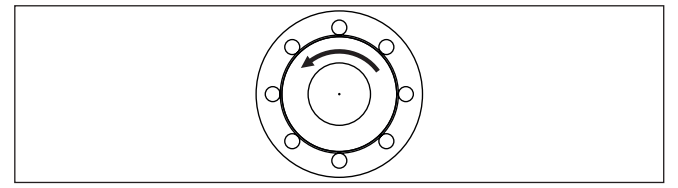

Abb. 10: VEGAPULS 63 - Losdrehen der PTFE-Scheibe

- 3. Dichtung abnehmen und Dichtungsnut reinigen
- 4. Mitgelieferte neue Dichtung einsetzen, neue PTFE-Scheibe gerade auf das Gewinde setzen und von Hand fest anziehen
- Sensor wieder einbauen, Flanschschrauben anziehen (Anzugsmoment siehe Kapitel "Technische Daten", "Anzugsmomente")

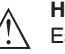

#### Hinweis:

Es wird empfohlen, die Schrauben je nach Prozessdruck und -temperatur in regelmäßigen Abständen nachziehen. Empfohlenes Anzugsmoment siehe Kapitel "*Technische Daten*", "*Anzugsmomente*".

#### Sensorausrichtung

Richten Sie den Sensor in Flüssigkeiten möglichst senkrecht auf die Mediumoberfläche, um eine optimale Messung zu erzielen.

<sup>2)</sup> Die in den technischen Daten genannten Anzugsmomente gelten nur für die hier dargestellte Plattierung im Bereich der Dichtfläche. Für Plattierungen bis zum Außendurchmesser dienen die Werte nur als Orientierung, die tatsächlich erforderlichen Anzugsmomente sind anwendungsspezifisch.

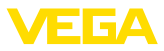

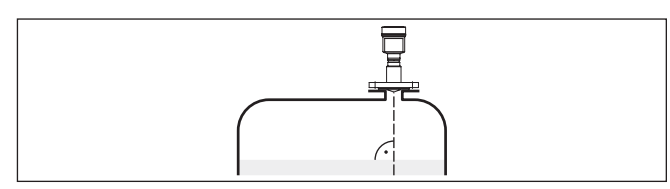

Abb. 11: Ausrichtung in Flüssigkeiten

Behältereinbauten

Der Einbauort des Radarsensors sollte so gewählt werden, dass keine Einbauten die Radarsignale kreuzen.

Behältereinbauten, wie z. B. Leitern, Grenzschalter, Heizschlangen, Behälterverstrebungen etc. können Störechos verursachen und das Nutzecho beeinträchtigen. Achten Sie bei der Projektierung Ihrer Messstelle auf eine möglichst "freie Sicht" der Radarsignale zum Medium.

Bei vorhandenen Behältereinbauten sollten Sie bei der Inbetriebnahme eine Störsignalausblendung durchführen.

Wenn große Behältereinbauten wie Streben und Träger zu Störechos führen, können diese durch zusätzliche Maßnahmen abgeschwächt werden. Kleine, schräg angebaute Blenden aus Blech über den Einbauten "streuen" die Radarsignale und verhindern so wirkungsvoll eine direkte Störechoreflexion.

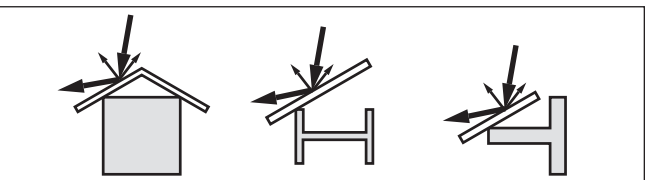

Abb. 12: Glatte Profile mit Streublenden abdecken

Rührwerke

Bei Rührwerken im Behälter sollten Sie eine Störsignalausblendung bei laufendem Rührwerk durchführen. Somit ist sichergestellt, dass die Störreflektionen des Rührwerks in unterschiedlichen Positionen abgespeichert werden.

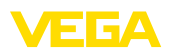

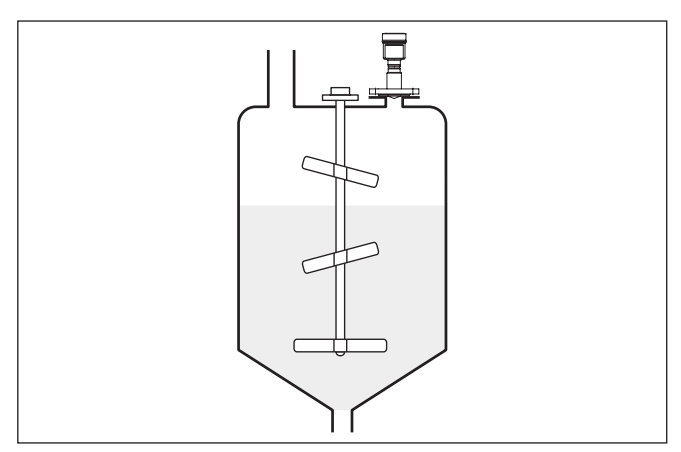

Abb 13: Rührwerke

#### Schaumbildung

Durch Befüllung, Rührwerke oder andere Prozesse im Behälter, können sich zum Teil sehr kompakte Schäume auf der Mediumoberfläche bilden, die das Sendesignal sehr stark dämpfen.

Wenn Schäume zu Messfehlern führen, sollten Sie größtmögliche Radarantennen, die Elektronik mit erhöhter Empfindlichkeit oder niederfrequente Radarsensoren (C-Band) einsetzen.

Als Alternative kommen Sensoren mit geführter Mikrowelle in Betracht. Diese sind unbeeinflusst von Schaumbildung und eignen sich für diese Anwendungen besonders gut.

#### 4.3 Messanordnungen - Rohre

Messung im Schwallrohr

Durch die Messung in einem Schwallrohr im Behälter sind Einflüsse von Behältereinbauten und Turbulenzen ausgeschlossen. Unter diesen Voraussetzungen ist die Messung von Füllgütern mit niedrigen Dielektrizitätswerten ( $\varepsilon_r$ -Wert  $\leq 1,6$ ) möglich.

Für eine Messung im Schwallrohr sind die folgenden Darstellungen und Hinweise zu beachten.

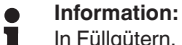

- In Füllgütern, die zu starken Anhaftungen neigen, ist die Messung im Schwallrohr nicht sinnvoll.

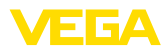

#### Aufbau Schwallrohr

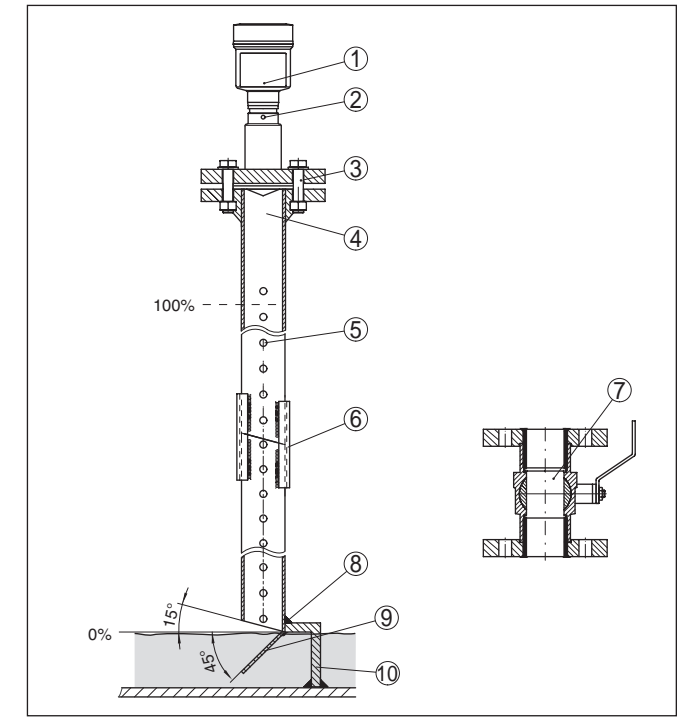

Abb. 14: Aufbau Schwallrohr VEGAPULS 63

- 1 Radarsensor
- 2 Markierung der Polarisation
- 3 Gewinde bzw. Flansch am Gerät
- 4 Entlüftungsbohrung
- 5 Bohrungen
- 6 Schweißverbindung über U-Profile
- 7 Kugelhahn mit vollem Durchgang
- 8 Schwallrohrende
- 9 Reflektorblech
- 10 Befestigung des Schwallrohres

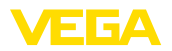

#### Schwallrohrverlängerung

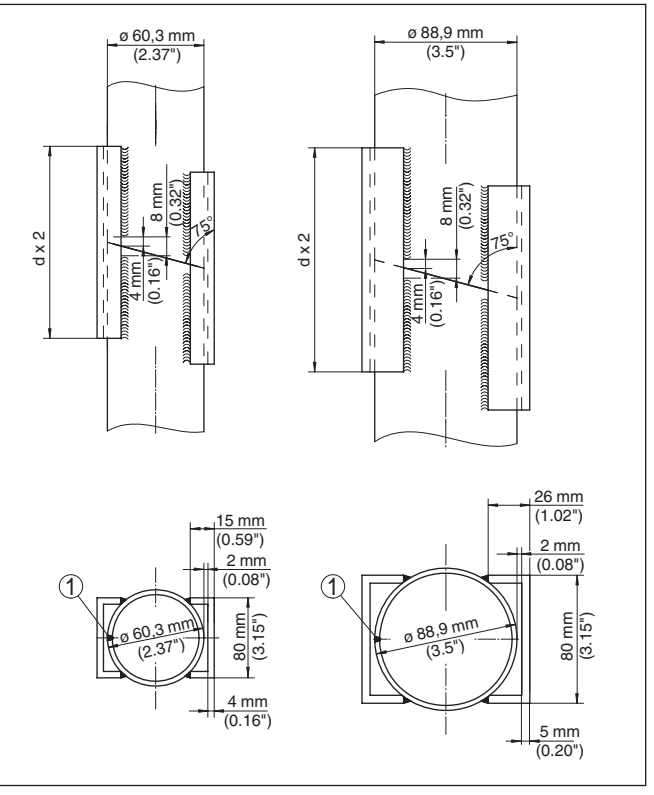

Abb. 15: Schweißverbindung bei Schwallrohrverlängerung für unterschiedliche Beispiel-Durchmesser

1 Position der Schweißnaht bei längsgeschweißten Rohren

Hinweise und Anforderungen Schwallrohr

#### Hinweise zur Ausrichtung der Polarisation:

- Markierung der Polarisation am Sensor beachten
- Bei Gewindeausführungen befindet sich die Markierung auf dem Sechskant, bei Flanschausführungen zwischen zwei Flanschbohrungen
- Die Markierung muss in einer Ebene mit den Bohrungen im Schwallrohr liegen

#### Hinweise zur Messung:

- Der 100 %-Punkt muss unterhalb der obersten Entlüftungsbohrung und des Antennenrandes liegen
- Der 0 %-Punkt ist das Ende des Schwallrohres
- Bei der Parametrierung muss "Anwendung Standrohr" gewählt und der Rohrdurchmesser eingegeben werden, um Fehler durch Laufzeitverschiebung zu kompensieren
- Eine Störsignalausblendung bei eingebautem Sensor ist empfehlenswert, jedoch nicht zwingend erforderlich

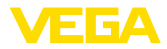

 Die Messung durch einen Kugelhahn mit Volldurchgang ist möglich

#### Konstruktive Anforderungen:

- Werkstoff metallisch, Rohr innen glatt
- Vorzugsweise gezogenes oder längsnahtgeschweißtes Edelstahlrohr
- Schweißnaht soll möglichst eben sein und in einer Achse mit den Bohrungen liegen
- Flansche sind entsprechend der Ausrichtung der Polarisation auf das Rohr geschweißt
- Bei Verwendung eines Kugelhahnes, Übergänge an den Innenseiten fluchten und passgenau fixieren
- Spaltgröße bei Übergängen ≤ 0,1 mm
- Schwallrohre müssen bis zur gewünschten minimalen Füllhöhe reichen, da eine Messung nur innerhalb des Rohres möglich ist
- Durchmesser Bohrungen ≤ 5 mm, Anzahl beliebig, einseitig oder durchgängig
- Der Antennendurchmesser des Sensors sollte möglichst dem Innendurchmesser des Rohres entsprechen
- Durchmesser soll konstant über die gesamte Länge sein

#### Hinweise für Schwallrohrverlängerung:

- Rohrenden der Verlängerungen müssen schräg abgeschnitten sein und exakt fluchtend aufeinander gesetzt werden
- Schweißverbindung nach Darstellung oben über außen liegende U-Profile. Länge der U-Profile mindestens doppelter Rohrdurchmesser
- Nicht durch die Rohrwand schweißen. Das Schwallrohr muss innen glattwandig bleiben. Bei unbeabsichtigen Durchschweißungen an der Innenseite entstehende Unebenheiten und Schweißraupen sauber entfernen, da diese sonst starke Störechos verursachen und Füllgutanhaftungen begünstigen
- Eine Verlängerung über Vorschweißflansche oder Rohrmuffen ist messtechnisch nicht ratsam.

Messung im Bypass Eine Alternative zur Messung im Schwallrohr ist die Messung in einem Bypass außerhalb des Behälters.

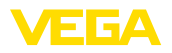

#### Aufbau Bypass

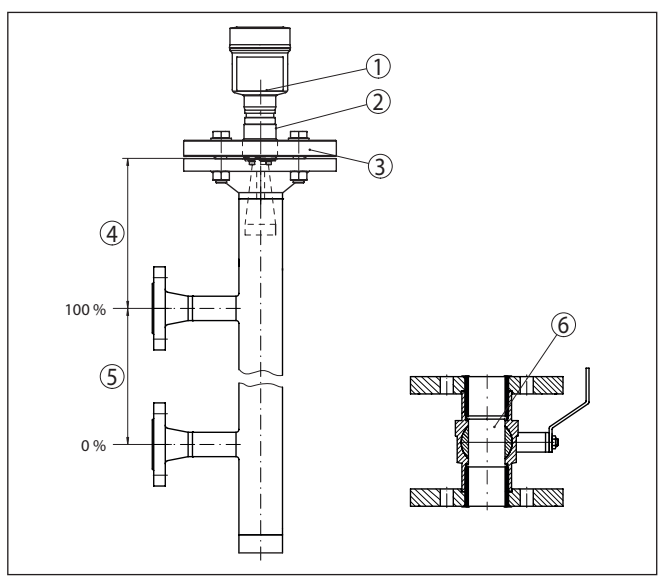

Abb. 16: Aufbau Bypass

- 1 Radarsensor
- 2 Markierung der Polarisation
- 3 Geräteflansch
- 4 Abstand Sensorbezugsebene zur oberen Rohrverbindung
- 5 Abstand der Rohrverbindungen
- 6 Kugelhahn mit vollem Durchgang

Hinweise und Anforderungen Bypass

#### Hinweise zur Ausrichtung der Polarisation:

- Markierung der Polarisation am Sensor beachten
- Bei Gewindeausführungen befindet sich die Markierung auf dem Sechskant, bei Flanschausführungen zwischen zwei Flanschbohrungen
- Die Markierung muss in einer Ebene mit den Rohrverbindungen zum Behälter liegen

#### Hinweise zur Messung:

- Der 100 %-Punkt darf nicht oberhalb der oberen Rohrverbindung zum Behälter liegen
- Der 0 %-Punkt darf nicht unterhalb der unteren Rohrverbindung zum Behälter liegen
- Mindestabstand Sensorbezugsebene zur Oberkante obere Rohrverbindung > 300 mm
- Bei der Parametrierung muss "Anwendung Standrohr" gewählt und der Rohrdurchmesser eingegeben werden, um Fehler durch Laufzeitverschiebung zu kompensieren
- Eine Störsignalausblendung bei eingebautem Sensor ist empfehlenswert, jedoch nicht zwingend erforderlich
- Die Messung durch einen Kugelhahn mit Volldurchgang ist möglich

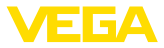

#### Konstruktive Anforderungen an das Bypassrohr:

- Werkstoff metallisch, Rohr innen glatt
- Bei extrem rauer Innenseite des Rohres ein eingeschobenes Rohr (Rohr im Rohr) oder einen Radarsensor mit Rohrantenne verwenden
- Flansche sind entsprechend der Ausrichtung der Polarisation auf das Rohr geschweißt
- Spaltgröße bei Übergängen ≤ 0,1 mm, z. B. bei Verwendung eines Kugelhahnes oder von Zwischenflanschen bei einzelnen Rohrstücken
- Der Antennendurchmesser des Sensors sollte möglichst dem Innendurchmesser des Rohres entsprechen
- Durchmesser soll konstant über die gesamte Länge sein

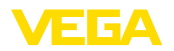

Sicherheitshinweise

# 5 An das Bussystem anschließen

## 5.1 Anschluss vorbereiten

Beachten Sie grundsätzlich folgende Sicherheitshinweise:

- Elektrischen Anschluss nur durch ausgebildetes und vom Anlagenbetreiber autorisiertes Fachpersonal durchführen
- Falls Überspannungen zu erwarten sind, Überspannungsschutzgeräte installieren

freien Öffnungen der Kabeleinführungen sind deshalb als Transport-

schutz mit roten Staubschutzkappen verschlossen.

## Warnung:

Nur in spannungslosem Zustand anschließen bzw. abklemmen.

| Spannungsversorgung  | Die Spannungsversorgung wird durch einen Profibus-DP-/PA-Seg-<br>mentkoppler bereit gestellt.                                                                                                    |
|----------------------|----------------------------------------------------------------------------------------------------|
|                      | Der Spannungsversorgungsbereich kann sich je nach Geräteausfüh-<br>rung unterscheiden. Die Daten für die Spannungsversorgung finden<br>Sie in Kapitel " <i>Technische Daten</i> ".                                                                                           |
| Anschlusskabel       | Der Anschluss erfolgt mit geschirmtem Kabel nach Profibusspezifi-<br>kation. Die Spannungsversorgung und die Übertragung des digitalen<br>Bussignals erfolgt dabei über dasselbe zweiadrige Anschlusskabel.                                                                  |
|                      | Verwenden Sie Kabel mit rundem Querschnitt bei Geräten mit<br>Gehäuse und Kabelverschraubung. Kontrollieren Sie für welchen<br>Kabelaußendurchmesser die Kabelverschraubung geeignet ist, um<br>die Dichtwirkung der Kabelverschraubung (IP-Schutzart) sicher zu<br>stellen. |
|                      | Verwenden Sie eine zum Kabeldurchmesser passende Kabelver-<br>schraubung.                                                                                                    |
|                      | Beachten Sie, dass die gesamte Installation gemäß Profibusspezi-<br>fikation ausgeführt wird. Insbesondere ist auf die Terminierung des<br>Busses über entsprechende Abschlusswiderstände zu achten.                                                                         |
|                      | Detaillierte Informationen zu Kabelspezifikation, Installation und Topo-<br>logie finden Sie in der " <i>Profibus PA - User and Installation Guideline</i> "<br>auf <u>www.profibus.com</u> .                                                                                |
| Kabelverschraubungen | Metrische Gewinde<br>Bei Gerätegehäusen mit metrischen Gewinden sind die Kabel-<br>verschraubungen werkseitig eingeschraubt. Sie sind durch Kunst-<br>stoffstopfen als Transportschutz verschlossen.                                                                         |
| i                    | Hinweis:<br>Sie müssen diese Stopfen vor dem elektrischen Anschluss entfernen.                                                                                                    |
|                      | NPT-Gewinde<br>Bei Gerätegehäusen mit selbstdichtenden NPT-Gewinden können die<br>Kabelverschraubungen nicht werkseitig eingeschraubt werden. Die                                                                                                    |

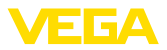

| i                            | Hinweis:<br>Sie müssen diese Schutzkappen vor der Inbetriebnahme durch<br>zugelassene Kabelverschraubungen ersetzen oder mit geeigneten<br>Blindstopfen verschließen.                                                                                                    |
|------------------------------|----------------------------------------------------------------------------------------------------|
|                              | Beim Kunststoffgehäuse muss die NPT-Kabelverschraubung bzw.<br>das Conduit-Stahlrohr ohne Fett in den Gewindeeinsatz geschraubt<br>werden.                                                                                                    |
|                              | Maximales Anzugsmoment für alle Gehäuse siehe Kapitel " <i>Techni-</i><br>sche Daten".                                                                                                    |
| Kabelschirmung und<br>Erdung | Beachten Sie, dass Kabelschirmung und Erdung gemäß Feldbus-<br>spezifikation ausgeführt werden. Wir empfehlen, die Kabelschirmung<br>beidseitig auf Erdpotenzial zu legen.                                                                                                    |
|                              | Bei Anlagen mit Potenzialausgleich legen Sie die Kabelschirmung am<br>Speisegerät, in der Anschlussbox und am Sensor direkt auf Erdpo-<br>tenzial. Dazu muss die Abschirmung im Sensor direkt an die innere<br>Erdungsklemme angeschlossen werden. Die äußere Erdungsklem-<br>me am Gehäuse muss niederimpedant mit dem Potenzialausgleich<br>verbunden sein. |
|                              | 5.2 Anschließen                                                                                                    |
| Anschlusstechnik             | Der Anschluss der Spannungsversorgung und des Signalausganges<br>erfolgt über Federkraftklemmen im Gehäuse.                                                                                                    |
|                              | Die Verbindung zum Anzeige- und Bedienmodul bzw. zum Schnittstel-<br>lenadapter erfolgt über Kontaktstifte im Gehäuse.                                                                                                    |
| i                            | Information:<br>Der Klemmenblock ist steckbar und kann von der Elektronik abge-<br>zogen werden. Hierzu Klemmenblock mit einem kleinen Schrauben-<br>dreher anheben und herausziehen. Beim Wiederaufstecken muss er<br>hörbar einrasten.                                                                                                    |
| Anschlussschritte            | Gehen Sie wie folgt vor:                                                                                                    |
|                              | 1. Gehäusedeckel abschrauben                                                                                                    |
|                              | <ol> <li>Evtl. vorhandenes Anzeige- und Bedienmodul durch leichtes<br/>Drehen nach links herausnehmen</li> </ol>                                                                                                    |
|                              | <ol> <li>Überwurfmutter der Kabelverschraubung lösen und Verschluss-<br/>stopfen herausnehmen</li> </ol>                                                                                                    |
|                              | <ol> <li>Anschlusskabel ca. 10 cm (4 in) abmanteln, Aderenden ca. 1 cm<br/>(0.4 in) abisolieren</li> </ol>                                                                                                    |
|                              | 5. Kabel durch die Kabelverschraubung in den Sensor schieben                                                                                                    |
|                              |                                                                                                    |

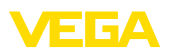

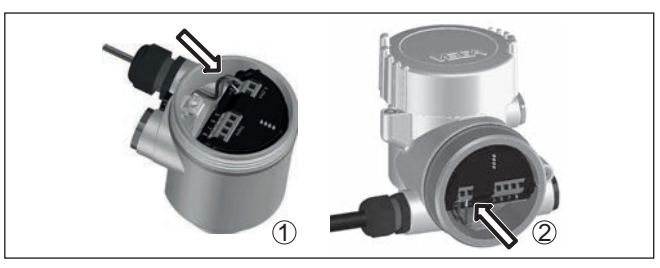

Abb. 17: Anschlussschritte 5 und 6

- 1 Einkammergehäuse
- 2 Zweikammergehäuse
- 6. Aderenden nach Anschlussplan in die Klemmen stecken

#### Hinweis:

Feste Adern sowie flexible Adern mit Aderendhülsen werden direkt in die Klemmenöffnungen gesteckt. Bei flexiblen Adern ohne Endhülse mit einem kleinen Schraubendreher oben auf die Klemme drücken, die Klemmenöffnung wird freigegeben. Durch Lösen des Schraubendrehers werden die Klemmen wieder geschlossen.

- 7. Korrekten Sitz der Leitungen in den Klemmen durch leichtes Ziehen prüfen
- 8. Abschirmung an die innere Erdungsklemme anschließen, die äußere Erdungsklemme mit dem Potenzialausgleich verbinden
- 9. Überwurfmutter der Kabelverschraubung fest anziehen. Der Dichtring muss das Kabel komplett umschließen
- 10. Evtl. vorhandenes Anzeige- und Bedienmodul wieder aufsetzen
- 11. Gehäusedeckel verschrauben

Der elektrische Anschluss ist somit fertig gestellt.

# 5.3 Anschlussplan Einkammergehäuse

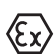

Die nachfolgende Abbildung gilt sowohl für die Nicht-Ex-, als auch für die Ex-ia-Ausführung.

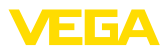

#### Elektronik- und Anschlussraum

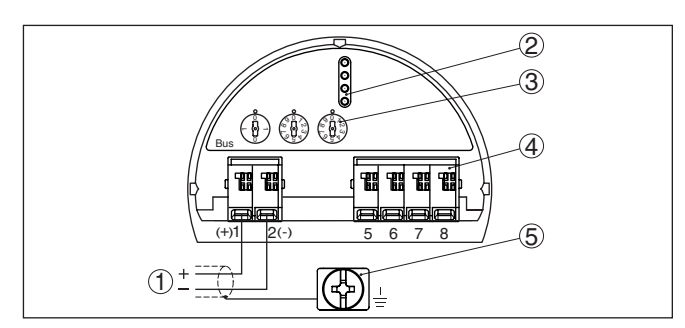

Abb. 18: Elektronik- und Anschlussraum - Einkammergehäuse

- 1 Spannungsversorgung, Signalausgang
- 2 Für Anzeige- und Bedienmodul bzw. Schnittstellenadapter
- 3 Wahlschalter für Geräteadresse
- 4 Für externe Anzeige- und Bedieneinheit
- 5 Erdungsklemme zum Anschluss des Kabelschirms

# 5.4 Anschlussplan Zweikammergehäuse

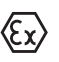

Die nachfolgenden Abbildungen gelten sowohl für die Nicht-Ex-, als auch für die Ex-ia-Ausführung.

#### Elektronikraum

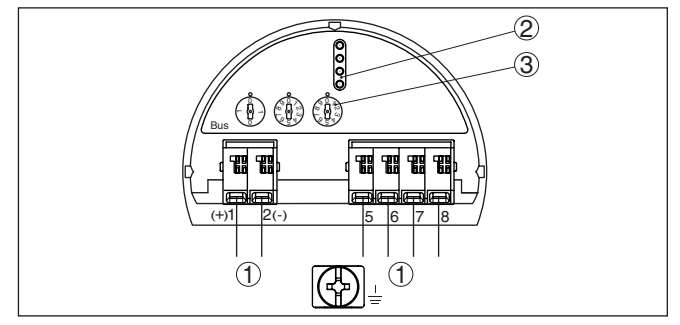

Abb. 19: Elektronikraum - Zweikammergehäuse

- 1 Interne Verbindung zum Anschlussraum
- 2 Kontaktstifte für Anzeige- und Bedienmodul bzw. Schnittstellenadapter
- 3 Wahlschalter für Bus-Adresse

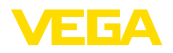

#### Anschlussraum

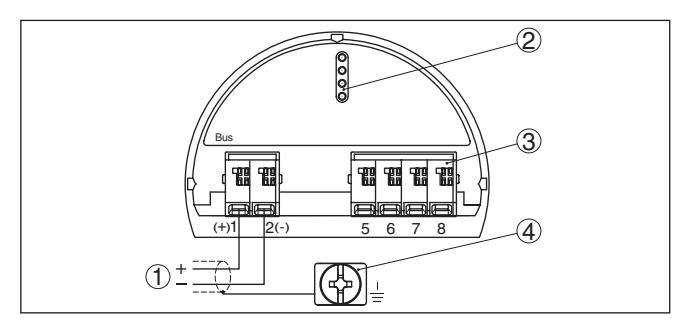

Abb. 20: Anschlussraum - Zweikammergehäuse

- 1 Spannungsversorgung, Signalausgang
- 2 Für Anzeige- und Bedienmodul bzw. Schnittstellenadapter
- 3 Für externe Anzeige- und Bedieneinheit
- 4 Erdungsklemme zum Anschluss des Kabelschirms

# Information: Der parallele

Der parallele Betrieb einer externen Anzeige- und Bedieneinheit und eines Anzeige- und Bedienmoduls im Anschlussraum wird nicht unterstützt.

# 5.5 Anschlussplan Ex-d-ia-Zweikammergehäuse

#### Elektronikraum

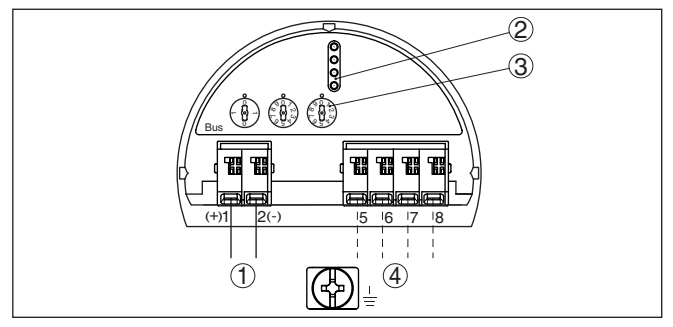

Abb. 21: Elektronikraum - Ex-d-ia-Zweikammergehäuse

- 1 Interne Verbindung zum Anschlussraum
- 2 Kontaktstifte für Anzeige- und Bedienmodul bzw. Schnittstellenadapter
- 3 Wahlschalter für Bus-Ädresse
- 4 Interne Verbindung zum Steckverbinder für externe Anzeige- und Bedieneinheit (optional)

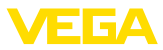

#### Anschlussraum

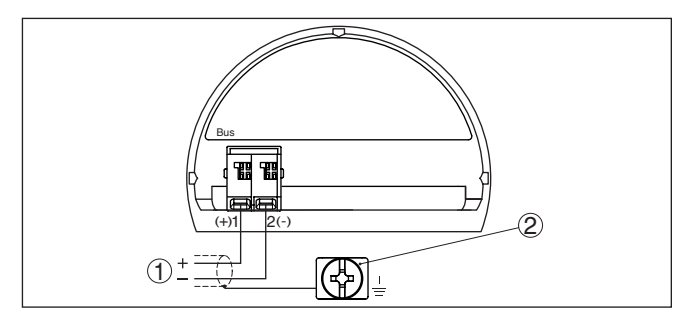

Abb. 22: Anschlussraum - Ex-d-ia-Zweikammergehäuse

- 1 Spannungsversorgung, Signalausgang
- 2 Erdungsklemme zum Anschluss des Kabelschirms

Stecker M12 x 1 für externe Anzeige- und Bedieneinheit

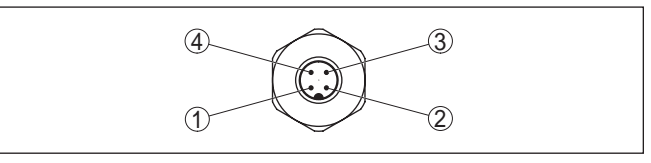

Abb. 23: Sicht auf den Steckverbinder

| 1 | Pin | 1 |
|---|-----|---|
|   |     |   |

- 2 Pin 2
- 3 Pin 3
- 4 Pin 4

| Kontaktstift | Farbe Verbindungslei-<br>tung im Sensor | Klemme Elektronik-<br>einsatz |
|--------------|-----------------------------------------|-------------------------------|
| Pin 1        | Braun                                   | 5                             |
| Pin 2        | Weiß                                    | 6                             |
| Pin 3        | Blau                                    | 7                             |
| Pin 4        | Schwarz                                 | 8                             |

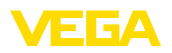

# 5.6 Zweikammergehäuse mit VEGADIS-Adapter

### Elektronikraum

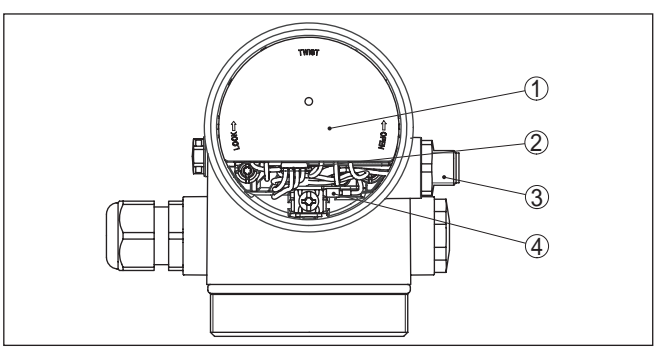

Abb. 24: Sicht auf den Elektronikraum mit VEGADIS-Adapter zum Anschluss der externen Anzeige- und Bedieneinheit

- 1 VEGADIS-Adapter
- 2 Interne Steckverbindung
- 3 M12 x 1-Steckverbinder

#### Belegung des Steckverbinders

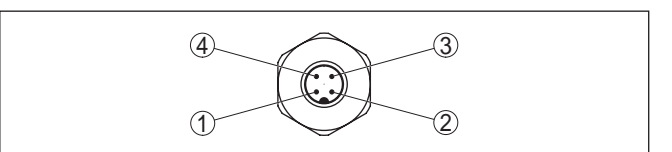

Abb. 25: Sicht auf den Steckverbinder M12 x 1

- 1 Pin 1
- 2 Pin 2
- 3 Pin 3
- 4 Pin 4

| Kontaktstift | Farbe Verbindungslei-<br>tung im Sensor | Klemme Elektronik-<br>einsatz |
|--------------|-----------------------------------------|-------------------------------|
| Pin 1        | Braun                                   | 5                             |
| Pin 2        | Weiß                                    | 6                             |
| Pin 3        | Blau                                    | 7                             |
| Pin 4        | Schwarz                                 | 8                             |

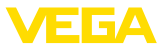

## 5.7 Anschlussplan - Ausführung IP66/IP68, 1 bar

Aderbelegung Anschlusskabel

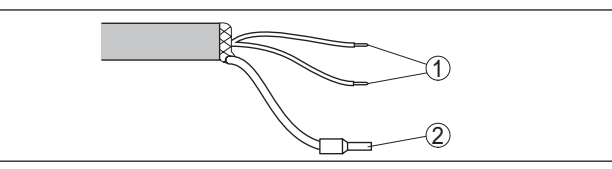

Abb. 26: Aderbelegung fest angeschlossenes Anschlusskabel

- 1 Braun (+) und blau (-) zur Spannungsversorgung bzw. zum Auswertsystem
- 2 Abschirmung

# 5.8 Geräteadresse einstellen

| Geräteadresse        | Jedem Profibus-PA-Gerät muss eine Adresse zugewiesen werden.<br>Die zugelassenen Adressen liegen im Bereich von 0 bis 126. Jede<br>Adresse darf in einem Profibus-PA-Netz nur einmal vergeben werden.<br>Nur bei korrekt eingestellter Adresse wird der Sensor vom Leitsystem<br>erkannt.        |  |  |
|----------------------|----------------------------------------------------------------------------------------------------|--|--|
|                      | Im Auslieferungszustand werkseitig ist die Adresse 126 eingestellt.<br>Diese kann zur Funktionsprüfung des Gerätes und zum Anschluss an<br>ein vorhandendes Profibus-PA-Netzwerk genutzt werden. Anschlie-<br>ßend muss diese Adresse geändert werden, um weitere Geräte<br>einbinden zu können. |  |  |
|                      | Die Adresseinstellung erfolgt wahlweise über:                                                                                                    |  |  |
|                      | <ul> <li>Die Adresswahlschalter im Elektronikraum des Gerätes (hardwaremäßige Adresseinstellung)</li> <li>Das Anzeige- und Bedienmodul (softwaremäßige Adresseinstellung)</li> <li>PACTware/DTM (softwaremäßige Adresseinstellung)</li> </ul>                                                    |  |  |
|                      |                                                                                                    |  |  |
| Hardwareadressierung | Die Hardwareadressierung ist wirksam, wenn mit den Adresswahl-<br>schaltern am Gerät eine Adresse kleiner 126 eingestellt wird. Damit<br>ist die Softwareadressierung unwirksam, es gilt die eingestellte<br>Hardwareadresse.                                                                    |  |  |

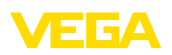

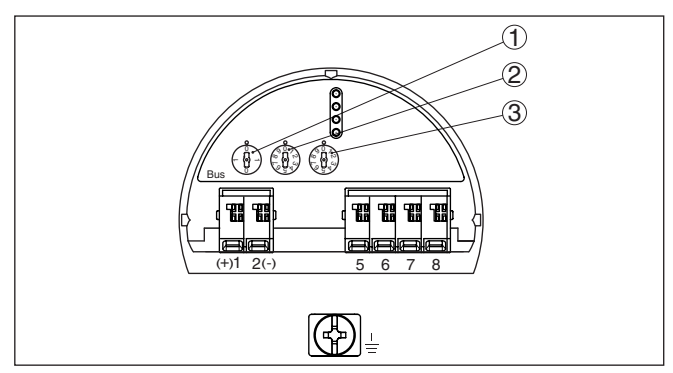

Abb. 27: Adresswahlschalter

- 1 Adressen kleiner 100 (Auswahl 0), Adressen größer 100 (Auswahl 1)
- 2 Zehnerstelle der Adresse (Auswahl 0 bis 9)
- 3 Einerstelle der Adresse (Auswahl 0 bis 9)

#### Softwareadressierung

Die Softwareadressierung ist wirksam, wenn mit den Adresswahlschaltern am Gerät die Adresse 126 oder größer eingestellt wird.

Der Adressierungsvorgang wird in der Betriebsanleitung "Anzeigeund Bedienmodul" beschrieben.

# 5.9 Einschaltphase

Nach dem Anschluss des VEGAPULS 63 an das Bussystem führt das Gerät zunächst einen Selbsttest durch:

- Interne Prüfung der Elektronik
- Anzeige der Statusmeldung "F 105 Ermittle Messwert" auf Display bzw. PC
- Statusbyte geht auf Störung

Danach wird der aktuelle Messwert auf der Signalleitung ausgegeben. Der Wert berücksichtigt bereits durchgeführte Einstellungen, z. B. den Werksabgleich.

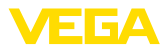

# 6 In Betrieb nehmen mit dem Anzeige- und Bedienmodul

# 6.1 Anzeige- und Bedienmodul einsetzen

Das Anzeige- und Bedienmodul kann jederzeit in den Sensor eingesetzt und wieder entfernt werden. Dabei sind vier Positionen im 90°-Versatz wählbar. Eine Unterbrechung der Spannungsversorgung ist hierzu nicht erforderlich.

Gehen Sie wie folgt vor:

- 1. Gehäusedeckel abschrauben
- 2. Anzeige- und Bedienmodul in die gewünschte Position auf die Elektronik setzen und nach rechts bis zum Einrasten drehen
- 3. Gehäusedeckel mit Sichtfenster fest verschrauben

Der Ausbau erfolgt sinngemäß umgekehrt.

Das Anzeige- und Bedienmodul wird vom Sensor versorgt, ein weiterer Anschluss ist nicht erforderlich.

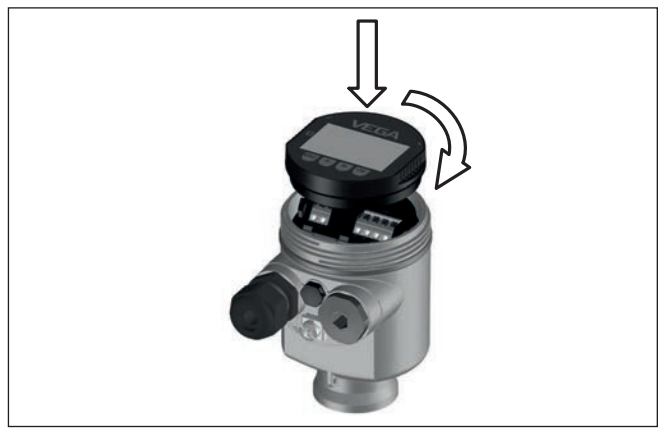

Abb. 28: Einsetzen des Anzeige- und Bedienmoduls beim Einkammergehäuse im Elektronikraum

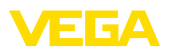

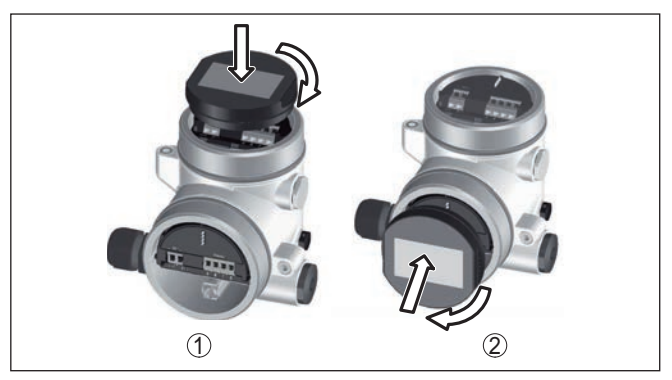

Abb. 29: Einsetzen des Anzeige- und Bedienmoduls beim Zweikammergehäuse

- 1 Im Elektronikraum
- 2 Im Anschlussraum

# Hinweis: Falls Sie o

Falls Sie das Gerät mit einem Anzeige- und Bedienmodul zur ständigen Messwertanzeige nachrüsten wollen, ist ein erhöhter Deckel mit Sichtfenster erforderlich.

# 6.2 Bediensystem

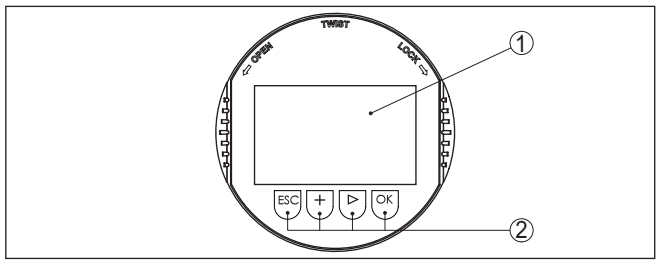

Abb. 30: Anzeige- und Bedienelemente

- 1 LC-Display
- 2 Bedientasten

#### Tastenfunktionen

- [OK]-Taste:
  - In die Menüübersicht wechseln
  - Ausgewähltes Menü bestätigen
  - Parameter editieren
  - Wert speichern
- [->]-Taste:
  - Darstellung Messwert wechseln
  - Listeneintrag auswählen
  - Menüpunkte auswählen
  - Editierposition wählen
- [+]-Taste:
  - Wert eines Parameters verändern

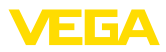

- [ESC]-Taste:
  - Eingabe abbrechen
  - In übergeordnetes Menü zurückspringen

Bediensystem - Tasten direkt

**Bediensystem - Tasten** 

über Magnetstift

Sie bedienen das Gerät über die vier Tasten des Anzeige- und Bedienmoduls. Auf dem LC-Display werden die einzelnen Menüpunkte angezeigt. Die Funktion der einzelnen Tasten finden Sie in der vorhergehenden Darstellung.

Bei der Bluetooth-Ausführung des Anzeige- und Bedienmoduls bedienen Sie das Gerät alternativ mittels eines Magnetstiftes. Dieser betätigt die vier Tasten des Anzeige- und Bedienmoduls durch den geschlossenen Deckel mit Sichtfenster des Sensorgehäuses hindurch.

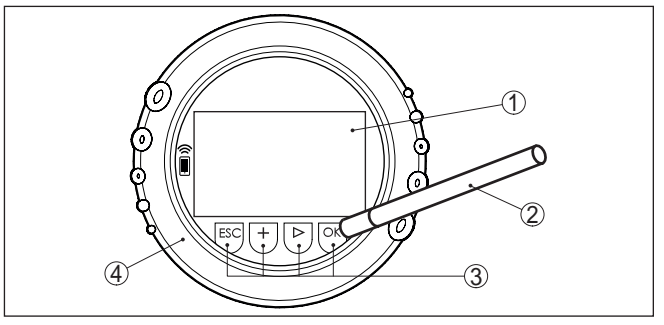

Abb. 31: Anzeige- und Bedienelemente - mit Bedienung über Magnetstift

- 1 LC-Display
- 2 Magnetstift
- 3 Bedientasten
- 4 Deckel mit Sichtfenster

Zeitfunktionen

Bei einmaligem Betätigen der *[+]*- und *[->]*-Tasten ändert sich der editierte Wert bzw. der Cursor um eine Stelle. Bei Betätigen länger als 1 s erfolgt die Änderung fortlaufend.

Gleichzeitiges Betätigen der **[OK]**- und **[ESC]**-Tasten für mehr als 5 s bewirkt einen Rücksprung ins Grundmenü. Dabei wird die Menüsprache auf "*Englisch*" umgeschaltet.

Ca. 60 Minuten nach der letzten Tastenbetätigung wird ein automatischer Rücksprung in die Messwertanzeige ausgelöst. Dabei gehen die noch nicht mit **[OK]** bestätigten Werte verloren.

# 6.3 Messwertanzeige - Auswahl Landessprache

Messwertanzeige

Mit der Taste [->] wechseln Sie zwischen drei verschiedenen Anzeigemodi.

In der ersten Ansicht wird der ausgewählte Messwert in großer Schrift angezeigt.

In der zweiten Ansicht werden der ausgewählte Messwert und eine entsprechende Bargraph-Darstellung angezeigt.
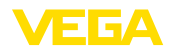

In der dritten Ansicht werden der ausgewählte Messwert sowie ein zweiter auswählbarer Wert, z. B. die Elektroniktemperatur angezeigt.

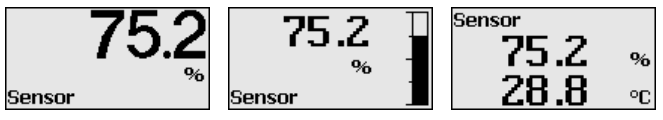

Mit der Taste "**OK**" wechseln Sie bei der ersten Inbetriebnahme eines werkseitig gelieferten Gerätes in das Auswahlmenü "Landessprache".

Auswahl Landessprache Dieser Menüpunkt dient zur Auswahl der Landessprache für die weitere Parametrierung. Eine Änderung der Auswahl ist über den Menüpunkt "Inbetriebnahme - Display, Sprache des Menüs" möglich.

| Sprache  |
|----------|
| ✓Deutsch |
| Englisch |
| Francais |
| Espanol  |
| Pycekuu  |
| -        |

Mit der Taste "OK" wechseln Sie ins Hauptmenü.

## 6.4 Parametrierung

Durch die Parametrierung wird das Gerät an die Einsatzbedingungen angepasst. Die Parametrierung erfolgt über ein Bedienmenü.

Hauptmenü Das Hauptmenü ist in fünf Bereiche mit folgender Funktionalität aufgeteilt:

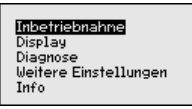

Inbetriebnahme: Einstellungen z. B. zu Messstellenname, Medium, Anwendung, Behälter, Abgleich, AI FB 1 Channel - Skalierung -Dämpfung

Display: Sprachumschaltung, Einstellungen zur Messwertanzeige sowie Beleuchtung

**Diagnose:** Informationen, z. B. zu Gerätestatus, Schleppzeiger, Messsicherheit, AI FB 1-Simulation, Echokurve

Weitere Einstellungen: Geräteeinheiten, Störsignalausblendung, Linearisierung, Sensoradresse, PIN, Datum/Uhrzeit, Reset, Sensordaten kopieren

Info: Gerätename, Hard- und Softwareversion, Kalibrierdatum, Gerätemerkmale

Im Hauptmenüpunkt "Inbetriebnahme" sollten zur optimalen Einstellung der Messung die einzelnen Untermenüpunkte nacheinander ausgewählt und mit den richtigen Parametern versehen werden. Die Vorgehensweise wird nachfolgend beschrieben.

Inbetriebnahme - Mess-<br/>stellennameIm Menüpunkt "Sensor-TAG" editieren Sie ein zwölfstelliges Messstel-<br/>lenkennzeichen.

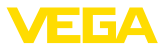

Dem Sensor kann damit eine eindeutige Bezeichnung gegeben werden, beispielsweise der Messstellenname oder die Tank- bzw. Produktbezeichnung. In digitalen Systemen und der Dokumentation von größeren Anlagen muss zur genaueren Identifizierung der einzelnen Messstellen eine einmalige Bezeichnung eingegeben werden.

Der Zeichenvorrat umfasst:

- Buchstaben von A ... Z
- Zahlen von 0 ... 9
- Sonderzeichen +, -, /, -

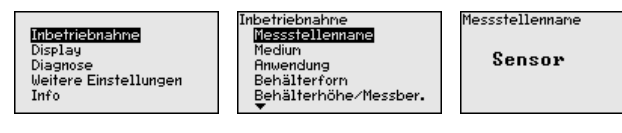

Inbetriebnahme - Medium Jedes Medium hat ein unterschiedliches Reflexionsverhalten. Bei Flüssigkeiten kommen unruhige Mediumoberflächen und Schaumbildung als störende Faktoren hinzu. Bei Schüttgütern sind dies Staubentwicklung, Schüttkegel und zusätzliche Echos durch die Behälterwand.

> Um den Sensor an diese unterschiedlichen Messbedingungen anzupassen, sollte in diesem Menüpunkt zuerst die Auswahl "*Flüssigkeit*" oder "*Schüttgut*" getroffen werden.

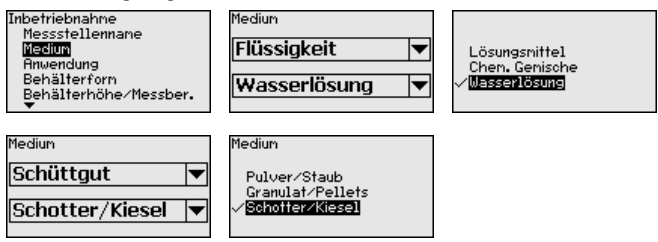

Durch diese Auswahl wird der Sensor optimal an das Produkt angepasst und die Messsicherheit vor allem bei Medien mit schlechten Reflexionseigenschaften deutlich erhöht.

Geben Sie die gewünschten Parameter über die entsprechenden Tasten ein, speichern Ihre Eingaben mit **[OK]** und gehen Sie mit **[ESC]** und **[->]** zum nächsten Menüpunkt.

Inbetriebnahme - Anwendung Zusätzlich zum Medium kann auch die Anwendung bzw. der Einsatzort die Messung beeinflussen.

> Dieser Menüpunkt ermöglicht es Ihnen, den Sensor an die Messbedingungen anzupassen. Die Einstellmöglichkeiten hängen von der getroffenenen Auswahl "*Flüssigkeit*" oder "*Schüttgut*" unter "*Medium*" ab.

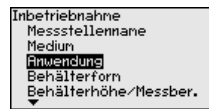

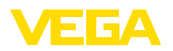

Bei "*Flüssigkeit*" stehen folgende Auswahlmöglichkeiten zur Verfügung:

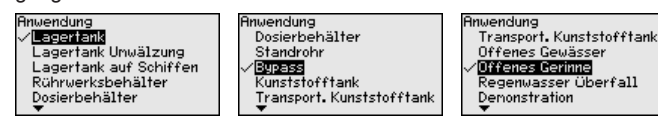

Die Auswahl "*Standrohr*" öffnet ein neues Fenster, in dem der Innendurchmesser des verwendeten Standrohres eingegeben wird.

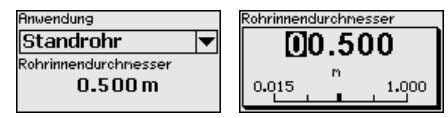

Im Folgenden werden die Merkmale der Anwendungen und die messtechnischen Eigenschaften des Sensors beschrieben.

#### Hinweis:

Der Betrieb des Gerätes in den folgenden Anwendungen unterliegt möglicherweise nationalen Einschränkungen bezüglich der funktechnischen Zulassung (siehe Kapitel "*Zu Ihrer Sicherheit*"):

- Kunststofftank
- Transportabler Kunststofftank
- Offenes Gewässer
- Offenes Gerinne
- Regenwasserüberfall

#### Lagertank:

- Behälter:
  - Großvolumig
  - Stehend zylindrisch, liegend rund
- Prozess-/Messbedingungen:
  - Kondensatbildung
  - Ruhige Mediumoberfläche
  - Hohe Anforderungen an die Messgenauigkeit
  - Langsame Befüllung und Entleerung
- Eigenschaften Sensor:
  - Geringe Empfindlichkeit gegen sporadische Störechos
  - Stabile und sichere Messwerte durch Mittelwertbildung
  - Hohe Messgenauigkeit
  - Keine kurze Reaktionszeit des Sensors erforderlich

#### Lagertank Umwälzung:

- Aufbau: großvolumig, stehend zylindrisch, liegend rund
- Mediumgeschwindigkeit: langsame Befüllung und Entleerung
- Einbauten: kleines seitlich eingebautes oder großes von oben eingebautes Rührwerk
- Prozess-/Messbedingungen:
  - Relativ ruhige Mediumoberfläche
  - Hohe Anforderungen an die Messgenauigkeit
  - Kondensatbildung
  - Geringe Schaumbildung
  - Überfüllung möglich

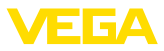

- Eigenschaften Sensor:
  - Geringe Empfindlichkeit gegen sporadische Störechos
  - Stabile und sichere Messwerte durch Mittelwertbildung
  - Hohe Messgenauigkeit, da nicht f
    ür max. Geschwindigkeit eingestellt
  - Störsignalausblendung empfohlen

#### Lagertank auf Schiffen:

- Mediumgeschwindigkeit: langsame Befüllung und Entleerung
- Behälter:
  - Einbauten im Bodenbereich (Versteifungen, Heizschlangen)
  - Hohe Stutzen 200 ... 500 mm, auch mit großen Durchmessern
- Prozess-/Messbedingungen:
  - Kondensatbildung, Produktablagerungen durch Bewegung
  - Höchste Anforderung an die Messgenauigkeit ab 95 %
- Eigenschaften Sensor:
  - Geringe Empfindlichkeit gegen sporadische Störechos
  - Stabile und sichere Messwerte durch Mittelwertbildung
  - Hohe Messgenauigkeit
  - Störsignalausblendung erforderlich

#### Rührwerksbehälter:

- Behälter:
  - Stutzen
  - Große Rührwerksflügel aus Metall
  - Strömungsbrecher, Heizschlangen
- Prozess-/Messbedingungen:
  - Kondensatbildung, Produktablagerungen durch Bewegung
  - Starke Trombenbildung
  - Stark bewegte Oberfläche, Schaumbildung
  - Schnelle bis langsame Befüllung und Entleerung
  - Behälter wird sehr häufig befüllt und entleert
- Eigenschaften Sensor:
  - Höhere Messgeschwindigkeit durch weniger Mittelwertbildung
  - Sporadische Störechos werden unterdrückt

#### Dosierbehälter:

- Aufbau: alle Behältergrößen möglich
- Mediumgeschwindigkeit:
  - Sehr schnelle Befüllung und Entleerung
  - Behälter wird sehr häufig befüllt und entleert
- Behälter: beengte Einbausituation
- Prozess-/Messbedingungen:
  - Kondensatbildung, Produktablagerungen an der Antenne
  - Schaumbildung
- Eigenschaften Sensor:
  - Messgeschwindigkeit optimiert durch nahezu keine Mittelwertbildung
  - Sporadische Störechos werden unterdrückt
  - Störsignalausblendung empfohlen

#### Standrohr:

Mediumgeschwindigkeit: Sehr schnelle Befüllung und Entleerung

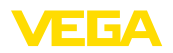

- Behälter:
  - Entlüftungsbohrung
  - Verbindungsstellen wie Flansche, Schweißnähte
  - Laufzeitverschiebung im Rohr
- Prozess-/Messbedingungen:
  - Kondensatbildung
  - Anhaftungen
- Eigenschaften Sensor:
  - Messgeschwindigkeit optimiert durch wenig Mittelwertbildung
  - Eingabe des Rohrinnendurchmessers berücksichtigt die Laufzeitverschiebung
  - Echodetektionsempfindlichkeit reduziert

#### Bypass:

- Mediumgeschwindigkeit:
  - Schnelle bis langsame Befüllung bei kurzen bis langen Bypassrohren möglich
  - Oft wird der Füllstand über eine Regelung gehalten
- Behälter:
  - Seitliche Zugänge und Abgänge
  - Verbindungsstellen wie Flansche, Schweißnähte
  - Laufzeitverschiebung im Rohr
- Prozess-/Messbedingungen:
  - Kondensatbildung
  - Anhaftungen
  - Trennung von Öl und Wasser möglich
  - Überfüllung bis in die Antenne möglich
- Eigenschaften Sensor:
  - Messgeschwindigkeit optimiert durch wenig Mittelwertbildung
  - Eingabe des Rohrinnendurchmessers berücksichtigt die Laufzeitverschiebung
  - Echodetektionsempfindlichkeit reduziert
  - Störsignalausblendung empfohlen

#### Kunststofftank:

- Prozess-/Messbedingungen:
  - Kondensatbildung an der Kunststoffdecke
  - Bei Außenanlagen Ablagerung von Wasser oder Schnee auf der Behälterdecke möglich
  - Messung je nach Anwendung durch die Behälterdecke
- Eigenschaften Sensor:
  - Störsignale außerhalb des Behälters werden auch berücksichtigt
  - Störsignalausblendung empfohlen

#### Transportabler Kunststofftank:

- Prozess-/Messbedingungen:
  - Material und Dicke unterschiedlich
  - Messwertsprung beim Behältertausch
  - Messung je nach Anwendung durch die Behälterdecke
- Eigenschaften Sensor:
  - Schnelle Anpassung an veränderte Reflexionsbedingungen bei Behälterwechsel erforderlich

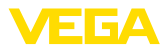

- Störsignalausblendung erforderlich

#### Offenes Gewässer:

- Prozess-/Messbedingungen:
  - Langsame Pegeländerung
  - Hohe D\u00e4mpfung des Ausgangssignals aufgrund von Wellenbildung
  - Eis- und Kondensatbildung an der Antenne möglich
  - Schwemmgut sporadisch auf der Wasseroberfläche
- Eigenschaften Sensor:
  - Stabile und sichere Messwerte durch hohe Mittelwertbildung
  - Unempfindlich im Nahbereich

#### Offenes Gerinne:

- Prozess-/Messbedingungen:
  - Langsame Pegeländerung
  - Eis- und Kondensatbildung an der Antenne möglich
  - Ruhige Wasseroberfläche
  - Genaues Messergebnis gefordert
- Eigenschaften Sensor:
  - Stabile und sichere Messwerte durch hohe Mittelwertbildung
  - Unempfindlich im Nahbereich

#### Regenwasserüberfall:

- Pegeländerungsgeschwindigkeit: langsame Pegeländerung
- Prozess-/Messbedingungen:
  - Eis- und Kondensatbildung an der Antenne möglich
  - Spinnen und Insekten nisten in den Antennen
  - Turbulente Wasseroberfläche
  - Sensorüberflutung möglich
- Eigenschaften Sensor:
  - Stabile und sichere Messwerte durch hohe Mittelwertbildung
  - Unempfindlich im Nahbereich

#### **Demonstration:**

- Einstellung f
  ür alle Anwendungen, die nicht typische F
  üllstandmessungen sind
  - Gerätedemonstration
  - Objekterkennung/-überwachung (zusätzliche Einstellungen erforderlich)
- Eigenschaften Sensor:
  - Sensor akzeptiert jegliche Messwertänderung innerhalb des Messbereichs sofort
  - Hohe Empfindlichkeit gegen Störungen, da fast keine Mittelwertbildung

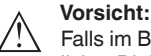

Falls im Behälter eine Trennung von Flüssigkeiten mit unterschiedlicher Dielektrizitätszahl auftritt, z. B. durch Kondenswasserbildung, dann kann der Radarsensor unter bestimmten Umständen nur das Medium mit der höheren Dielektrizitätszahl detektieren. Beachten Sie, dass Trennschichten somit zu Fehlmessungen führen können.

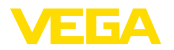

Wenn Sie die Gesamthöhe beider Flüssigkeiten sicher messen wollen, kontaktieren Sie unseren Service oder verwenden Sie ein Gerät zur Trennschichtmessung.

#### Inbetriebnahme - Behälterform Neben dem Medium und der Anwendung kann auch die Behälterform die Messung beeinflussen. Um den Sensor an diese Messbedingungen anzupassen, bietet Ihnen dieser Menüpunkt bei bestimmten Anwendungen für Behälterboden und -decke verschiedene Auswahl-

möglichkeiten.

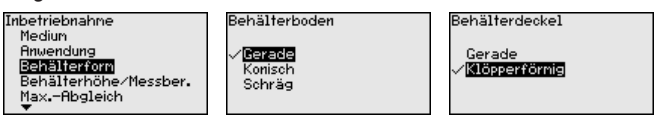

Geben Sie die gewünschten Parameter über die entsprechenden Tasten ein, speichern Ihre Eingaben mit **[OK]** und gehen Sie mit **[ESC]** und **[->]** zum nächsten Menüpunkt.

Inbetriebnahme - Behäl-<br/>terhöhe, MessbereichDurch diese Auswahl wird der Arbeitsbereich des Sensors an die<br/>Behälterhöhe angepasst und die Messsicherheit bei den unterschied-<br/>lichen Rahmenbedingungen deutlich erhöht.

Unabhängig davon ist nachfolgend noch der Min.-Abgleich durchzuführen.

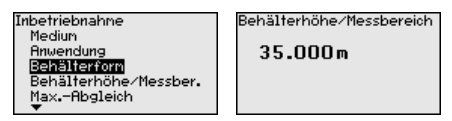

Geben Sie die gewünschten Parameter über die entsprechenden Tasten ein, speichern Ihre Eingaben mit **[OK]** und gehen Sie mit **[ESC]** und **[->]** zum nächsten Menüpunkt.

Inbetriebnahme - Ab-<br/>gleichDa es sich bei einem Radarsensor um ein Distanzmessgerät handelt,<br/>wird die Entfernung vom Sensor bis zur Mediumoberfläche gemes-<br/>sen. Um die eigentliche Mediumhöhe anzeigen zu können, muss eine<br/>Zuweisung der gemessenen Distanz zur prozentualen Höhe erfolgen.

Zur Durchführung dieses Abgleichs wird die Distanz bei vollem und leerem Behälter eingegeben, siehe folgendes Beispiel:

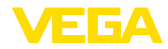

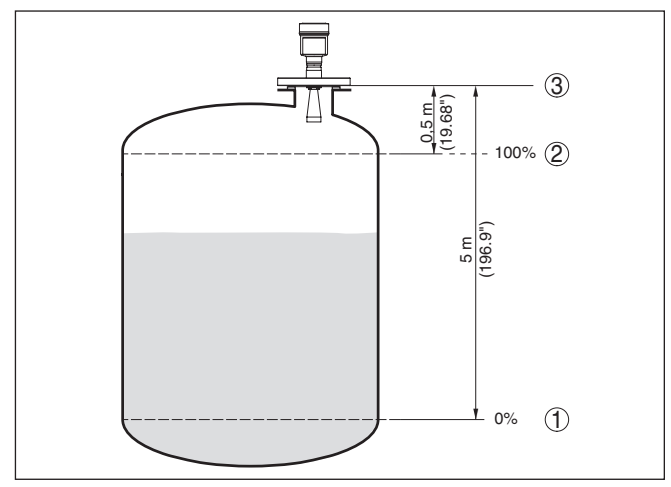

Abb. 32: Parametrierbeispiel Min.-/Max.-Abgleich

- 1 Min. Füllstand = max. Messdistanz
- 2 Max. Füllstand = min. Messdistanz
- 3 Bezugsebene

Sind diese Werte nicht bekannt, kann auch mit den Distanzen beispielsweise von 10 % und 90 % abgeglichen werden. Ausgangspunkt für diese Distanzangaben ist immer die Bezugsebene, d. h. die Dichtfläche des Gewindes oder Flansches. Weitere Angaben zur Bezugsebene finden Sie in den Kapiteln "*Montagehinweise*" und "*Technische Daten*". Anhand dieser Eingaben wird dann die eigentliche Füllhöhe errechnet.

Der aktuelle Füllstand spielt bei diesem Abgleich keine Rolle, der Min.-/Max.-Abgleich wird immer ohne Veränderung des Mediums durchgeführt. Somit können diese Einstellungen bereits im Vorfeld durchgeführt werden, ohne dass das Gerät eingebaut sein muss.

#### Inbetriebnahme - Min.-Abgleich

Gehen Sie wie folgt vor:

 Den Menüpunkt "Inbetriebnahme" mit [->] auswählen und mit [OK] bestätigen. Nun mit [->] den Menüpunkt "Min.-Abgleich" auswählen und mit [OK] bestätigen.

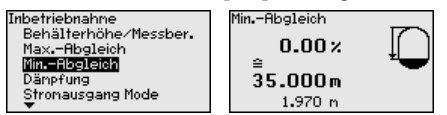

 Mit [OK] den Prozentwert editieren und den Cursor mit [->] auf die gewünschte Stelle setzen.

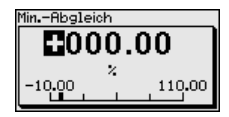

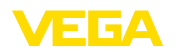

3. Den gewünschten Prozentwert mit [+] einstellen und mit [OK] speichern. Der Cursor springt nun auf den Distanzwert.

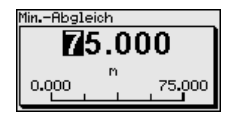

- 4. Passend zum Prozentwert den passenden Distanzwert in Meter für den leeren Behälter eingeben (z. B. Distanz vom Sensor bis zum Behälterboden).
- 5. Einstellungen mit [OK] speichern und mit [ESC] und [->] zum Max.-Abgleich wechseln.

#### Inbetriebnahme - Max.-Abgleich

- Gehen Sie wie folgt vor:
- 1. Mit [->] den Menüpunkt Max.-Abgleich auswählen und mit [OK] bestätigen.

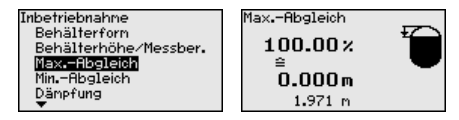

2. Mit [OK] den Prozentwert zum Editieren vorbereiten und den Cursor mit [->] auf die gewünschte Stelle setzen.

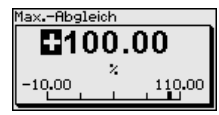

3. Den gewünschten Prozentwert mit [+] einstellen und mit [OK] speichern. Der Cursor springt nun auf den Distanzwert.

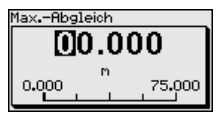

- 4. Passend zum Prozentwert den passenden Distanzwert in Meter für den vollen Behälter eingeben. Beachten Sie dabei, dass der maximale Füllstand unterhalb des Mindestabstandes zum Antennenrand liegen muss.
- 5. Einstellungen mit [OK] speichern

Inbetriebnahme - AI FB1 Der Channel ist der Eingangswahlschalter für den Funktionsblock (FB) des Sensors. Innerhalb des Funktionsblocks werden zusätzliche Skalierungen (Out-Scale) durchgeführt. In diesem Menüpunkt wird der Wert für den Funktionsblock ausgewählt:

- PV (Primary Value):
  - Linearisierter Prozentwert
- SV1 (Secondary Value 1):
  - Prozent bei Radar-, Geführte Mikrowelle- und Ultraschallsensoren
  - Druck bzw. Höhe bei Druckmessumformern
- SV2 (Secondary Value 2):

Channel

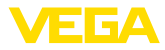

- Distanz bei Radar-, Geführte Mikrowelle- und Ultraschallsensoren
- Prozent bei Druckmessumformern
- Höhe

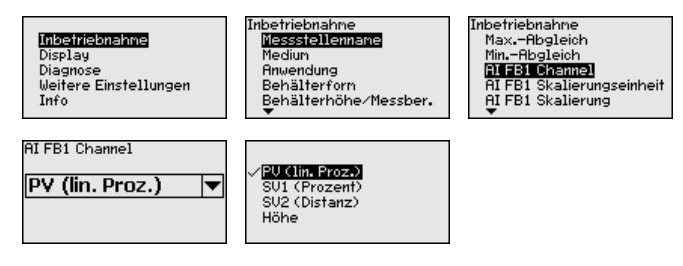

#### Inbetriebnahme - AI FB1 Skalierung

Innerhalb des Funktionsblocks werden zusätzliche Skalierungen (Out-Scale) durchgeführt. In diesem Menüpunkt wird die Einheit der Skalierung eingegeben.

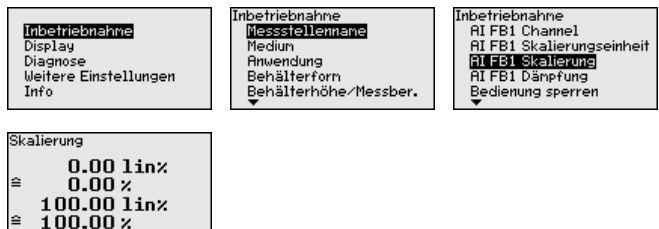

#### Inbetriebnahme - AI FB1 Skalierungseinheit

Innerhalb des Funktionsblocks werden zusätzliche Skalierungen (Out-Scale) durchgeführt. In diesem Menüpunkt wird die Skalierungseinheit ausgewählt. Zur besseren Übersicht sind die Einheiten in Gruppen zusammengefasst:

| <mark>Inbetriebnahne</mark><br>Display<br>Diagnose<br>Weitere Einstellungen<br>Info | Inbetriebnahne<br>Medium<br>Anwendung<br>Behälterforn<br>Behälterforn | Inbetriebnahne<br>MinAbgleich<br>AI FB1 Channel<br><mark>DI FB1 Skalierungseinheifi</mark><br>AI FB1 Skalierung<br>AI FB1 Dänpfung |
|-------------------------------------------------------------------------------------|-----------------------------------------------------------------------|----------------------------------------------------------------------------------------------------|
| Out Scale Unit<br>sonstige ▼<br>%                                                   | Druck<br>Höhe<br>Masse<br>Durchfluss<br>Volunen<br>▼                  | Ft<br>in<br>on<br>nn                                                                                                    |

#### Inbetriebnahme - AI FB1 Dämpfung

Zur Dämpfung von prozessbedingten Messwertschwankungen stellen Sie in diesem Menüpunkt eine Integrationszeit von 0 ... 999 s ein.

Die Werkseinstellung ist je nach Sensortyp 0 s bzw. 1 s.

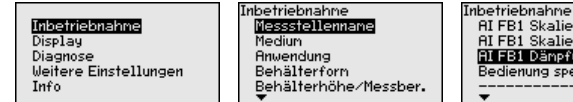

AIFBI Skalierungseinheit AIFBI Skalierung AIFBI Skalierung BIFBI Dämpfung Bedienung sperren

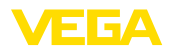

# PV FTine Os

#### Inbetriebnahme - Bedienung sperren

In diesem Menüpunkt wird die PIN dauerhaft aktiviert/deaktiviert. Mit der Eingabe einer 4-stelligen PIN schützen Sie die Sensordaten vor unerlaubtem Zugriff und unbeabsichtigten Veränderungen. Ist die PIN dauerhaft aktiviert, so kann sie in jedem Menüpunkt temporär (d. h. für ca. 60 Minuten) deaktiviert werden.

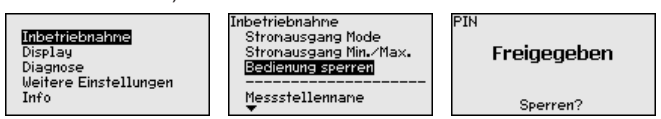

Bei aktiver PIN sind nur noch folgende Funktionen zulässig:

- Menüpunkte anwählen und Daten anzeigen
- Daten aus Sensor in das Anzeige- und Bedienmodul einlesen

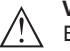

#### Vorsicht:

Bei aktiver PIN ist die Bedienung über PACTware/DTM sowie über andere Systeme ebenfalls gesperrt.

Die PIN im Auslieferungszustand lautet "0000".

#### **Display - Sprache**

Dieser Menüpunkt ermöglicht Ihnen die Einstellung der gewünschten Landessprache.

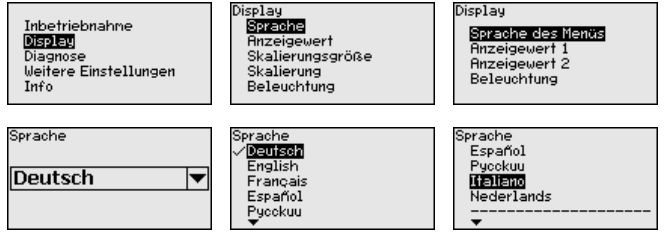

Der Sensor ist im Auslieferungszustand auf die bestellte Landessprache eingestellt.

# **Display - Anzeigewert** Im Menü "*Display*" definieren Sie, welcher Messwert auf dem Display angezeigt wird.

Der Sensor liefert folgende Messwerte:

- PV (Primary Value): Linearisierter Prozentwert
- SV1 (Secondary Value 1): Prozentwert nach Abgleich
- SV2 (Secondary Value 2): Distanzwert vor Abgleich
- AI FB1 (OUT)
- AI FB2 (OUT)
- AI FB3 (OUT)
- Höhe

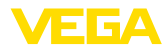

|                                       | Inbetriebnahme<br>Dis <b>play</b><br>Diagnose<br>Weitere Einstellungen<br>Info                               | Display<br>Sprache<br>Anzeigewert<br>Beleuchtung                                                   | Anzeigewert<br>AIFB1 (OUT)  ▼                 |
|---------------------------------------|----------------------------------------------------------------------------------------------------|----------------------------------------------------------------------------------------------------|-----------------------------------------------|
|                                       | Rinzeigewert<br>SU1 (Prozent)<br>SU2 (Distanz)<br>√ <mark>11 FB2 (OUT)</mark><br>AI FB2 (OUT)<br>▼ FB2 (OUT) |                                                                                                    |                                               |
| Diagnose - Gerätestatus               | In diesem Menüpunkt                                                                                          | wird der Gerätestatus an                                                                           | gezeigt.                                      |
|                                       | Inbetriebnahne<br>Display<br>Diagnose<br>Weitere Einstellungen<br>Info                                       | Diagnose<br>Portelestatus<br>Schleppzeiger<br>Elektroniktenperatur<br>Messsicherheit<br>Sinulation | Gerätestatus<br>OK                            |
| Diagnose - Schleppzeiger<br>(Distanz) | Im Sensor werden der<br>wert gespeichert. Im M<br>angezeigt.                                                 | jeweils minimale und ma<br>Ienüpunkt " <i>Schleppzeige</i>                                         | aximale Distanz-Mess-<br>er" werden die Werte |

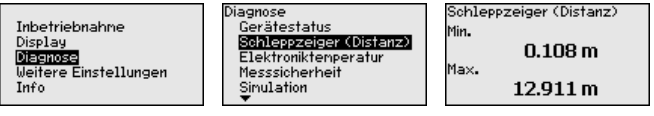

# peratur

Diagnose - Elektroniktem- Im Sensor werden der jeweils minimale und maximale Wert der Elektroniktemperatur gespeichert. Im Menüpunkt "Schleppzeiger" werden diese Werte sowie der aktuelle Temperaturwert angezeigt.

| Inbetriebnahne<br>Display<br>Diagnose<br>Weitere Einstellungen<br>Info |
|------------------------------------------------------------------------|
|------------------------------------------------------------------------|

| Diagnose             |
|----------------------|
| Gerätestatus         |
| Schleppzeiger        |
| Elektroniktemperatur |
| Messsicherheit       |
| Simulation           |
| •                    |

Diagnose Schleppzeiger Distanz Schleppzeiger Messsich. Schleppzeiger weitere Echokurve Simulation

| Elektroniktenperatur |          |  |
|----------------------|----------|--|
| Aktuell              | 28.30 °C |  |
| Min.                 | 20.40 °C |  |
| Max.                 | 32.20 °C |  |
|                      |          |  |

#### **Diagnose - Messsicher**heit

Bei berührungslos arbeitenden Füllstandsensoren kann die Messung durch die Prozessbedingungen beeinflusst werden. In diesem Menüpunkt wird die Messsicherheit des Füllstandechos als dB-Wert angezeigt. Die Messsicherheit ist Signalstärke minus Rauschen. Je größer der Wert ist, desto sicherer funktioniert die Messung. Bei einer funktionierenden Messung sind die Werte > 10 dB.

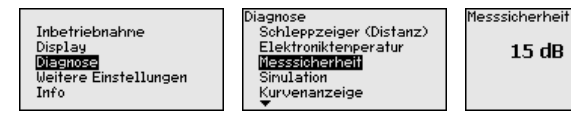

**Diagnose - Simulation** 

In diesem Menüpunkt simulieren Sie Messwerte über den Signalausgang. Damit lässt sich der Signalweg über den Segementkoppler bis zur Eingangskarte des Leitsystems testen.

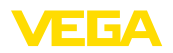

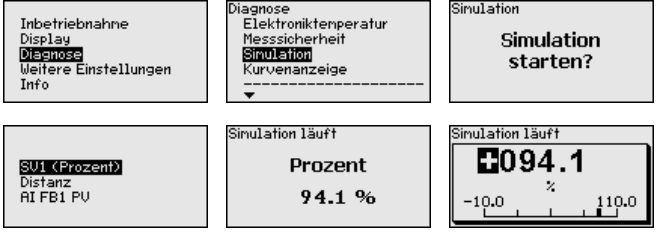

So starten Sie die Simulation:

- 1. [OK] drücken
- Mit [->] die gewünschte Simulationsgröße auswählen und mit [OK] bestätigen.
- Mit [OK] die Simulation starten, zunächst wird der aktuelle Messwert in % angezeigt
- 4. Mit [OK] den Editiermodus starten
- 5. Mit [+] und [->] den gewünschten Zahlenwert einstellen
- 6. [OK] drücken

#### Hinweis:

Bei laufender Simulation wird der simulierte Wert als Profibus-PA-Signal ausgegeben.

So brechen Sie die Simulation ab:

→ [ESC] drücken

#### Information:

1

10 Minuten nach der letzten Tastenbetätigung wird die Simulation automatisch abgebrochen.

#### Diagnose - Kurvenanzeige

Die "*Echokurve*" stellt die Signalstärke der Echos über den Messbereich in dB dar. Die Signalstärke ermöglicht eine Beurteilung der Qualität der Messung.

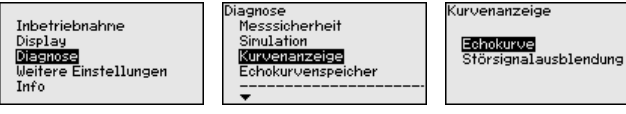

Die "*Störsignalausblendung*" stellt die gespeicherten Störechos (siehe Menü "*weitere Einstellungen*") des leeren Behälters mit Signalstärke in "dB" über den Messbereich dar.

Ein Vergleich von Echokurve und Störsignalausblendung lässt eine genauere Aussage über die Messsicherheit zu.

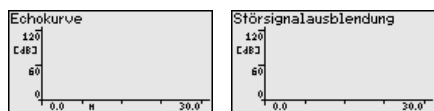

Die gewählte Kurve wird laufend aktualisiert. Mit der Taste **[OK]** wird ein Untermenü mit Zoom-Funktionen geöffnet:

"X-Zoom": Lupenfunktion f
ür die Messentfernung

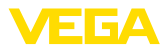

- "Y-Zoom": 1-, 2-, 5- und 10-fache Vergrößerung des Signals in "dB"
- "Unzoom": Rücksetzen der Darstellung auf den Nennmessbereich mit einfacher Vergrößerung

Diagnose - Echokurvenspeicher Die Funktion "*Echokurvenspeicher*" ermöglicht es, die Echokurve zum Zeitpunkt der Inbetriebnahme zu speichern. Generell ist dies empfehlenswert, zur Nutzung der Asset-Management-Funktionalität sogar zwingend erforderlich. Die Speicherung sollte bei möglichst geringem Füllstand erfolgen.

> Mit der Bediensoftware PACTware und dem PC kann die hochaufgelöste Echokurve angezeigt und genutzt werden, um Signalveränderungen über die Betriebszeit zu erkennen. Zusätzlich kann die Echokurve der Inbetriebnahme auch im Echokurvenfenster eingeblendet und mit der aktuellen Echokurve verglichen werden.

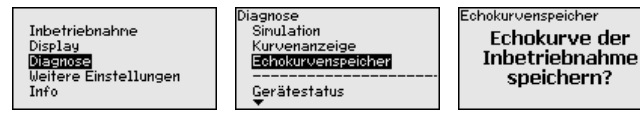

Weitere Einstellungen -Geräteeinheiten In diesem Menüpunkt wählen Sie die Messgröße des Systems und die Temperatureinheit.

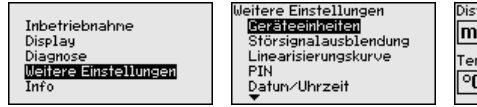

| Distanzeinheit    |   |
|-------------------|---|
| m                 | • |
| Temperatureinheit |   |
| °C                | ◄ |

#### Weitere Einstellungen -Einheit SV2

In diesem Menüpunkt definieren Sie die Einheit des Secondary Values 2 (SV2):

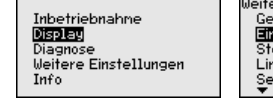

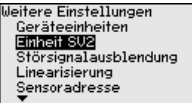

| Einheit SV2 |          |
|-------------|----------|
| m           | <b>•</b> |
|             |          |

| Einheit SV2 |  |
|-------------|--|
| √m          |  |
| ft          |  |
| in          |  |
| cm          |  |
| nn          |  |
|             |  |

Weitere Einstellungen -Störsignalausblendung Folgende Gegebenheiten verursachen Störreflexionen und können die Messung beeinträchtigen:

- Hohe Stutzen
- Behältereinbauten, wie Verstrebungen
- Rührwerke
- Anhaftungen oder Schweißnähte an Behälterwänden

#### Hinweis:

Eine Störsignalausblendung erfasst, markiert und speichert diese Störsignale, damit sie für die Füllstandmessung nicht mehr berücksichtigt werden.

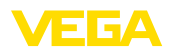

Dies sollte bei geringem Füllstand erfolgen, damit alle evtl. vorhandenen Störreflexionen erfasst werden können.

Gehen Sie wie folgt vor:

 Mit [->] den Menüpunkt "Störsignalausblendung" auswählen und mit [OK] bestätigen.

| Weitere Einstellungen<br>Geräteeinheiten<br><b>Störsignelausblendung</b><br>Lineatislerungskurve<br>PIN<br>Datun/Uhrzeit |  |  |
|----------------------------------------------------------------------------------------------------|--|--|
| Störsignalausblendung                                                                                                    |  |  |
| Neu antegen                                                                                                    |  |  |
|                                                                                                    |  |  |
| 00.000                                                                                                    |  |  |
| 0.000 <sup>n</sup> 35.000                                                                                                |  |  |

- 2. Dreimal mit **[OK]** bestätigen und die tatsächliche Distanz vom Sensor bis zur Oberfläche des Mediums eingeben.
- Alle in diesem Bereich vorhandenen Störsignale werden nun nach Bestätigen mit [OK] vom Sensor erfasst und abgespeichert.

#### Hinweis:

Überprüfen Sie die Distanz zur Mediumoberfläche, da bei einer falschen (zu großen) Angabe der aktuelle Füllstand als Störsignal abgespeichert wird. Somit kann in diesem Bereich der Füllstand nicht mehr erfasst werden.

Wurde im Sensor bereits eine Störsignalausblendung angelegt, so erscheint bei Anwahl "*Störsignalausblendung*" folgendes Menüfenster:

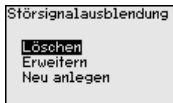

Löschen: eine bereits angelegte Störsignalausblendung wird komplett gelöscht. Dies ist sinnvoll, wenn die angelegte Störsignalausblendung nicht mehr zu den messtechnischen Gegebenheiten des Behälters passt.

**Erweitern**: eine bereits angelegte Störsignalausblendung wird erweitert. Dies ist sinnvoll, wenn eine Störsignalausblendung bei einem zu hohen Füllstand durchgeführt wurde und damit nicht alle Störsignale erfasst werden konnten. Bei Anwahl "*Erweitern*" wird die Distanz zur Füllgutoberfläche der angelegten Störsignalausblendung angezeigt. Dieser Wert kann nun verändert und die Störsignalausblendung auf diesen Bereich erweitert werden.

Weitere Einstellungen -<br/>LinearisierungEine Linearisierung ist bei allen Behältern erforderlich, bei denen das<br/>Behältervolumen nicht linear mit der Füllstandhöhe ansteigt - z. B.<br/>bei einem liegenden Rundtank oder Kugeltank - und die Anzeige<br/>oder Ausgabe des Volumens gewünscht ist. Für diese Behälter sind

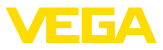

entsprechende Linearisierungskurven hinterlegt. Sie geben das Verhältnis zwischen prozentualer Füllstandhöhe und dem Behältervolumen an.

Durch Aktivierung der passenden Kurve wird das prozentuale Behältervolumen korrekt angezeigt. Falls das Volumen nicht in Prozent, sondern beispielsweise in Liter oder Kilogramm angezeigt werden soll, kann zusätzlich eine Skalierung im Menüpunkt "*Display*" eingestellt werden.

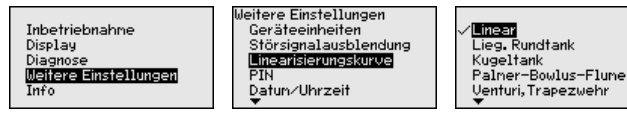

Geben Sie die gewünschten Parameter über die entsprechenden Tasten ein, speichern Sie Ihre Eingaben und springen Sie mit der *[ESC]*und *[->]*-Taste zum nächsten Menüpunkt.

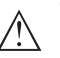

#### Vorsicht:

Beim Einsatz von Geräten mit entsprechender Zulassung als Teil einer Überfüllsicherung nach WHG ist folgendes zu beachten:

Wird eine Linearisierungskurve gewählt, so ist das Messsignal nicht mehr zwangsweise linear zur Füllhöhe. Dies ist vom Anwender insbesondere bei der Einstellung des Schaltpunktes am Grenzsignalgeber zu berücksichtigen.

 
 Weitere Einstellungen -Sensoradresse
 In diesem Menüpunkt wird die Sensoradresse am Profibus PA eingestellt.

> Jedem Profibus-PA-Gerät muss eine Adresse zugewiesen werden. Die zugelassenen Adressen liegen im Bereich von 0 bis 126. Jede Adresse darf in einem Profibus-PA-Netz nur einmal vergeben werden. Nur bei korrekt eingestellter Adresse wird der Sensor vom Leitsystem erkannt.

> Im Auslieferungszustand werkseitig ist die Adresse 126 eingestellt. Diese kann zur Funktionsprüfung des Gerätes und zum Anschluss an ein vorhandendes Profibus-PA-Netzwerk genutzt werden. Anschließend muss diese Adresse geändert werden, um weitere Geräte einbinden zu können.

Die Adresseinstellung erfolgt wahlweise über:

- PACTware/DTM (softwaremäßige Adresseinstellung)

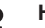

#### Hinweis:

Die softwaremäßige Adressierung ist nur möglich, wenn mit den Adresswahlschaltern am Gerät die Adresse 126 oder größer eingestellt ist.

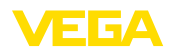

| Sensoradresse<br>126<br>Mit der Eingabe einer 4                                                                |                                                                                                    |                                                                                                    |
|----------------------------------------------------------------------------------------------------|----------------------------------------------------------------------------------------------------|----------------------------------------------------------------------------------------------------|
| Mit der Eingabe einer                                                                                          |                                                                                                    |                                                                                                    |
| sem Menüpunkt wird o<br>Er ist jedoch nur verfüg<br>Bedienung freigegebe                                       | 4-stelligen PIN schützer<br>ff und unbeabsichtigten<br>lie PIN angezeigt bzw. e<br>gbar, wenn unter im Mer<br>n wurde.                                                                                                    | I Sie die Sensordaten<br>Veränderungen. In die-<br>ditiert und verändert.<br>iü "Inbetriebnahme" die                                                                                                    |
| <mark>Inbernisbnahme</mark><br>Display<br>Diagnose<br>Weitere Einstellungen<br>Info                            | Weitere Einstellungen<br>Störsignalausblendung<br>Linearisierungskurve<br>PIN<br>Datun/Uhrzeit<br>Reset                                                                                                    | Weitere Einstellungen<br>Ein<br>Datun-Uhrzeit<br>Reset<br>Geräteeinstell. kopieren<br>Sondentyp                                                                                                    |
| PIN<br>Aktuelle PIN<br>0<br>Jetzt ändern?<br>Die PIN im Auslieferun                                            | gszustand lautet "0000"                                                                                                    |                                                                                                    |
| n diesem Menüpunkt                                                                                             | wird die interne Uhr des                                                                                                    | Sensors eingestellt.                                                                                                    |
| Inbetriebnahme<br>Display<br>Diagnose<br>Weitere Einstellungen<br>Info                                         | Weitere Einstellungen<br>Linearisierungskurve<br>PIN<br>DatunzUhrzeiti<br>Reset<br>HART-Betriebsart<br>T                                                                                                    |                                                                                                    |
| Bei einem Reset werde<br>men zurückgesetzt. Di<br>tung, SIL und HART-Be                                        | en alle Einstellungen bis<br>e Ausnahmen sind: PIN<br>etriebsart.                                                                                                    | auf wenige Ausnah-<br>, Sprache, Beleuch-                                                                                                    |
| Weitere Einstellungen<br>PIN<br>Datun/Uhrzeit<br><b>Reset</b><br>HART-Betriebsart<br>Sensoreinstellg, kopieren | Reset<br>Reset<br>auswählen?                                                                                                    | Reset<br>Ruslieferungszustand<br>Basiseinstellungen<br>Inbetriebnahne<br>Störsignalausblendung<br>Schleppzeiger Messwert                                                                                                    |
|                                                                                                    | Sedienung freigegebe<br>Display<br>Display | Incentional term gray, worke.         Bedienung freigegeben wurde.         Incentional term gray, worke.         Disgnose         Weitere Einstellungen         Info         PIN         O         Jetzt ändern?         Die PIN im Auslieferungszustand lautet "0000"         n diesem Menüpunkt wird die interne Uhr des         Inbetriebnahme<br>Display         Diagnose         Weitere Einstellungen         Inbetriebnahme<br>Display         Disgnose         Weitere Einstellungen         Info         Bei einem Reset werden alle Einstellungen bis<br>men zurückgesetzt. Die Ausnahmen sind: PIN,<br>tung, SIL und HART-Betriebsart.         Weitere Einstellungen<br>PIN<br>Datun/Uhrzeit<br>Reset         PIN<br>PIN<br>PIN<br>Datun/Uhrzeit<br>Reset         Reset<br>HRT-Betriebsart         Sensoreinstelly, kopieren         Folgende Resetfunktionen stehen zur Verfügur |

- auftragsspezifischen Einstellungen. Eine angelegte Störsignalausblendung, frei programmierte Linearisierungskurve, Messwertspeicher, Echokurvenspeicher sowie Ereignisspeicher werden gelöscht.
- Basiseinstellungen: Zurücksetzen der Parametereinstellungen inkl. Spezialparameter auf die Defaultwerte des jeweiligen Gerätes. Eine angelegte Störsignalausblendung, frei programmierte

Weitere Einstellunger PIN

Weitere Einstellunger Datum/Uhrzeit

Weitere Einstellunger Reset

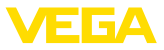

Linearisierungskurve, Messwertspeicher, Echokurvenspeicher sowie Ereignisspeicher werden gelöscht.

- Inbetriebnahme: Zurücksetzen der Parametereinstellungen auf die Defaultwerte des jeweiligen Gerätes. Auftragsbezogene Einstellungen bleiben erhalten, werden aber nicht in die aktuellen Parameter übernommen. Eine angelegte Störsignalausblendung, frei programmierte Linearisierungskurve, Messwertspeicher, Echokurvenspeicher sowie Ereignisspeicher bleiben erhalten. Linearisierung wird auf linear gestellt.
- Störsignalausblendung: Löschen einer zuvor angelegten Störsignalausblendung. Die im Werk erstellte Störsignalausblendung bleibt aktiv.
- Schleppzeiger Messwert: Zurücksetzen der gemessenen Min.und Max.-Distanzen auf den aktuellen Messwert.

Wählen Sie die gewünschte Resetfunktion mit [->] aus und bestätigen Sie mit [OK].

| Menü           | Menüpunkt                     | Defaultwert                                                           |
|----------------|-------------------------------|-----------------------------------------------------------------------|
| Inbetriebnahme | Messstellenname               | Sensor                                                                |
|                | Medium                        | Flüssigkeit/Wasserlösung                                              |
|                |                               | Schüttgut/Schotter, Kies                                              |
|                | Anwendung                     | Lagertank                                                             |
|                |                               | Silo                                                                  |
|                | Behälterform                  | Behälterboden klöpperförmig                                           |
|                |                               | Behälterdeckel klöpperförmig                                          |
|                | Behälterhöhe/Messbe-<br>reich | Empfohlener Messbereich, siehe " <i>Technische Daten</i> " im Anhang. |
|                | MinAbgleich                   | Empfohlener Messbereich, siehe " <i>Technische Daten</i> " im Anhang. |
|                | MaxAbgleich                   | 0,000 m(d)                                                            |
|                | Al FB1 Channnel               | PV (lin. Proz.)                                                       |
|                | AI FB1 Skalierungseinheit     | Höhe                                                                  |
|                |                               | %                                                                     |
|                | AI FB1 Skalierung             | 0,00 lin %, 0,00 %                                                    |
|                |                               | 100,00 lin %, 100,00 %                                                |
|                | AI FB1 Dämpfung               | 0 s                                                                   |
|                | Bedienung sperren             | Freigegeben                                                           |
| Display        | Sprache                       | Wie Auftrag                                                           |
|                | Anzeigewert                   | SV 1                                                                  |
|                | Beleuchtung                   | Eingeschaltet                                                         |
|                | l                             | 1                                                                     |

Die folgende Tabelle zeigt die Defaultwerte des VEGAPULS 63:

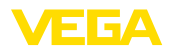

| Menü                  | Menüpunkt            | Defaultwert                      |
|-----------------------|----------------------|----------------------------------|
| Weitere Einstellungen | Distanzeinheit       | m                                |
|                       | Temperatureinheit    | ٦°                               |
|                       | Einheit SV2          | m                                |
|                       | Sondenlänge          | Länge des Standrohres werkseitig |
|                       | Linearisierungskurve | Linear                           |
|                       | Sensoradresse        | 126                              |

Weitere Einstellungen - Geräteeinstellungen kopieren

Mit dieser Funktion werden Geräteeinstellungen kopiert. Folgende Funktionen stehen zur Verfügung:

- Aus Sensor lesen: Daten aus dem Sensor auslesen und in das Anzeige- und Bedienmodul speichern
- In Sensor schreiben: Daten aus dem Anzeige- und Bedienmodul zurück in den Sensor speichern

Folgende Daten bzw. Einstellungen der Bedienung des Anzeige- und Bedienmoduls werden hierbei gespeichert:

- Alle Daten der Menüs "Inbetriebnahme" und "Display"
- Im Menü "Weitere Einstellungen" die Punkte "Distanzeinheit, Temperatureinheit und Linearisierung"
- Die Werte der frei programmierbaren Linearisierungskurve

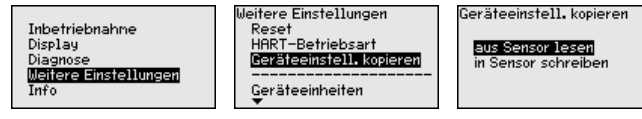

Die kopierten Daten werden in einem EEPROM-Speicher im Anzeigeund Bedienmodul dauerhaft gespeichert und bleiben auch bei Spannungsausfall erhalten. Sie können von dort aus in einen oder mehrere Sensoren geschrieben oder zur Datensicherung für einen eventuellen Sensortausch aufbewahrt werden.

Die Art und der Umfang der kopierten Daten hängen vom jeweiligen Sensor ab.

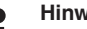

#### Hinweis:

Vor dem Speichern der Daten in den Sensor wird geprüft, ob die Daten zum Sensor passen. Falls die Daten nicht passen, so erfolgt eine Fehlermeldung bzw. wird die Funktion blockiert. Beim Schreiben der Daten in den Sensor wird angezeigt, von welchem Gerätetyp die Daten stammen und welche TAG-Nr. dieser Sensor hatte.

#### Info - Gerätename

36513-DE-200424

In diesem Menü lesen Sie den Gerätenamen und die Geräteseriennummer aus:

Inbetriebnahne Display Diagnose Weitere Einstellungen Info

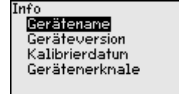

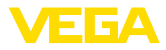

Info - Geräteausführung In diesem Menüpunkt wird die Hard- und Softwareversion des Sensors angezeigt. Info Inbetriebnahne Gerätename Geräteversion Display Kalibrierdatur Diagnose Weitere Einstellungen Gerätenerknale Info Info - Kalibrierdatum In diesem Menüpunkt wird das Datum der werkseitigen Kalibrierung des Sensors sowie das Datum der letzten Änderung von Sensorparametern über das Anzeige- und Bedienmodul bzw. über den PC angezeigt. Info Gerätenane Inbetriebnahne Display Geräteversion Diagnose Kalibrierdatum Weitere Finstellungen Gerätenerknale Info Info - Profibus Ident In diesem Menüpunkt wird die Profibus-Identnummer des Gerätes Number angezeigt. Profibus Ident Number Inbetriebnahne Gerätenane 1170 Display Geräteversion Diagnose Kalibrierdatum Weitere Einstellungen Profibus Ident Number Info Gerätenerknale Gerätemerkmale In diesem Menüpunkt werden Merkmale des Sensors wie Zulassung, Prozessanschluss, Dichtung, Messbereich, Elektronik, Gehäuse und weitere angezeigt. Info Gerätenerknale Inbetriebnahne Gerätename Display Geräteversion Jetzt Diagnose Kalibrierdatum anzeigen? Weitere Einstellungen Gerätenerknale Info 6.5 Sicherung der Parametrierdaten Auf Papier Es wird empfohlen, die eingestellten Daten zu notieren, z. B. in dieser Betriebsanleitung und anschließend zu archivieren. Sie stehen damit für mehrfache Nutzung bzw. für Servicezwecke zur Verfügung. Im Anzeige- und Bedien-Ist das Gerät mit einem Anzeige- und Bedienmodul ausgestattet, modul so können die Parametrierdaten darin gespeichert werden. Die Vorgehensweise wird im Menüpunkt "Geräteeinstellungen kopieren" beschrieben.

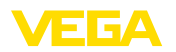

## 7 In Betrieb nehmen mit PACTware

## 7.1 Den PC anschließen

Über Schnittstellenadapter direkt am Sensor

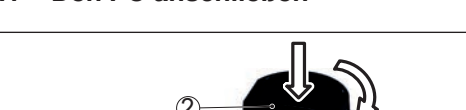

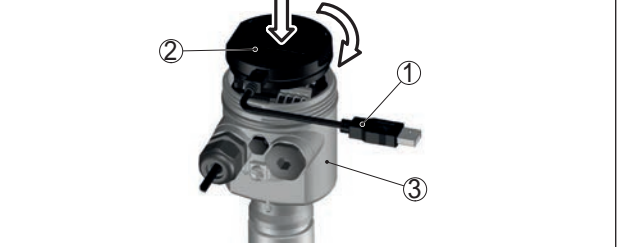

Abb. 33: Anschluss des PCs via Schnittstellenadapter direkt am Sensor

- 1 USB-Kabel zum PC
- 2 Schnittstellenadapter VEGACONNECT
- 3 Sensor

## 7.2 Parametrierung mit PACTware

Voraussetzungen

Zur Parametrierung des Gerätes über einen Windows-PC ist die Konfigurationssoftware PACTware und ein passender Gerätetreiber (DTM) nach dem FDT-Standard erforderlich. Die jeweils aktuelle PACTware-Version sowie alle verfügbaren DTMs sind in einer DTM Collection zusammengefasst. Weiterhin können die DTMs in andere Rahmenapplikationen nach FDT-Standard eingebunden werden.

#### • Hinweis: Um die U

Um die Unterstützung aller Gerätefunktionen sicherzustellen, sollten Sie stets die neueste DTM Collection verwenden. Weiterhin sind nicht alle beschriebenen Funktionen in älteren Firmwareversionen enthalten. Die neueste Gerätesoftware können Sie von unserer Homepage herunterladen. Eine Beschreibung des Updateablaufs ist ebenfalls im Internet verfügbar.

Die weitere Inbetriebnahme wird in der Betriebsanleitung "*DTM Collection/PACTware*" beschrieben, die jeder DTM Collection beiliegt und über das Internet heruntergeladen werden kann. Weiterführende Beschreibungen sind in der Online-Hilfe von PACTware und den DTMs enthalten.

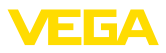

| Sensor Parametrierung                                                                                                    |                                                          |                                                                        | 4.0.2              |
|----------------------------------------------------------------------------------------------------|----------------------------------------------------------|------------------------------------------------------------------------|--------------------|
| Gerätename:<br>Beschreibung:<br>Messstelleriname:                                                                                        | VEGAPULS 62 HART<br>Radaroensor zur kontinuier<br>Sensor | lichen Füllstandmessung mit Homantenne                                 | VEGA               |
| 🖬 •   🎍 🔦 •   🚍 • 💈                                                                                                    | •                                                        |                                                                        |                    |
| Indentebrahane     Anwendung     Minu Mass Abgleich     Diangtung     Simusgang     Display     Display     Webre Einstellungen     Into | Min-yMax-Abgleich<br>Max-Abgleich<br>Min-Abgleich        | Conversary von Prozentiventen zur Distand<br>Sensorbezugseben<br>Dista | ;<br>inzA<br>anz B |
| Softwareversion                                                                                                    |                                                          |                                                                        |                    |
| Senerananner                                                                                                    | Max Abgleich in Prozent<br>Distanz A IMax Abgleicht      | 100.00 %                                                               |                    |
| OFFLINE                                                                                                    | Min Abgleich in Prozent<br>Distanz B (Min Abgleich)      | 0,00 %                                                                 |                    |
|                                                                                                    |                                                          | UK Abb                                                                 | vechen Übernehmen  |
| Op Getternt Date                                                                                                    | nsatz                                                    | Administrator                                                          |                    |
| KID . (NONAM                                                                                                    | E> Administrator                                         |                                                                        |                    |

Abb. 34: Beispiel einer DTM-Ansicht

Standard-/VollversionAlle Geräte-DTMs gibt es als kostenfreie Standardversion und<br/>als kostenpflichtige Vollversion. In der Standardversion sind alle<br/>Funktionen für eine komplette Inbetriebnahme bereits enthalten. Ein<br/>Assistent zum einfachen Projektaufbau vereinfacht die Bedienung<br/>erheblich. Auch das Speichern/Drucken des Projektes sowie eine<br/>Import-/Exportfunktion sind Bestandteil der Standardversion.

In der Vollversion ist zusätzlich eine erweiterte Druckfunktion zur vollständigen Projektdokumentation sowie die Speichermöglichkeit von Messwert- und Echokurven enthalten. Weiterhin ist hier ein Tankkalkulationsprogramm sowie ein Multiviewer zur Anzeige und Analyse der gespeicherten Messwert- und Echokurven verfügbar.

Die Standardversion kann auf <u>www.vega.com/downloads</u> und "*Software*" heruntergeladen werden. Die Vollversion erhalten Sie auf einer CD über Ihre zuständige Vertretung.

## 7.3 Sicherung der Parametrierdaten

Es wird empfohlen, die Parametrierdaten über PACTware zu dokumentieren bzw. zu speichern. Sie stehen damit für mehrfache Nutzung bzw. für Servicezwecke zur Verfügung.

## 8 In Betrieb nehmen mit anderen Systemen

## 8.1 DD-Bedienprogramme

Für das Gerät stehen Gerätebeschreibungen als Enhanced Device Description (EDD) für DD-Bedienprogramme wie z. B. AMS↑ und PDM zur Verfügung.

Die Dateien können auf <u>www.vega.com/downloads</u> und "Software" heruntergeladen werden.

Reinigung

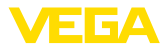

## 9 Diagnose, Asset Management und Service

#### 9.1 Instandhalten

 
 Wartung
 Bei bestimmungsgemäßer Verwendung ist im Normalbetrieb keine besondere Wartung erforderlich.

> Die Reinigung trägt dazu bei, dass Typschild und Markierungen auf dem Gerät sichtbar sind.

Beachten Sie hierzu folgendes:

- Nur Reinigungsmittel verwenden, die Gehäuse, Typschild und Dichtungen nicht angreifen
- Nur Reinigungsmethoden einsetzen, die der Geräteschutzart entsprechen

## 9.2 Messwert- und Ereignisspeicher

Das Gerät verfügt über mehrere Speicher, die zu Diagnosezwecken zur Verfügung stehen. Die Daten bleiben auch bei Spannungsunterbrechung erhalten.

# Messwertspeicher Bis zu 100.000 Messwerte können im Sensor in einem Ringspeicher gespeichert werden. Jeder Eintrag enthält Datum/Uhrzeit sowie den jeweiligen Messwert. Speicherbare Werte sind z. B.:

- Distanz
- Füllhöhe
- Prozentwert
- Lin.-Prozent
- Skaliert
- Stromwert
- Messsicherheit
- Elektroniktemperatur

Der Messwertspeicher ist im Auslieferungszustand aktiv und speichert alle 3 Minuten Distanz, Messsicherheit und Elektroniktemperatur.

Die gewünschten Werte und Aufzeichnungsbedingungen werden über einen PC mit PACTware/DTM bzw. das Leitsystem mit EDD festgelegt. Auf diesem Wege werden die Daten ausgelesen bzw. auch zurückgesetzt.

Ereignisspeicher Bis zu 500 Ereignisse werden mit Zeitstempel automatisch im Sensor nicht löschbar gespeichert. Jeder Eintrag enthält Datum/Uhrzeit, Ereignistyp, Ereignisbeschreibung und Wert. Ereignistypen sind z. B.:

- Änderung eines Parameters
- Ein- und Ausschaltzeitpunkte
- Statusmeldungen (nach NE 107)
- Fehlermeldungen (nach NE 107)

Über einen PC mit PACTware/DTM bzw. das Leitsystem mit EDD werden die Daten ausgelesen.

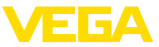

| Echokurvenspeicher | Die Echokurven werden hierbei mit Datum und Uhrzeit und den dazu-<br>gehörigen Echodaten gespeichert. Der Speicher ist in zwei Bereiche<br>aufgeteilt:                                                                                                    |  |
|--------------------|----------------------------------------------------------------------------------------------------|--|
|                    | Echokurve der Inbetriebnahme: Diese dient als Referenz-Echokurve für die Messbedingungen bei der Inbetriebnahme. Veränderungen der Messbedingungen im Betrieb oder Anhaftungen am Sensor lassen sich so erkennen. Die Echokurve der Inbetriebnahme wird gespeichert über:               |  |
|                    | <ul> <li>PC mit PACTware/DTM</li> <li>Leitsystem mit EDD</li> <li>Anzeige- und Bedienmodul</li> </ul>                                                                                                    |  |
|                    | <ul> <li>Weitere Echokurven: In diesem Speicherbereich können bis zu 10<br/>Echokurven im Sensor in einem Ringspeicher gespeichert werden.<br/>Die weiteren Echokurve werden gespeichert über:</li> <li>PC mit PACTware/DTM</li> <li>Leitsystem mit EDD</li> </ul>                      |  |
|                    | 0.0 Asset Management Fundation                                                                                                    |  |
|                    | 9.3 Asset-Management-Funktion                                                                                                    |  |
|                    | Das Gerät verfügt über eine Selbstüberwachung und Diagnose nach<br>NE 107 und VDI/VDE 2650. Zu den in den folgenden Tabellen ange-<br>gebenen Statusmeldungen sind detailliertere Fehlermeldungen unter<br>dem Menüpunkt " <i>Diagnose</i> " über das jeweilige Bedientool ersichtlich. |  |
| Statusmeldungen    | Die Statusmeldungen sind in folgende Kategorien unterteilt:                                                                                                    |  |
| j                  | Ausfall                                                                                                    |  |
|                    | Funktionskontrolle                                                                                                    |  |
|                    | <ul> <li>Außerhalb der Spezifikation</li> <li>Wartungsbedarf</li> </ul>                                                                                                    |  |
|                    |                                                                                                    |  |
|                    |                                                                                                    |  |
|                    | 1 2 3 4                                                                                                    |  |
|                    | Abb. 35: Piktogramme der Statusmeldungen                                                                                                    |  |
|                    | <ol> <li>Ausfall (Failure) - rot</li> <li>Außerhalb der Spezifikation (Out of specification) - gelb</li> <li>Funktionskontrolle (Function check) - orange</li> <li>Wartungsbedarf (Maintenance) - blau</li> </ol>                                                                       |  |

Ausfall (Failure): Aufgrund einer erkannten Funktionsstörung im Gerät gibt das Gerät eine Störmeldung aus.

Diese Statusmeldung ist immer aktiv. Eine Deaktivierung durch den Anwender ist nicht möglich.

Funktionskontrolle (Function check): Am Gerät wird gearbeitet, der Messwert ist vorübergehend ungültig (z. B. während der Simulation).

Diese Statusmeldung ist per Default inaktiv.

36513-DE-200424

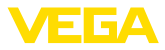

Außerhalb der Spezifikation (Out of specification): Der Messwert ist unsicher, da die Gerätespezifikation überschritten ist (z. B. Elektroniktemperatur).

Diese Statusmeldung ist per Default inaktiv.

Wartungsbedarf (Maintenance): Durch externe Einflüsse ist die Gerätefunktion eingeschränkt. Die Messung wird beeinflusst, der Messwert ist noch gültig. Gerät zur Wartung einplanen, da Ausfall in absehbarer Zeit zu erwarten ist (z. B. durch Anhaftungen).

Diese Statusmeldung ist per Default inaktiv.

| Code                                         | Ursache                                              | Beseitigung                                                     | DevSpec        |
|----------------------------------------------|------------------------------------------------------|-----------------------------------------------------------------|----------------|
| Textmeldung                                  |                                                      |                                                                 | Diagnosis Bits |
| F013<br>Kein Messwert vor-                   | Sensor detektiert während des<br>Betriebes kein Echo | Einbau und/oder Parametrierung<br>prüfen bzw. korrigieren       | Bit 0          |
| handen                                       | Antennensystem verschmutzt<br>oder defekt            | Prozessbaugruppe bzw. Antenne reinigen oder tauschen            |                |
| F017                                         | Abgleich nicht innerhalb der Spe-                    | Abgleich entsprechend der                                       | Bit 1          |
| Abgleichspanne<br>zu klein                   | zifikation                                           | Grenzwerte ändern (Differenz<br>zwischen Min. und Max. ≥ 10 mm) |                |
| F025                                         | Stützstellen sind nicht stetig stei-                 | Linearisierungstabelle prüfen                                   | Bit 2          |
| Fehler in der<br>Linearisierungs-<br>tabelle | gend, z. B. unlogische Wertepaare                    | Tabelle löschen/neu anlegen                                     |                |
| F036                                         | Fehlgeschlagenes oder abgebro-                       | Softwareupdate wiederholen                                      | Bit 3          |
| Keine lauffähige                             | chenes Softwareupdate                                | Elektronikausführung prüfen                                     |                |
| Software                                     |                                                      | Elektronik austauschen                                          |                |
|                                              |                                                      | Gerät zur Reparatur einsenden                                   |                |
| F040                                         | Hardwaredefekt                                       | Elektronik austauschen                                          | Bit 4          |
| Fehler in der Elek-<br>tronik                |                                                      | Gerät zur Reparatur einsenden                                   |                |
| F080                                         | Allgemeiner Softwarefehler                           | Betriebsspannung kurzzeitig tren-<br>nen                        | Bit 5          |
| F105                                         | Gerät befindet sich noch in der                      | Ende der Einschaltphase ab-                                     | Bit 6          |
| Ermittle Messwert                            | Einschaltphase, der Messwert                         | warten                                                          |                |
|                                              | den                                                  | Dauer je nach Ausführung und<br>Parametrierung bis ca. 3 min.   |                |
| F113                                         | Fehler in der internen Gerätekom-                    | Betriebsspannung kurzzeitig tren-                               | Bit 12         |
| Kommunikations-                              | munikation                                           |                                                                 |                |
| tenier                                       |                                                      | Gerat zur Reparatur einsenden                                   |                |
| F125                                         | Temperatur der Elektronik im nicht                   | Umgebungstemperatur prüfen                                      | Bit 7          |
| Unzulassige Elekt-                           |                                                      | Elektronik isolieren                                            |                |
|                                              |                                                      | reich einsetzen                                                 |                |
| F260                                         | Fehler in der im Werk durchge-                       | Elektronik austauschen                                          | Bit 8          |
| Fehler in der Kalib-                         | Tunrten Kalibrierung                                 | Gerät zur Reparatur einsenden                                   |                |
| nerung                                       |                                                      |                                                                 |                |

#### Failure (Ausfall)

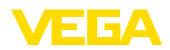

| Code<br>Textmeldung                       | Ursache                                                                                                    | Beseitigung                                                                                              | DevSpec<br>Diagnosis Bits |
|-------------------------------------------|----------------------------------------------------------------------------------------------------|----------------------------------------------------------------------------------------------------|---------------------------|
| F261<br>Fehler in der Konfi-<br>guration  | Fehler bei der Inbetriebnahme<br>Störsignalausblendung fehlerhaft<br>Fehler beim Ausführen eines Re-<br>sets                    | Inbetriebnahme wiederholen<br>Reset wiederholen                                                          | Bit 9                     |
| F264<br>Einbau-/Inbetrieb-<br>nahmefehler | Abgleich liegt nicht innerhalb der<br>Behälterhöhe/des Messbereichs<br>Maximaler Messbereich des Ge-<br>rätes nicht ausreichend | Einbau und/oder Parametrierung<br>prüfen bzw. korrigieren<br>Gerät mit größerem Messbereich<br>einsetzen | Bit 10                    |
| F265<br>Messfunktion ge-<br>stört         | Sensor führt keine Messung mehr<br>durch<br>Betriebsspannung zu niedrig                                                         | Betriebsspannung prüfen<br>Reset durchführen<br>Betriebsspannung kurzzeitig tren-<br>nen                 | Bit 11                    |

Tab. 6: Fehlercodes und Textmeldungen, Hinweise zur Ursache und Beseitigung

#### Function check

| Code             | Ursache                   | Beseitigung                                      | DevSpec        |
|------------------|---------------------------|--------------------------------------------------|----------------|
| lextmeldung      |                           |                                                  | Diagnosis Bits |
| C700             | Eine Simulation ist aktiv | Simulation beenden                               | Bit 19         |
| Simulation aktiv |                           | Automatisches Ende nach 60 Mi-<br>nuten abwarten |                |

#### Out of specification

| Code               | Ursache                            | Beseitigung                                        | DevSpec        |
|--------------------|------------------------------------|----------------------------------------------------|----------------|
| Textmeldung        |                                    |                                                    | Diagnosis Bits |
| S600               | Temperatur der Elektronik im nicht | Umgebungstemperatur prüfen                         | Bit 23         |
| Unzulässige Elekt- | spezifizierten Bereich             | Elektronik isolieren                               |                |
| roniktemperatur    |                                    | Gerät mit höherem Temperaturbe-<br>reich einsetzen |                |
| S601               | Gefahr der Überfüllung des Be-     | Sicherstellen, dass keine weitere                  | Bit 24         |
| Überfüllung        | hälters                            | Befüllung mehr stattfindet                         |                |
| Ū                  |                                    | Füllstand im Behälter prüfen                       |                |

#### Maintenance

| Code<br>Textmeldung                                                | Ursache                                                                                      | Beseitigung                                                       | DevSpec<br>Diagnosis Bits |
|--------------------------------------------------------------------|----------------------------------------------------------------------------------------------|-------------------------------------------------------------------|---------------------------|
| M500<br>Fehler bei Reset<br>Auslieferungszu-<br>stand              | Beim Reset auf Auslieferungs-<br>zustand konnten die Daten nicht<br>wiederhergestellt werden | Reset wiederholen<br>XML-Datei mit Sensordaten in<br>Sensor laden | Bit 13                    |
| M501<br>Fehler in der nicht<br>aktiven Linearisie-<br>rungstabelle | Hardwarefehler EEPROM                                                                        | Elektronik austauschen<br>Gerät zur Reparatur einsenden           | Bit 14                    |

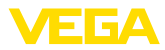

| Code                            | Ursache                           | Beseitigung                                    | DevSpec        |
|---------------------------------|-----------------------------------|------------------------------------------------|----------------|
| Textmeldung                     |                                   |                                                | Diagnosis Bits |
| M502                            | Hardwarefehler EEPROM             | Elektronik austauschen                         | Bit 15         |
| Fehler im Diagno-<br>sespeicher |                                   | Gerät zur Reparatur einsenden                  |                |
| M503                            | Das Echo-/Rauschverhältnis ist    | Einbau- und Prozessbedingungen                 | Bit 16         |
| Messsicherheit zu               | zu klein für eine sichere Messung | überprüfen                                     |                |
| gering                          |                                   | Antenne reinigen                               |                |
|                                 |                                   | Polarisationsrichtung ändern                   |                |
|                                 |                                   | Gerät mit höherer Empfindlichkeit<br>einsetzen |                |
| M504                            | Hardwaredefekt                    | Anschlüsse prüfen                              | Bit 17         |
| Fehler an einer Ge-             |                                   | Elektronik austauschen                         |                |
| räteschnittstelle               |                                   | Gerät zur Reparatur einsenden                  |                |
| M505                            | Füllstandecho kann nicht mehr     | Antenne reinigen                               | Bit 21         |
| Kein Echo vorhan-<br>den        | detektiert werden                 | Besser geeignete Antenne/Sen-<br>sor verwenden |                |
|                                 |                                   | Evt. vorhandene Störechos be-<br>seitigen      |                |
|                                 |                                   | Sensorposition und Ausrichtung optimieren      |                |

Tab. 9: Fehlercodes und Textmeldungen, Hinweise zur Ursache und Beseitigung

## 9.4 Störungen beseitigen

| Verhalten bei Störungen | Es liegt in der Verantwortung des Anlagenbetreibers, geeignete Maß-<br>nahmen zur Beseitigung aufgetretener Störungen zu ergreifen.                                                                                                    |
|-------------------------|----------------------------------------------------------------------------------------------------|
| Störungsbeseitigung     | Die ersten Maßnahmen sind:                                                                                                    |
|                         | <ul><li>Auswertung von Fehlermeldungen</li><li>Überprüfung des Ausgangssignals</li><li>Behandlung von Messfehlern</li></ul>                                                                                                    |
|                         | Weitere umfassende Diagnosemöglichkeiten bieten Ihnen ein<br>Smartphone/Tablet mit der Bedien-App bzw. ein PC/Notebook mit der<br>Software PACTware und dem passenden DTM. In vielen Fällen lassen<br>sich die Ursachen auf diesem Wege feststellen und die Störungen so<br>beseitigen. |
|                         | Die unten stehenden Tabellen geben typische Beispiele für anwen-<br>dungsbedingte Messfehler an.                                                                                                    |
|                         | Die Bilder in der Spalte " <i>Fehlerbeschreibung</i> " zeigen den tatsächli-<br>chen Füllstand als gestrichelte und den ausgegebenen Füllstand als<br>durchgezogene Linie.                                                                                                    |

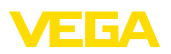

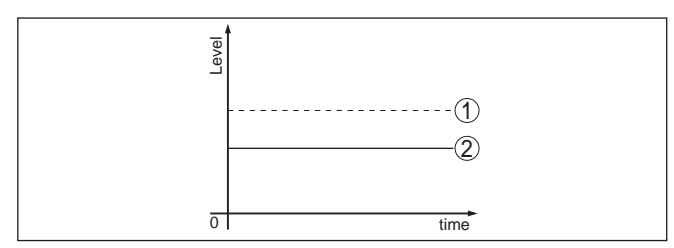

- 1 Tatsächlicher Füllstand
- 2 Vom Sensor angezeigter Füllstand

## Hinweis: Bei konsta

Bei konstant ausgegebenem Füllstand könnte die Ursache auch die Störungseinstellung des Stromausganges auf "Wert halten" sein.

Bei zu geringem Füllstand könnte die Ursache auch ein zu hoher Leitungswiderstand sein.

#### Messfehler bei konstantem Füllstand

| Fehlerbeschrei-<br>bung               | Ursache                                                                                                    | Beseitigung                                                                                                    |
|---------------------------------------|----------------------------------------------------------------------------------------------------|----------------------------------------------------------------------------------------------------|
| Messwert zeigt zu                     | Min/MaxAbgleich nicht korrekt                                                                                                    | Min/MaxAbgleich anpassen                                                                                                    |
| geringen bzw. zu ho-<br>hen Füllstand | Linearisierungskurve falsch                                                                                                    | Linearisierungskurve anpassen                                                                                                 |
| <br>                                  | Einbau in Bypass- oder Standrohr, dadurch<br>Laufzeitfehler (kleiner Messfehler nahe<br>100 %/großer Fehler nahe 0 %)                            | Parameter Anwendung prüfen bzgl. Behäl-<br>terform, ggf. anpassen (Bypass, Standrohr,<br>Durchmesser).                        |
| Messwert springt<br>Richtung 0 %      | Vielfachecho (Behälterdecke, Produk-<br>toberfläche) mit Amplitude größer als<br>Füllstandecho                                                   | Parameter Anwendung prüfen, speziell Be-<br>hälterdecke, Mediumtyp, Klöpperboden,<br>hohe Dielektrizitätszahl, ggf. anpassen. |
| Messwert springt<br>Richtung 100 %    | Prozessbedingt sinkt die Amplitude des<br>Füllstandechos                                                                                         | Störsignalausblendung durchführen                                                                                             |
| rever                                 | Störsignalausblendung wurde nicht durch-<br>geführt                                                                                              |                                                                                                    |
| δ] sme                                | Amplitude oder Ort eines Störsignals hat<br>sich geändert (z. B. Kondensat, Produktab-<br>lagerungen); Störsignalausblendung passt<br>nicht mehr | Ursache der veränderten Störsignale er-<br>mitteln, Störsignalausblendung mit z. B.<br>Kondensat durchführen.                 |

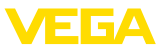

## Messfehler bei Befüllung

| Fehlerbeschrei-<br>bung                                                                                      | Ursache                                                                                                    | Beseitigung                                                                                                    |
|----------------------------------------------------------------------------------------------------|----------------------------------------------------------------------------------------------------|----------------------------------------------------------------------------------------------------|
| Messwert bleibt bei<br>der Befüllung stehen                                                                  | Störsignale im Nahbereich zu groß bzw.<br>Füllstandecho zu klein<br>Starke Schaum- oder Trombenbildung<br>MaxAbgleich nicht korrekt           | Störsignale im Nahbereich beseitigen<br>Messsituation prüfen: Antenne muss aus<br>dem Stutzen ragen, Einbauten<br>Verschmutzungen an der Antenne besei-<br>tigen<br>Bei Störungen durch Einbauten im Nahbe-<br>reich: Polarisationsrichtung ändern<br>Störsignalausblendung neu anlegen<br>MaxAbgleich anpassen |
| Messwert bleibt bei<br>der Befüllung im Bo-<br>denbereich stehen                                             | Tankbodenecho größer als Füllstandecho,<br>z. B. bei Produkten mit ε <sub>r</sub> < 2,5 ölbasierend,<br>Lösungsmittel                         | Parameter Medium, Behälterhöhe und Bo-<br>denform prüfen, ggf. anpassen                                                                                                    |
| Messwert bleibt bei<br>der Befüllung vorü-<br>bergehend stehen<br>und springt auf den<br>richtigen Füllstand | Turbulenzen der Mediumoberfläche, schnel-<br>le Befüllung                                                                                     | Parameter prüfen, ggf. ändern, z. B. in Do-<br>sierbehälter, Reaktor                                                                                                    |
| Messwert springt<br>bei der Befüllung in<br>Richtung 0 %                                                     | Amplitude eines Vielfachechos (Behälterde-<br>cke - Produktoberfläche) ist größer als das<br>Füllstandecho                                    | Parameter Anwendung prüfen, speziell Be-<br>hälterdecke, Mediumtyp, Klöpperboden,<br>hohe Dielektrizitätszahl, ggf. anpassen.                                                                                                    |
| Ten to the ten ten ten ten ten ten ten ten ten te                                                            | Füllstandecho kann an einer Störsignal-<br>stelle nicht vom Störsignal unterschieden<br>werden (springt auf Vielfachecho)                     | Bei Störungen durch Einbauten im Nahbe-<br>reich: Polarisationsrichtung ändern<br>Günstigere Einbauposition wählen                                                                                                    |
| Messwert springt bei<br>Befüllung Richtung<br>100 %                                                          | Durch starke Turbulenzen und Schaumbil-<br>dung beim Befüllen sinkt die Amplitude des<br>Füllstandechos. Messwert springt auf Stör-<br>signal | Störsignalausblendung durchführen                                                                                                    |
| Messwert springt bei<br>Befüllung sporadisch<br>auf 100 %                                                    | Variierendes Kondensat oder Verschmut-<br>zungen an der Antenne                                                                               | Störsignalausblendung durchführen oder<br>Störsignalausblendung mit Kondensat/Ver-<br>schmutzung im Nahbereich durch Editieren<br>erhöhen.                                                                                                    |

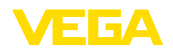

| Fehlerbeschrei-<br>bung                               | Ursache                                                                                                    | Beseitigung                                                                                                    |
|-------------------------------------------------------|----------------------------------------------------------------------------------------------------|----------------------------------------------------------------------------------------------------|
| Messwert springt auf<br>≥ 100 % bzw. 0 m Di-<br>stanz | Füllstandecho wird im Nahbereich wegen<br>Schaumbildung oder Störsignalen im Nah-<br>bereich nicht mehr detektiert. Sensor geht<br>in die Überfüllsicherheit. Es wird der max.<br>Füllstand (0 m Distanz) sowie die Status-<br>meldung "Überfüllung" ausgegeben. | Messstelle prüfen: Antenne muss aus dem<br>Stutzen ragen<br>Verschmutzungen an der Antenne besei-<br>tigen<br>Sensor mit besser geeigneter Antenne ver-<br>wenden |

#### Messfehler bei Entleerung

| Fehlerbeschrei-<br>bung                                     | Ursache                                                                                                    | Beseitigung                                                                                                    |
|-------------------------------------------------------------|----------------------------------------------------------------------------------------------------|----------------------------------------------------------------------------------------------------|
| Messwert bleibt beim<br>Entleeren im Nahbe-<br>reich stehen | Störsignal größer als Füllstandecho<br>Füllstandecho zu klein                                                         | Störsignal im Nahbereich beseitigen. Da-<br>bei prüfen: Antenne muss aus dem Stutzen<br>ragen                             |
|                                                             |                                                                                                    | Verschmutzungen an der Antenne besei-<br>tigen                                                                            |
|                                                             |                                                                                                    | Bei Störungen durch Einbauten im Nahbe-<br>reich: Polarisationsrichtung ändern                                            |
|                                                             |                                                                                                    | Nach Beseitigung der Störsignale muss<br>Störsignalausblendung gelöscht werden.<br>Neue Störsignalausblendung durchführen |
| Messwert springt<br>beim Entleeren Rich-<br>tung 0 %        | Tankbodenecho größer als Füllstandecho,<br>z. B. bei Produkten mit ε <sub>r</sub> < 2,5 ölbasierend,<br>Lösungsmittel | Parameter Mediumtyp, Behälterhöhe und<br>Bodenform prüfen, ggf. anpassen                                                  |
| Messwert springt<br>beim Entleeren spo-<br>radisch Richtung | Variierendes Kondensat oder Verschmut-<br>zungen an der Antenne                                                       | Störsignalausblendung durchführen oder<br>Störsignalausblendung im Nahbereich<br>durch Editieren erhöhen                  |
| 100 %                                                       |                                                                                                    | Bei Schüttgütern Radarsensor mit Luftspül-<br>anschluss verwenden                                                         |

| Je nach Störungsursache und getroffenen Maßnahmen sind ggf.<br>die in Kapitel " <i>In Betrieb nehmen</i> " beschriebenen Handlungsschritte<br>erneut zu durchlaufen bzw. auf Plausibilität und Vollständigkeit zu<br>überprüfen. |
|----------------------------------------------------------------------------------------------------|
| Sollten diese Maßnahmen dennoch zu keinem Ergebnis führen,<br>rufen Sie in dringenden Fällen die VEGA Service-Hotline an unter Tel.<br>+49 1805 858550.                                                                          |
| Die Hotline steht Ihnen auch außerhalb der üblichen Geschäftszeiten<br>an 7 Tagen in der Woche rund um die Uhr zur Verfügung.                                                                                                    |
|                                                                                                    |

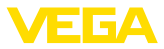

Da wir diesen Service weltweit anbieten, erfolgt die Unterstützung in englischer Sprache. Der Service ist kostenfrei, es fallen lediglich die üblichen Telefongebühren an.

## 9.5 Elektronikeinsatz tauschen

Bei einem Defekt kann der Elektronikeinsatz durch den Anwender getauscht werden.

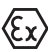

Bei Ex-Anwendungen darf nur ein Gerät und ein Elektronikeinsatz mit entsprechender Ex-Zulassung eingesetzt werden.

Falls vor Ort kein Elektronikeinsatz verfügbar ist, kann dieser über die für Sie zuständige Vertretung bestellt werden. Die Elektronikeinsätze sind auf den jeweiligen Sensor abgestimmt und unterscheiden sich zudem im Signalausgang bzw. in der Spannungsversorgung.

Der neue Elektronikeinsatz muss mit den Werkseinstellungen des Sensors geladen werden. Hierzu gibt es folgende Möglichkeiten:

- Im Werk
- Vor Ort durch den Anwender

In beiden Fällen ist die Angabe der Seriennummer des Sensors erforderlich. Die Seriennummer finden Sie auf dem Typschild des Gerätes, im Inneren des Gehäuses sowie auf dem Lieferschein zum Gerät.

Beim Laden vor Ort müssen zuvor die Auftragsdaten vom Internet heruntergeladen werden (siehe Betriebsanleitung "*Elektronikeinsatz*").

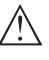

#### Vorsicht:

Alle anwendungsspezifischen Einstellungen müssen neu eingegeben werden. Deshalb müssen Sie nach dem Elektroniktausch eine Neu-Inbetriebnahme durchführen.

Wenn Sie bei der Erst-Inbetriebnahme des Sensors die Daten der Parametrierung gespeichert haben, können Sie diese wieder auf den Ersatz-Elektronikeinsatz übertragen. Eine Neu-Inbetriebnahme ist dann nicht mehr erforderlich.

## 9.6 Softwareupdate

Ein Update der Gerätesoftware ist über folgende Wege möglich:

- Schnittstellenadapter VEGACONNECT
- HART-Signal
- Bluetooth

Dazu sind je nach Weg folgende Komponenten erforderlich:

- Gerät
- Spannungsversorgung
- Schnittstellenadapter VEGACONNECT
- Anzeige- und Bedienmodul PLICSCOM mit Bluetooth-Funktion
- PC mit PACTware/DTM und Bluetooth-USB-Adapter
- Aktuelle Gerätesoftware als Datei

Die aktuelle Gerätesoftware sowie detallierte Informationen zur Vorgehensweise finden Sie im Downloadbereich auf <u>www.vega.com</u>. 36513-DE-200424

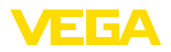

Die Informationen zur Installation sind in der Downloaddatei enthalten.

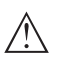

#### Vorsicht:

Geräte mit Zulassungen können an bestimmte Softwarestände gebunden sein. Stellen Sie deshalb sicher, dass bei einem Softwareupdate die Zulassung wirksam bleibt.

Detallierte Informationen finden Sie im Downloadbereich auf www.vega.com.

## 9.7 Vorgehen im Reparaturfall

Ein Geräterücksendeblatt sowie detallierte Informationen zur Vorgehensweise finden Sie im Downloadbereich auf unserer Homepage. Sie helfen uns damit, die Reparatur schnell und ohne Rückfragen durchzuführen.

Gehen Sie im Reparaturfall folgendermaßen vor:

- Für jedes Gerät ein Formular ausdrucken und ausfüllen
- Das Gerät reinigen und bruchsicher verpacken
- Das ausgefüllte Formular und eventuell ein Sicherheitsdatenblatt außen auf der Verpackung anbringen
- Adresse für Rücksendung bei der für Sie zuständigen Vertretung erfragen. Sie finden diese auf unserer Homepage.

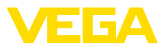

## 10 Ausbauen

## 10.1 Ausbauschritte

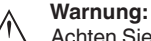

Achten Sie vor dem Ausbauen auf gefährliche Prozessbedingungen wie z. B. Druck im Behälter oder Rohrleitung, hohe Temperaturen, aggressive oder toxische Medien etc.

Beachten Sie die Kapitel "*Montieren*" und "*An die Spannungsversorgung anschließen*" und führen Sie die dort angegebenen Schritte sinngemäß umgekehrt durch.

## 10.2 Entsorgen

Das Gerät besteht aus Werkstoffen, die von darauf spezialisierten Recyclingbetrieben wieder verwertet werden können. Wir haben hierzu die Elektronik leicht trennbar gestaltet und verwenden recyclebare Werkstoffe.

#### WEEE-Richtlinie

Das Gerät fällt nicht in den Geltungsbereich der EU-WEEE-Richtlinie. Nach Artikel 2 dieser Richtlinie sind Elektro- und Elektronikgeräte davon ausgenommen, wenn sie Teil eines anderen Gerätes sind, das nicht in den Geltungsbereich der Richtlinie fällt. Dies sind u. a. ortsfeste Industrieanlagen.

Führen Sie das Gerät direkt einem spezialisierten Recyclingbetrieb zu und nutzen Sie dafür nicht die kommunalen Sammelstellen.

Sollten Sie keine Möglichkeit haben, das Altgerät fachgerecht zu entsorgen, so sprechen Sie mit uns über Rücknahme und Entsorgung.

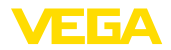

## 11 Anhang

## 11.1 Technische Daten

#### Hinweis für zugelassene Geräte

Für zugelassene Geräte (z. B. mit Ex-Zulassung) gelten die technischen Daten in den entsprechenden Sicherheitshinweisen im Lieferumfang. Diese können, z. B. bei den Prozessbedingungen oder der Spannungsversorgung, von den hier aufgeführten Daten abweichen.

Alle Zulassungsdokumente können über unsere Homepage heruntergeladen werden.

| Allgemeine Daten                                                                              |                                                                                                    |
|-----------------------------------------------------------------------------------------------|----------------------------------------------------------------------------------------------------|
| 316L entspricht 1.4404 oder 1.4435                                                            |                                                                                                    |
| Werkstoffe, medienberührt                                                                     |                                                                                                    |
| <ul> <li>Hygienische Antennenkapselung</li> </ul>                                             | PTFE, TFM-PTFE, PFA                                                                                    |
| <ul> <li>Oberflächenrauigkeit der Antennen-<br/>kapselung</li> </ul>                          | R <sub>a</sub> < 0,8 μm                                                                                |
| <ul> <li>Zusätzliche Prozessdichtung bei be-<br/>stimmten hygienischen Anschlüssen</li> </ul> | FKM, EPDM                                                                                              |
| Werkstoffe, nicht medienberührt                                                               |                                                                                                    |
| <ul> <li>Prozessanschluss</li> </ul>                                                          | 316L                                                                                                   |
| <ul> <li>Kunststoffgehäuse</li> </ul>                                                         | Kunststoff PBT (Polyester)                                                                             |
| <ul> <li>Aluminium-Druckgussgehäuse</li> </ul>                                                | Aluminium-Druckguss AlSi10Mg, pulverbeschichtet (Basis: Polyester)                                     |
| <ul> <li>Edelstahlgehäuse</li> </ul>                                                          | 316L                                                                                                   |
| <ul> <li>Kabelverschraubung</li> </ul>                                                        | PA, Edelstahl, Messing                                                                                 |
| <ul> <li>Dichtung Kabelverschraubung</li> </ul>                                               | NBR                                                                                                    |
| <ul> <li>Verschlussstopfen Kabelverschrau-<br/>bung</li> </ul>                                | PA                                                                                                    |
| <ul> <li>Sichtfenster Gehäusedeckel</li> </ul>                                                | Polycarbonat (UL746-C gelistet), Glas <sup>3)</sup>                                                    |
| <ul> <li>Erdungsklemme</li> </ul>                                                             | 316L                                                                                                   |
| Leitende Verbindung                                                                           | Zwischen Erdungsklemme und Prozessanschluss                                                            |
| Prozessanschlüsse                                                                             |                                                                                                    |
| - Flansche                                                                                    | DIN ab DN 25, ASME ab 1"                                                                               |
| <ul> <li>Hygienische Anschlüsse</li> </ul>                                                    | Clamp, Rohrverschraubung nach DIN 11851, Aseptik-<br>Anschluss mit Bundflansch nach DIN 11864-2-A, SMS |
| Gewicht (je nach Gehäuse, Prozessan-<br>schluss und Antenne)                                  | ca. 3,5 … 15,5 kg (4.409 … 33.95 lbs)                                                                  |

| Anzugsmomente                                                                        |                                |  |
|--------------------------------------------------------------------------------------|--------------------------------|--|
| Erforderliches Anzugsmoment der<br>Flanschschrauben bei Normflanschen                | 60 Nm (44.25 lbf ft)           |  |
| Empfohlenes Anzugsmoment zum<br>Nachziehen der Flanschschrauben bei<br>Normflanschen | 60 100 Nm (44.25 73.76 lbf ft) |  |

Glas bei Aluminium- und Edelstahl Feingussgehäuse

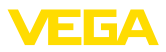

#### Max. Anzugsmoment, Hygieneanschlüsse

- Flanschschrauben DRD-Anschluss 20 Nm (14.75 lbf ft)

Max. Anzugsmoment für NPT-Kabelverschraubungen und Conduit-Rohre

- Kunststoffgehäuse 10 Nm (7.376 lbf ft)
- Aluminium-/Edelstahlgehäuse 50 Nm (36.88 lbf ft)

#### Eingangsgröße

Messgröße

Messgröße ist der Abstand zwischen dem Antennenende des Sensors und der Füllgutoberfläche. Bezugsebene für die Messung ist die Unterseite der Flanschplattierung.

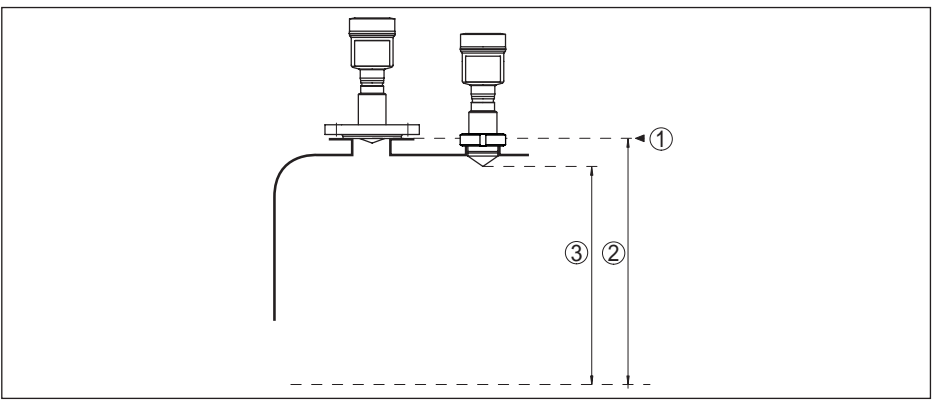

Abb. 36: Daten zur Eingangsgröße

- 1 Bezugsebene
- 2 Messgröße, max. Messbereich
- 3 Nutzbarer Messbereich

#### Standardelektronik

| Max. Messbereich        | 35 m (114.8 ft)     |
|-------------------------|---------------------|
| Empfohlener Messbereich |                     |
| - Flansch DN 50, 2"     | bis 15 m (49.21 ft) |
| - Flansch DN 80, 3"     | bis 35 m (114.8 ft) |

#### Elektronik mit erhöhter Empfindlichkeit

| Max. Messbereich  | 75 m (246.1 ft)     |
|-------------------|---------------------|
| Flansch DN 50, 2" | bis 15 m (49.21 ft) |
| Flansch DN 80, 3" | bis 35 m (114.8 ft) |

#### Ausgangsgröße

| Ausgangssignal                    | digitales Ausgangssignal, Profibus-Protokoll |
|-----------------------------------|----------------------------------------------|
| Übertragungsrate                  | 31,25 Kbit/s                                 |
| Sensoradresse                     | 126 (Werkseinstellung)                       |
| Dämpfung (63 % der Eingangsgröße) | 0 999 s, einstellbar                         |

36513-DE-200424
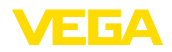

| Profibus-PA-Profil                                         | 3.02                                       |
|------------------------------------------------------------|--------------------------------------------|
| Anzahl der FBs mit Al (Funktionsblöcke mit analogue input) | 3                                          |
| Defaultwerte                                               |                                            |
| – 1. FB                                                    | Primary Value (Füllhöhe in % linearisiert) |
| – 2. FB                                                    | Secondary Value 1 (Füllhöhe in %)          |
| – 3. FB                                                    | Secondary Value 2 (Distanzwert)            |
| Stromwert                                                  |                                            |
| <ul> <li>Nicht-Ex- und Ex-ia-Geräte</li> </ul>             | 10 mA, ±0,5 mA                             |
| - Ex-d-ia-Geräte                                           | 16 mA, ±0,5 mA                             |
| Messauflösung digital                                      | < 1 mm (0.039 in)                          |
|                                                            |                                            |

### Messabweichung (nach DIN EN 60770-1)

Prozess-Referenzbedingungen nach DIN EN 61298-1

| - Temperatur                                    | +18 +30 °C (+64 +86 °F)                                                                    |
|-------------------------------------------------|--------------------------------------------------------------------------------------------|
| <ul> <li>Relative Luftfeuchte</li> </ul>        | 45 75 %                                                                                    |
| - Luftdruck                                     | 860 … 1060 mbar/86 … 106 kPa (12.5 … 15.4 psig)                                            |
| Einbau-Referenzbedingungen                      |                                                                                            |
| <ul> <li>Mindestabstand zu Einbauten</li> </ul> | > 200 mm (7.874 in)                                                                        |
| - Reflektor                                     | Ebener Plattenreflektor                                                                    |
| <ul> <li>Störreflexionen</li> </ul>             | Größtes Störsignal 20 dB kleiner als Nutzsignal                                            |
| Messabweichung bei Flüssigkeiten                | $\leq$ 2 mm (Messdistanz > 0,5 m/1.64 ft)                                                  |
| Nichtwiederholbarkeit4)                         | ≤ 1 mm                                                                                     |
| Messabweichung bei Schüttgütern                 | Die Werte sind stark anwendungsabhängig. Verbindliche<br>Angaben sind daher nicht möglich. |

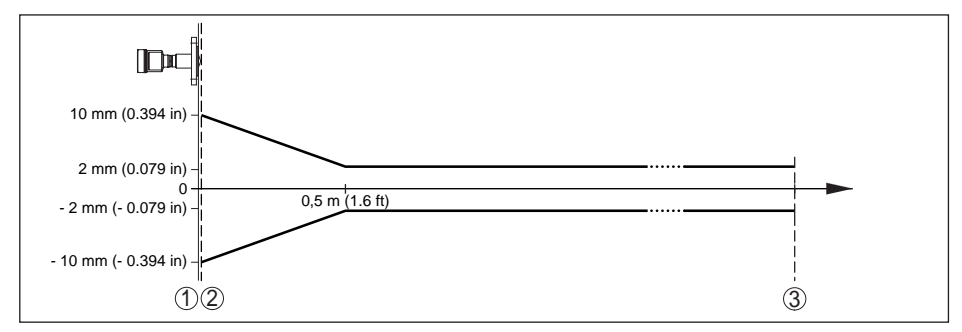

Abb. 37: Messabweichung unter Referenzbedingungen

- 1 Bezugsebene
- 2 Antennenrand

36513-DE-200424

3 Empfohlener Messbereich

### Einflussgrößen auf die Messgenauigkeit

Temperaturdrift - Digitalausgang

< 3 mm/10 K, max. 10 mm

<sup>4)</sup> Bereits in der Messabweichung enthalten

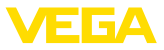

Zusätzliche Messabweichung durch elektromagnetische Einstreuungen im Rahmen der EN 61326

### < 50 mm

#### Einfluss von überlagertem Gas und Druck auf die Messgenauigkeit

Die Ausbreitungsgeschwindigkeit der Radarimpulse in Gas bzw. Dampf oberhalb des Mediums wird durch hohe Drücke reduziert. Dieser Effekt hängt vom überlagerten Gas bzw. Dampf ab und ist besonders groß bei tiefen Temperaturen.

Die folgende Tabelle zeigt die dadurch entstehende Messabweichung für einige typische Gase bzw. Dämpfe. Die angegebenen Werte sind bezogen auf die Distanz. Positive Werte bedeuten, dass die gemessene Distanz zu groß ist, negative Werte, dass die gemessene Distanz zu klein ist.

| Gasphase    | Temperatur    | Druck                |                      |                      |                        |                        |
|-------------|---------------|----------------------|----------------------|----------------------|------------------------|------------------------|
|             |               | 1 bar<br>(14.5 psig) | 10 bar<br>(145 psig) | 50 bar<br>(725 psig) | 100 bar<br>(1450 psig) | 200 bar<br>(2900 psig) |
| Luft        | 20 °C/68 °F   | 0 %                  | 0,22 %               | 1,2 %                | 2,4 %                  | 4,9 %                  |
|             | 200 °C/392 °F | -0,01 %              | 0,13 %               | 0,74 %               | 1,5 %                  | 3 %                    |
|             | 400 °C/752 °F | -0,02 %              | 0,08 %               | 0,52 %               | 1,1 %                  | 2,1 %                  |
| Wasserstoff | 20 °C/68 °F   | -0,01 %              | 0,10 %               | 0,61 %               | 1,2 %                  | 2,5 %                  |
|             | 200 °C/392 °F | -0,02 %              | 0,05 %               | 0,37 %               | 0,76 %                 | 1,6 %                  |
|             | 400 °C/752 °F | -0,02 %              | 0,03 %               | 0,25 %               | 0,53 %                 | 1,1 %                  |
| Wasserdampf | 100 °C/212 °F | 0,26 %               | -                    | -                    | -                      | -                      |
| (Sattdampf) | 180 °C/356 °F | 0,17 %               | 2,1 %                | -                    | -                      | -                      |
|             | 264 °C/507 °F | 0,12 %               | 1,44 %               | 9,2 %                | -                      | -                      |
|             | 366 °C/691 °F | 0,07 %               | 1,01 %               | 5,7 %                | 13,2 %                 | 76 %                   |

#### Messcharakteristiken und Leistungsdaten

| K-Band (26 GHz-Technologie) |
|-----------------------------|
|                             |
| 450 ms                      |
| 700 ms                      |
| ≤ 3 s                       |
|                             |
| 18°                         |
| 10°                         |
| 18°                         |
| 10°                         |
| 18°                         |
|                             |

<sup>5)</sup> Zeitspanne nach sprunghafter Änderung der Messdistanz um max. 0,5 m bei Flüssigkeitsanwendungen, max. 2 m bei Schüttgutanwendungen, bis das Ausgangssignal zum ersten Mal 90 % seines Beharrungswertes angenommen hat (IEC 61298-2).

<sup>6)</sup> Außerhalb des angegebenen Abstrahlwinkels hat die Energie des Radarsignals einen um 50 % (-3 dB) abgesenkten Pegel.

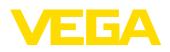

- Flansch DN 80 ... DN 150, 10° ASME 3" ... 6"

Abgestrahlte HF-Leistung (abhängig von der Parametrierung)7)

- Mittlere spektrale Sendeleistungsdichte
   -14 dBm/MHz EIRP
- Maximale spektrale Sendeleistungs- +43 dBm/50 MHz EIRP dichte
- Max. Leistungsdichte in 1 m Abstand  $< 1 \,\mu\text{W/cm}^2$

#### Umgebungsbedingungen

Umgebungs-, Lager- und Transporttem- -40 ... +80 °C (-40 ... +176 °F) peratur

#### Prozessbedingungen

Die folgenden Angaben dienen zur Information. Es gelten übergeordnet die Angaben auf dem Typschild.

#### Prozesstemperatur

| Antennenkapselung              | Ausführung                            | Prozesstemperatur (gemessen am Prozessan-<br>schluss) |
|--------------------------------|---------------------------------------|-------------------------------------------------------|
| PTFE und PTFE 8 mm             | Standard                              | -40 +200 °C (-40 +392 °F)                             |
|                                | Tieftemperatur                        | -196 +200 °C (-321 +392 °F)                           |
| TFM-PTFE und TFM-<br>PTFE 8 mm | Standard                              | -40 +150 °C (-40 +302 °F)                             |
| TFM-PTFE 8 mm                  | Flansch Alloy 400 (2.4360)            | -10 +150 °C (14 +302 °F)                              |
| PTFE                           | Zusätzliche Prozessdich-<br>tung FKM  | -20 +130 °C (-4 +266 °F)                              |
|                                | Zusätzliche Prozessdich-<br>tung EPDM | -40 +130 °C (-40 +266 °F)                             |
| PFA und PFA 8 mm               | Standard                              | -40 +150 °C (14 +302 °F)                              |
|                                | Hochtemperatur                        | -40 +200 °C (-40 +392 °F)                             |

#### SIP-Prozesstemperatur (SIP = Sterilisation in place)

Gilt für dampfgeeignete Gerätekonfiguration , d. h. Flansch- oder Hygieneanschluss mit gekapseltem Antennensystem.

Dampfbeaufschlagung bis 2 h

+150 °C (+302 °F)

#### Prozessdruck

| Prozessanschluss        | Ausführung                                | Prozessdruck                             |  |  |
|-------------------------|-------------------------------------------|------------------------------------------|--|--|
| Standard (PTFE und PFA) | Flansch PN 6                              | -1 6 bar (-100 600 kPa/-14.5 87 psig)    |  |  |
|                         | Flansch PN 10 (150 lb)                    | -1 10 bar (-100 1000 kPa/-14.5 145 psig) |  |  |
|                         | Flansch PN 16 (300 lb),<br>PN 40 (600 lb) | -1 16 bar (-100 1600 kPa/-14.5 232 psig) |  |  |

7) EIRP: Equivalent Isotropic Radiated Power.

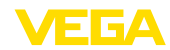

| Prozessanschluss                                  | Ausführung                           | Prozessdruck                                |
|---------------------------------------------------|--------------------------------------|---------------------------------------------|
| Tieftemperaturausführung<br>bis -196 °C (-321 °F) | Flansch DN 50, DN 80<br>PN 16, PN 40 | -1 20 bar (-100 2000 kPa/-14.5 290 psig)    |
|                                                   | 2", 3" 300 lb 600 lb                 |                                             |
| Hygienisch                                        | SMS                                  | -1 … 6 bar (-100 … 600 kPa/-14.5 … 87 psig) |
|                                                   | Varivent                             | -1 10 bar (-100 1000 kPa/-14.5 145 psig)    |
|                                                   | Clamp 3", 31/2", 4"                  |                                             |
|                                                   | Übrige hygienische An-<br>schlüsse   | -1 16 bar (-100 1600 kPa/-14.5 232 psig)    |

Vibrationsfestigkeit

4 g bei 5 ... 200 Hz nach EN 60068-2-6 (Vibration bei Resonanz) 100 g, 6 ms nach EN 60068-2-27 (mechanischer Schock)

Schockfestigkeit

Elektromechanische Daten - Ausführung IP66/IP67 und IP66/IP68 (0,2 bar)

Optionen der Kabeleinführung

- Kabeleinführung
- Kabelverschraubung
- Blindstopfen
- Verschlusskappe

M20 x 1,5; ½ NPT M20 x 1,5; ½ NPT (Kabel-ø siehe Tabelle unten) M20 x 1,5; ½ NPT ½ NPT

| Werkstoff                | Werkstoff             | Kabeldurchmesser |        |         |         |          |
|--------------------------|-----------------------|------------------|--------|---------|---------|----------|
| Kabelver-<br>schraubung  | Dichtungs-<br>einsatz | 4,5 8,5 mm       | 5 9 mm | 6 12 mm | 7 12 mm | 10 14 mm |
| PA                       | NBR                   | -                | •      | •       | -       | •        |
| Messing, ver-<br>nickelt | NBR                   | •                | •      | •       | -       | -        |
| Edelstahl                | NBR                   | -                | •      | •       | -       | •        |

Aderquerschnitt (Federkraftklemmen)

| <ul> <li>Massiver Draht, Litze</li> </ul>  | 0,2 2,5 mm <sup>2</sup> (AWG 24 14) |
|--------------------------------------------|-------------------------------------|
| <ul> <li>Litze mit Aderendhülse</li> </ul> | 0,2 1,5 mm <sup>2</sup> (AWG 24 16) |

### Elektromechanische Daten - Ausführung IP66/IP68 (1 bar)

| Optionen der Kabeleinführung                                               |                            |  |  |  |  |
|----------------------------------------------------------------------------|----------------------------|--|--|--|--|
| <ul> <li>Kabelverschraubung mit integriertem<br/>Anschlusskabel</li> </ul> | M20 x 1,5 (Kabel-ø 5 9 mm) |  |  |  |  |
| <ul> <li>Kabeleinführung</li> </ul>                                        | ½ NPT                      |  |  |  |  |
| <ul> <li>Blindstopfen</li> </ul>                                           | M20 x 1,5; 1⁄2 NPT         |  |  |  |  |
| Anschlusskabel                                                             |                            |  |  |  |  |
| <ul> <li>Aderquerschnitt</li> </ul>                                        | 0,5 mm² (AWG 20)           |  |  |  |  |
| <ul> <li>Aderwiderstand</li> </ul>                                         | < 0,036 Ω/m                |  |  |  |  |
| <ul> <li>Zugfestigkeit</li> </ul>                                          | < 1200 N (270 lbf)         |  |  |  |  |
| <ul> <li>Standardlänge</li> </ul>                                          | 5 m (16.4 ft)              |  |  |  |  |

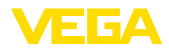

| – Max. Länge                                    | 180 m (590.6 ft)    |
|-------------------------------------------------|---------------------|
| – Min. Biegeradius (bei 25 °C/77 °F)            | 25 mm (0.984 in)    |
| - Durchmesser                                   | ca. 8 mm (0.315 in) |
| <ul> <li>Farbe - Nicht-Ex-Ausführung</li> </ul> | Schwarz             |
| <ul> <li>Farbe - Ex-Ausführung</li> </ul>       | Blau                |

#### Schnittstelle zur externen Anzeige- und Bedieneinheit

Datenübertragung Verbindungsleitung

Vieradrig

Digital (I<sup>2</sup>C-Bus)

| Sensorausführung                      | Aufbau Verbindungsleitung |                 |              |             |
|---------------------------------------|---------------------------|-----------------|--------------|-------------|
|                                       | Leitungslänge             | Standardleitung | Spezialkabel | Abgeschirmt |
| 4 20 mA/HART                          | 50 m                      | •               | -            | -           |
| Profibus PA, Founda-<br>tion Fieldbus | 25 m                      | -               | •            | •           |

| Integrierte Uhr     |                |  |
|---------------------|----------------|--|
| Datumsformat        | Tag.Monat.Jahr |  |
| Zeitformat          | 12 h/24 h      |  |
| Zeitzone werkseitig | CET            |  |
| Max. Gangabweichung | 10,5 min/Jahr  |  |

| Zusätzliche Ausgangsgröße - Elekt | roniktemperatur                   |
|-----------------------------------|-----------------------------------|
| Bereich                           | -40 +85 °C (-40 +185 °F)          |
| Auflösung                         | < 0,1 K                           |
| Messabweichung                    | ±3 K                              |
| Ausgabe der Temperaturwerte       |                                   |
| – Anzeige                         | Über das Anzeige- und Bedienmodul |
| - Ausgabe                         | Über das jeweilige Ausgangssignal |

### Spannungsversorgung

| Betriebsspannung U <sub>B</sub>                                                          | 9 32 V DC    |
|------------------------------------------------------------------------------------------|--------------|
| Betriebsspannung - mit eingeschaltetem<br>Bluetooth                                      | 11,6 32 V DC |
| Betriebsspannung $\boldsymbol{U}_{\scriptscriptstyle B}$ mit eingeschalteter Beleuchtung | 13,5 32 V DC |
| Anzahl Sensoren je DP-/PA-Segment-<br>koppler max.                                       | 32           |

 Potenzialverbindungen und elektrische Trennmaßnahmen im Gerät

 Elektronik
 Nicht potenzialgebunden

 Bemessungsspannung<sup>8)</sup>
 500 V AC

<sup>8)</sup> Galvanische Trennung zwischen Elektronik und metallischen Geräteteilen

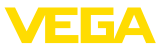

#### Leitende Verbindung

Elektrische Schutzmaßnahmen

Zwischen Erdungsklemme und metallischem Prozessanschluss

| Gehäusewerkstoff           | Ausführung | Schutzart nach IEC 60529 | Schutzart nach NEMA |
|----------------------------|------------|--------------------------|---------------------|
| Kunststoff                 | Einkammer  | IP66/IP67                | Type 4X             |
|                            | Zweikammer | IP66/IP67                | Туре 4Х             |
| Aluminium                  | Einkammer  | IP66/IP68 (0,2 bar)      | Туре 6Р             |
|                            |            | IP68 (1 bar)             | -                   |
|                            | Zweikammer | IP66/IP68 (0,2 bar)      | Туре 6Р             |
|                            |            | IP68 (1 bar)             | -                   |
| Edelstahl (elektropoliert) | Einkammer  | IP66/IP68 (0,2 bar)      | Туре 6Р             |
|                            |            | IP69K (0,2 bar)          | Туре 6Р             |
| Edelstahl (Feinguss)       | Einkammer  | IP66/IP68 (0,2 bar)      | Туре 6Р             |
|                            |            | IP68 (1 bar)             | -                   |
|                            | Zweikammer | IP66/IP68 (0,2 bar)      | Туре 6Р             |
|                            |            | IP68 (1 bar)             | -                   |

Anschluss des speisenden Netzteils

Netze der Überspannungskategorie III

Einsatzhöhe über Meeresspiegel

standardmäßig

- bis 2000 m (6562 ft)
- mit vorgeschaltetem Überspannungs- bis 5000 m (16404 ft) schutz
   Verschmutzungsgrad (bei Einsatz mit 4

Verschmutzungsgrad (bei Einsatz mit erfüllter Gehäuseschutzart)

Schutzklasse (IEC 61010-1) III

### 11.2 Gerätekommunikation Profibus PA

Im Folgenden werden die erforderlichen, gerätespezifischen Details dargestellt. Weitere Informationen zum Profibus PA finden Sie auf <u>www.profibus.com</u>.

### Gerätestammdatei

Die Gerätestammdatei (GSD) enthält die Kenndaten des Profibus-PA-Gerätes. Zu diesen Daten gehören z. B. die zulässigen Übertragungsraten sowie Informationen über Diagnosewerte und das Format des vom PA-Gerät gelieferten Messwertes.

Für das Projektierungstool des Profibusnetzwerkes wird zusätzlich eine Bitmapdatei zur Verfügung gestellt. Diese wird automatisch mit dem Einbinden der GSD-Datei mitinstalliert. Die Bitmapdatei dient zur symbolischen Anzeige des PA-Gerätes im Konfigurationstool.

### **ID-Nummer**

Jedes Profibusgerät erhält von der Profibusnutzerorganisation (PNO) eine eindeutige ID-Nummer als Identnummer. Diese ID-Nummer ist auch im Namen der GSD-Datei enthalten. Optional zu dieser herstellerspezifischen GSD-Datei wird von der PNO noch eine allgemeine sogenannte profilspezifische GSD-Datei zur Verfügung gestellt. Wird diese allgemeine GSD-Datei verwendet, muss

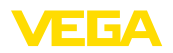

der Sensor per DTM-Software auf die profilspezifische Identnummer umgestellt werden. Standardmäßig arbeitet der Sensor mit der herstellerspezifischen ID-Nummer. Beim Einsatz der Geräte an einem Segmentkoppler SK-2 oder SK-3 sind keine speziellen GSD-Dateien erforderlich.

Die folgende Tabelle gibt die Geräte-ID und den GSD-Dateinamen für die Radarsensoren VEGAPULS an.

| Gerätename     | Gerä   | ite-ID                         | GSD-Da       | teiname          |
|----------------|--------|--------------------------------|--------------|------------------|
|                | VEGA   | Geräteklasse im<br>Profil 3.02 | VEGA         | Profilspezifisch |
| VEGAPULS WL 61 | 0x0CDB | 0x9702                         | PSWL0CDB.GSD | PA139702.GSD     |
| VEGAPULS 61    | 0x0BFC | 0x9702                         | PS610BFC.GSD | PA139702.GSD     |
| VEGAPULS 62    | 0x0BFD | 0x9702                         | PS620BFD.GSD | PA139702.GSD     |
| VEGAPULS 63    | 0x0BFE | 0x9702                         | PS630BFE.GSD | PA139702.GSD     |
| VEGAPULS 65    | 0x0BFF | 0x9702                         | PS650BFF.GSD | PA139702.GSD     |
| VEGAPULS 66    | 0x0C00 | 0x9702                         | PS660C00.GSD | PA139702.GSD     |
| VEGAPULS 67    | 0x0C01 | 0x9702                         | PS670C01.GSD | PA139702.GSD     |
| VEGAPULS SR 68 | 0x0CDC | 0x9702                         | PSSR0CDC.GSD | PA139702.GSD     |
| VEGAPULS 68    | 0x0C02 | 0x9702                         | PS680C02.GSD | PA139702.GSD     |
| VEGAPULS 69    | 0x0BFA | 0x9702                         | VE010BFA.GSD | PA139702.GSD     |

### Zyklischer Datenverkehr

Vom Master Klasse 1 (z. B. SPS) werden bei laufendem Betrieb zyklisch die Messwertdaten aus dem Sensor ausgelesen. Auf welche Daten die SPS Zugriff hat, ist im unten dargestellten Blockschaltbild ersichtlich.

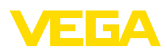

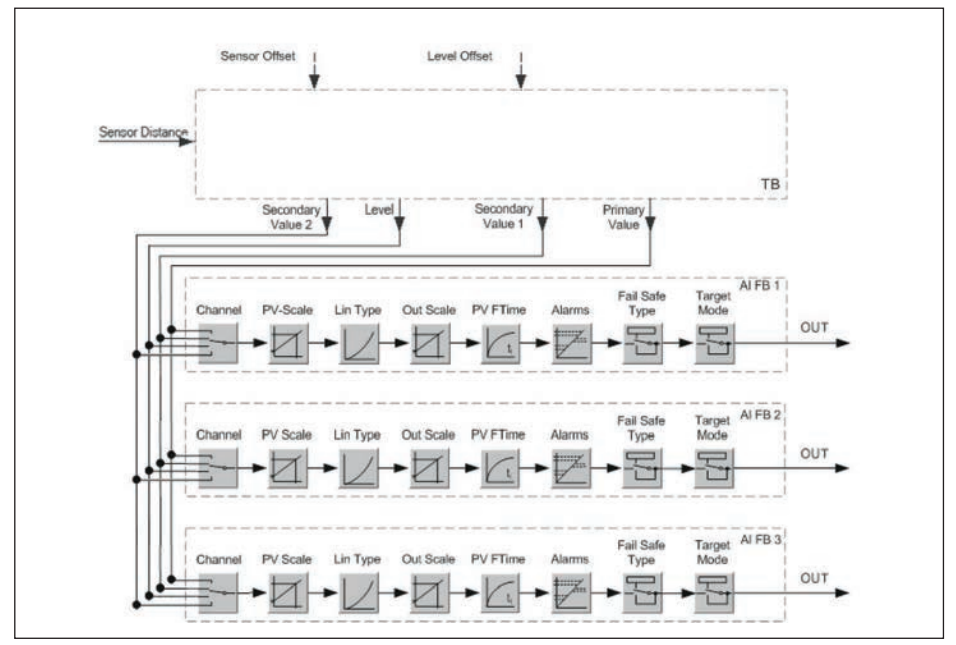

Abb. 38: VEGAPULS 63: Block diagram with AI FB 1 ... AI FB 3 OUT values

TB Transducer Block FB 1 ... FB 3

Function Block

### Module der PA-Sensoren

Für den zyklischen Datenverkehr stellt der VEGAPULS 63 folgende Module zur Verfügung:

- AI FB1 (OUT)
  - Out-Wert des AI FB1 nach Skalierung
- AI FB2 (OUT)
  - Out-Wert des AI FB2 nach Skalierung
- AI FB3 (OUT)
  - Out-Wert des AI FB3 nach Skalierung
- Free Place
  - Dieses Modul muss verwendet werden, wenn ein Wert im Datentelegramm des zyklischen Datenverkehrs nicht verwendet werden soll (z. B. Ersetzen des Temperatur und Additional Cyclic Value)

Es können maximal drei Module aktiv sein. Mit Hilfe der Konfigurationssoftware des Profibusmasters können Sie mit diesen Modulen den Aufbau des zyklischen Datentelegramms bestimmen. Die Vorgehensweise hängt von der jeweiligen Konfigurationssoftware ab.

# • Hinweis:

Die Module gibt es in zwei Ausführungen:

- Short für Profibusmaster, die nur ein "Identifier Format"-Byte unterstützen, z. B. Allen Bradley
- Long für Profibusmaster, die nur das "Identifier Format"-Byte unterstützen, z. B. Siemens S7-300/400

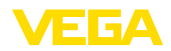

### Beispiele für den Telegrammaufbau

Im folgenden sind Beispiele dargestellt, wie die Module kombiniert werden können und wie das dazugehörige Datentelegramm aufgebaut ist.

#### **Beispiel 1**

- AI FB1 (OUT)
- AI FB2 (OUT)
- AI FB3 (OUT)

| Byte-<br>No. | 1                                                          | 2 | 3 | 4 | 5           | 6    | 7            | 8              | 9     | 10          | 11   | 12           | 13             | 14    | 15          |
|--------------|------------------------------------------------------------|---|---|---|-------------|------|--------------|----------------|-------|-------------|------|--------------|----------------|-------|-------------|
| For-<br>mat  | e- 1 2 3<br>IEEE-754-Floating poi<br>value<br>AI FB1 (OUT) |   |   |   | Sta-<br>tus | IEEE | -754-F<br>va | loating<br>lue | point | Sta-<br>tus | IEEE | -754-F<br>va | loating<br>lue | point | Sta-<br>tus |
| Value        | IEEE-754-Floating po<br>value<br>IIEE AI FB1 (OUT)         |   |   |   | AI<br>FB1   |      | AI FB2       | (OUT)          |       | AI<br>FB2   |      | AI FB3       | (OUT)          |       | AI<br>FB3   |

#### **Beispiel 2**

- AI FB1 (OUT)
- Free Place
- Free Place

| Byte-No. | 1 | 2             | 3                | 4 | 5      |
|----------|---|---------------|------------------|---|--------|
| Format   |   | IEEE-754-Floa | ting point value |   | Status |
| Value    |   | AI FB1        | (OUT)            |   | AI FB1 |

# • Hinweis:

Die Bytes 6-15 sind in diesem Beispiel nicht belegt.

### Datenformat des Ausgangssignals

| Byte4  | Byte3 | Byte2     | Byte1  | Byte0 |
|--------|-------|-----------|--------|-------|
| Status | Va    | alue (IEE | E-754) |       |

Abb. 39: Datenformat des Ausgangssignals

Das Statusbyte entspricht dem Profil 3.02 "Profibus PA Profile for Process Control Devices" codiert. Der Status "Messwert OK" ist als 80 (hex) codiert (Bit7 = 1, Bit6  $\dots$  0 = 0).

Der Messwert wird als 32 Bit Gleitpunktzahl im IEEE-754-Format übertragen.

|                                                                                                    |     | Byte n+1 |     |     |                |     |     |     |     | Byte n+2 |     |       |     |     |     |     |     |     |     | Byt   | e n | +3  |     |     |     |     |     |       |                 |     |     |
|----------------------------------------------------------------------------------------------------|-----|----------|-----|-----|----------------|-----|-----|-----|-----|----------|-----|-------|-----|-----|-----|-----|-----|-----|-----|-------|-----|-----|-----|-----|-----|-----|-----|-------|-----------------|-----|-----|
| Bit                                                                                                    | Bit | Bit      | Bit | Bit | Bit            | Bit | Bit | Bit | Bit | Bit      | Bit | Bit   | Bit | Bit | Bit | Bit | Bit | Bit | Bit | Bit   | Bit | Bit | Bit | Bit | Bit | Bit | Bit | Bit   | Bit             | Bit | Bit |
| 7                                                                                                    | 6   | 5        | 4   | 3   | 2              | 1   | 0   | 7   | 6   | 5        | 4   | 3     | 2   | 1   | 0   | 7   | 6   | 5   | 4   | 3     | 2   | 1   | 0   | 7   | 6   | 5   | 4   | 3     | 2               | 1   | 0   |
| VZ                                                                                                    | 27  | 26       | 25  | 24  | 2 <sup>3</sup> | 22  | 21  | 20  | 2-1 | 2-2      | 2-3 | 2-4   | 25  | 26  | 27  | 2-8 | 2.8 | 210 | 211 | 212   | 213 | 214 | 21  | 210 | 21  | 218 | 219 | 22    | 2 <sup>21</sup> | 222 | 223 |
| V2         2°         2°         2°         2°         2°         2°         2°         2°         2°         2°         2°         2°         2°         2°         2°         2°         2°         2°         2°         2°         2°         2°         2°         2°         2°         2°         2°         2°         2°         2°         2°         2°         2°         2°         2°         2°         2°         2°         2°         2°         2°         2°         2°         2°         2°         2°         2°         2°         2°         2°         2°         2°         2°         2°         2°         2°         2°         2°         2°         2°         2°         2°         2°         2°         2°         2°         2°         2°         2°         2°         2°         2°         2°         2°         2°         2°         2°         2°         2°         2°         2°         2°         2°         2°         2°         2°         2°         2°         2°         2°         2°         2°         2°         2°         2°         2°         2°         2°         2°         2°         2°< |     |          |     |     |                |     |     |     |     |          | Sig | gnifi | can | t   |     |     |     |     | Sig | nific | ant |     |     |     |     |     | Sig | gnifi | can             | ıt  |     |

Value = (-1)<sup>VZ</sup> • 2<sup>(Exponent - 127)</sup> • (1 + Significant)

Abb. 40: Datenformat des Messwerts

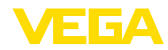

### Codierung des Statusbytes beim PA-Ausgangswert

| Statuscode | Beschreibung It Profi-                                             | Mögliche Ursache                                                                                                    |
|------------|--------------------------------------------------------------------|----------------------------------------------------------------------------------------------------|
| Statuscode | busnorm                                                            |                                                                                                    |
| 0 x 00     | bad - non-specific                                                 | Flash-Update aktiv                                                                                                    |
| 0 x 04     | bad - configuration error                                          | <ul> <li>Abgleichfehler</li> <li>Konfigurationsfehler bei PV-Scale (PV-Span too<br/>small)</li> <li>Maßeinheit-Unstimmigkeit</li> <li>Fehler in der Linearisierungstabelle</li> </ul> |
| 0 x 0C     | bad - sensor failure                                               | <ul> <li>Hardwarefehler</li> <li>Wandlerfehler</li> <li>Leckpulsfehler</li> <li>Triggerfehler</li> </ul>                                                                              |
| 0 x 10     | bad - sensor failure                                               | <ul> <li>Messwertgewinnungsfehler</li> <li>Temperaturmessungsfehler</li> </ul>                                                                                                    |
| 0 x 1f     | bad - out of service con-<br>stant                                 | "Out of Service"-Mode eingeschaltet                                                                                                    |
| 0 x 44     | uncertain - last unstab-<br>le value                               | Failsafe-Ersatzwert (Failsafe-Mode = "Last value" und bereits gültiger Messwert seit Einschalten)                                                                                     |
| 0 x 48     | uncertain substitute set                                           | <ul> <li>Simulation einschalten</li> <li>Failsafe-Ersatzwert (Failsafe-Mode = "Fsafe value")</li> </ul>                                                                               |
| 0 x 4c     | uncertain - initial value                                          | Failsafe-Ersatzwert (Failsafe-Mode = "Last valid value"<br>und noch kein gültiger Messwert seit Einschalten)                                                                          |
| 0 x 51     | uncertain - sensor; con-<br>version not accurate - low<br>limited  | Sensorwert < untere Grenze                                                                                                    |
| 0 x 52     | uncertain - sensor; con-<br>version not accurate - high<br>limited | Sensorwert > obere Grenze                                                                                                    |
| 0 x 80     | good (non-cascade) - OK                                            | ОК                                                                                                    |
| 0 x 84     | good (non-cascade) - acti-<br>ve block alarm                       | Static revision (FB, TB) changed (10 sek. lang aktiv,<br>nachdem Parameter der Static-Kategorie geschrie-<br>ben wurde)                                                               |
| 0 x 89     | good (non-cascade) - ac-<br>tive advisory alarm - low<br>limited   | Lo-Alarm                                                                                                    |
| 0 x 8a     | good (non-cascade) - ac-<br>tive advisory alarm - high<br>limited  | Hi-Alarm                                                                                                    |
| 0 x 8d     | good (non-cascade) - ac-<br>tive critical alarm - low<br>limited   | Lo-Lo-Alarm                                                                                                    |
| 0 x 8e     | good (non-cascade) - ac-<br>tive critical alarm - high<br>limited  | Hi-Hi-Alarm                                                                                                    |

# 11.3 Maße

Die folgenden Maßzeichnungen stellen nur einen Ausschnitt der möglichen Ausführungen dar.

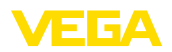

Detaillierte Maßzeichnungen können auf <u>www.vega.com/downloads</u> und "Zeichnungen" heruntergeladen werden.

#### Kunststoffgehäuse

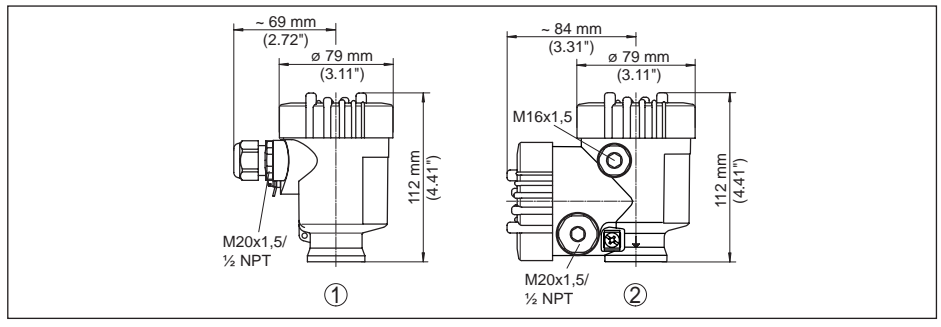

Abb. 41: Gehäuseausführungen in Schutzart IP66/IP67 (mit eingebautem Anzeige- und Bedienmodul vergrößert sich die Gehäusehöhe um 9 mm/0.35 in)

- 1 Kunststoff-Einkammer
- 2 Kunststoff-Zweikammer

#### Aluminiumgehäuse

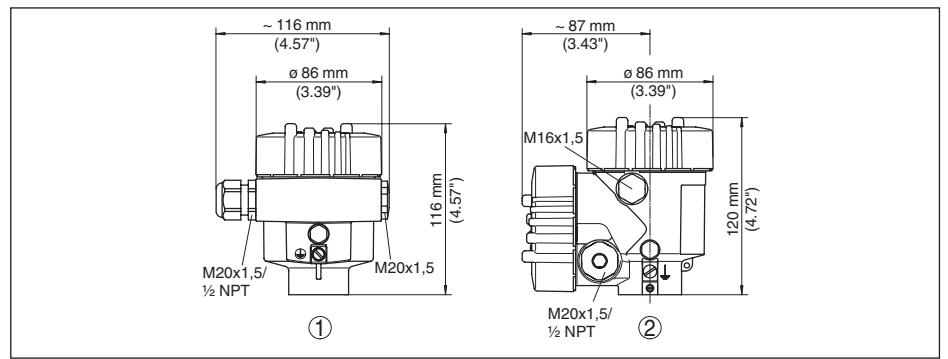

Abb. 42: Gehäuseausführungen in Schutzart IP66/IP68 (0,2 bar), (mit eingebautem Anzeige- und Bedienmodul vergrößert sich die Gehäusehöhe um 18 mm/0.71 in)

- 1 Aluminium-Einkammer
- 2 Aluminium-Zweikammer

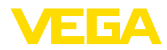

#### Aluminiumgehäuse in Schutzart IP66/IP68, 1 bar

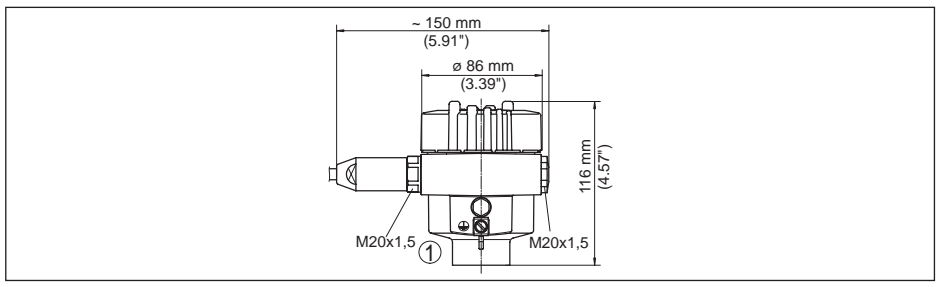

Abb. 43: Gehäuseausführungen in Schutzart IP66/IP68 (1 bar), (mit eingebautem Anzeige- und Bedienmodul vergrößert sich die Gehäusehöhe um 18 mm/0.71 in)

1 Aluminium-Einkammer

#### Edelstahlgehäuse

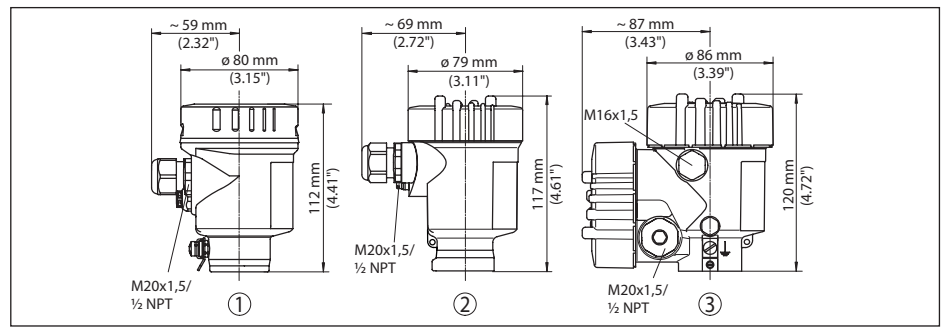

Abb. 44: Gehäuseausführungen in Schutzart IP66/IP68 (0,2 bar), (mit eingebautem Anzeige- und Bedienmodul vergrößert sich die Gehäusehöhe um 18 mm/0.71 in)

- 1 Edelstahl-Einkammer (elektropoliert)
- 2 Edelstahl-Einkammer (Feinguss)
- 3 Edelstahl-Zweikammer (Feinguss)

#### Edelstahlgehäuse in Schutzart IP66/IP68, 1 bar

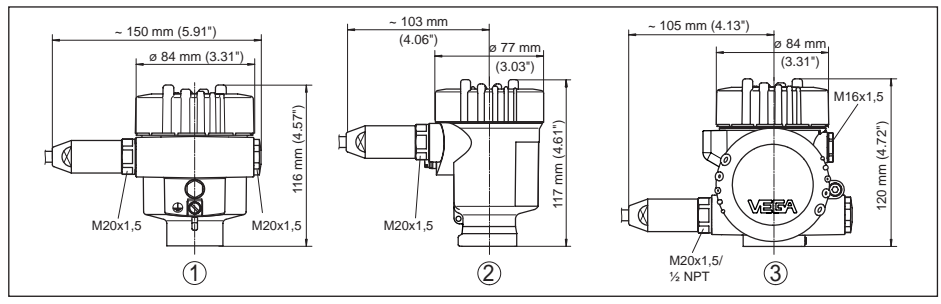

Abb. 45: Gehäuseausführungen in Schutzart IP66/IP68 (1 bar), (mit eingebautem Anzeige- und Bedienmodul vergrößert sich die Gehäusehöhe um 18 mm/0.71 in)

1 Edelstahl-Einkammer (Feinguss)

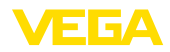

### VEGAPULS 63, Flanschausführung

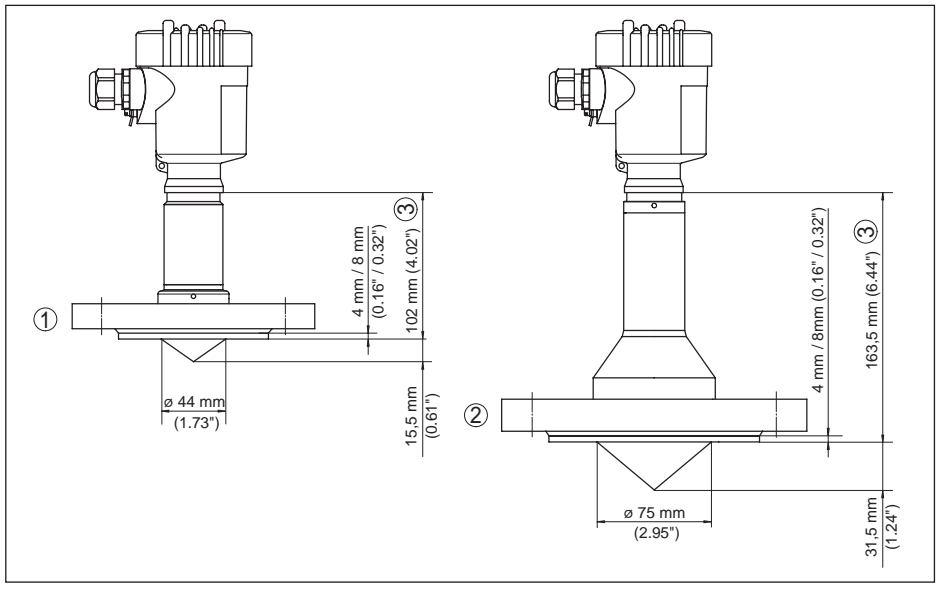

Abb. 46: VEGAPULS 63, Flanschausführung

- 1 DN 50, DN 65, 2", 21/2"
- 2 ab DN 80, 3"
- 3 Bei Edelstahlgehäusen und Aluminium-Zweikammergehäusen beträgt dieses Maß 98 mm (3.86")

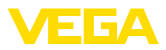

### VEGAPULS 63, Flanschausführung, Tieftemperatur

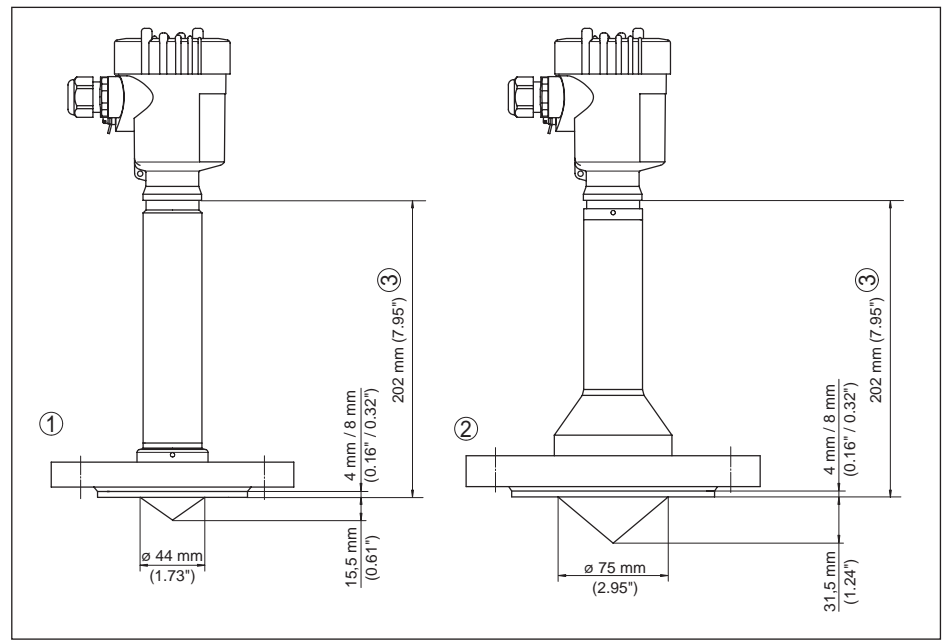

Abb. 47: VEGAPULS 63, Flanschausführung, Tieftemperatur

- 1 DN 50, DN 65, 2", 21/2"
- 2 ab DN 80, 3"
- 3 Bei Edelstahlgehäusen und Aluminium-Zweikammergehäusen beträgt dieses Maß 198 mm (7.80")

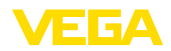

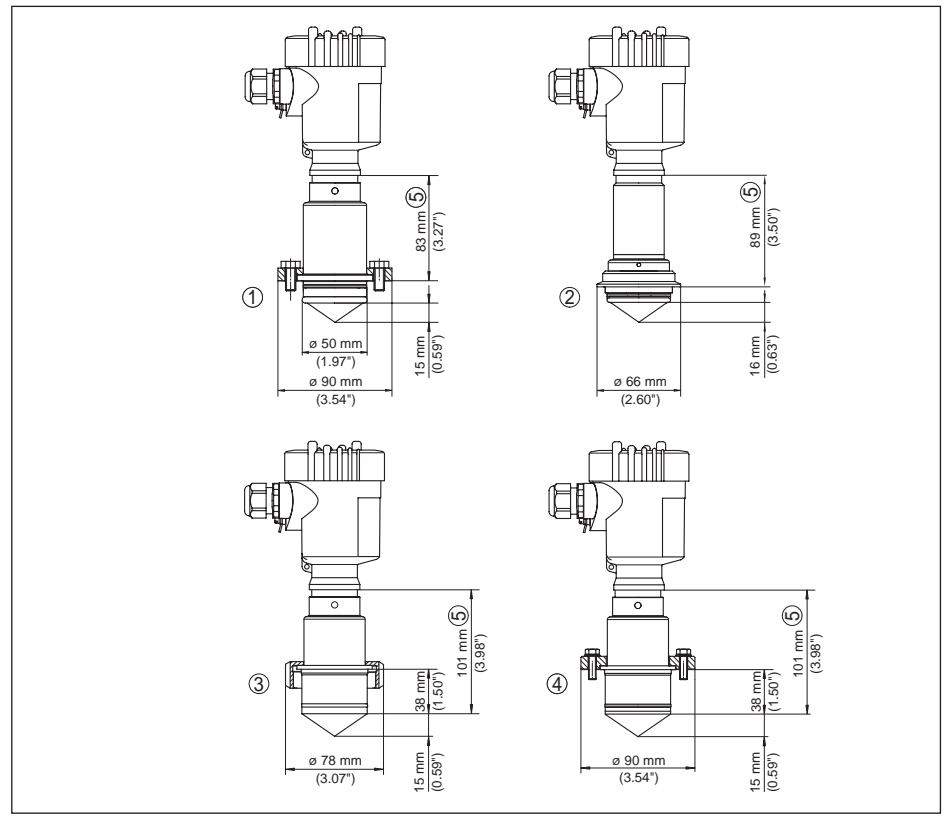

Abb. 48: VEGAPULS 63, Hygieneanschluss 1

- 1 NeumoBiocontrol
- 2 Tuchenhagen Varivent DN 25
- 3 Hygieneanschluss LA
- 4 Hygieneanschluss LB
- 5 Bei Edelstahlgehäusen und Aluminium-Zweikammergehäusen ist dieses Maß 4 mm (0.157") kleiner

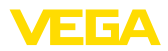

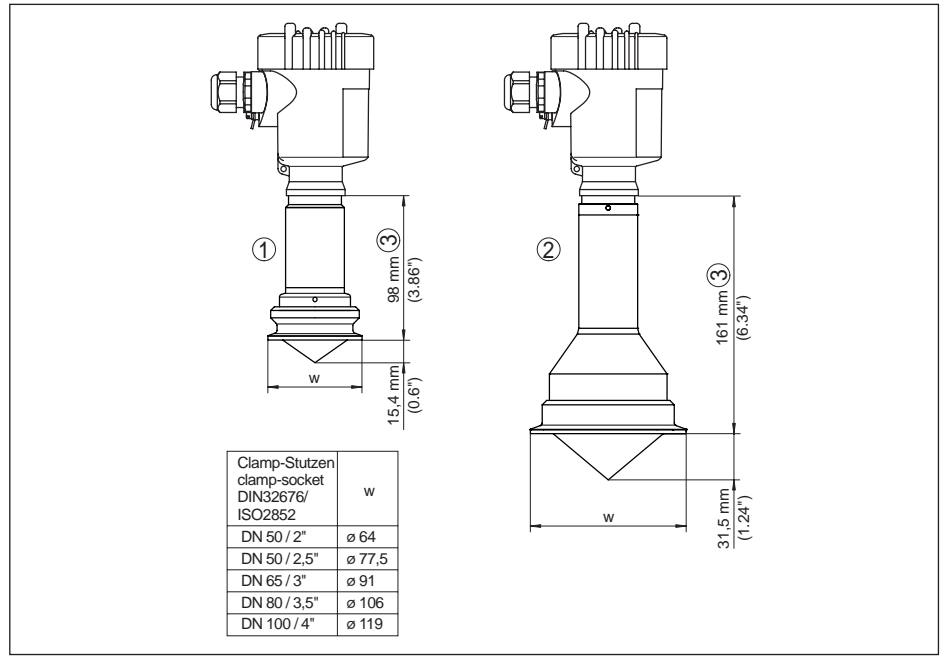

Abb. 49: VEGAPULS 63, Hygieneanschluss 2

- 1 Clamp 2" (ø 64 mm), 2½" (ø 77,5 mm), 3" (ø 91 mm), (DIN 32676, ISO 2852)
- 2 Clamp 3½" (Ø 106 mm), 4" (Ø 119 mm), (DIN 32676, ISO 2852)
- 3 Bei Edelstahlgehäusen und Aluminium-Zweikammergehäusen ist dieses Maß 4 mm (0.157") kleiner

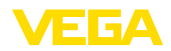

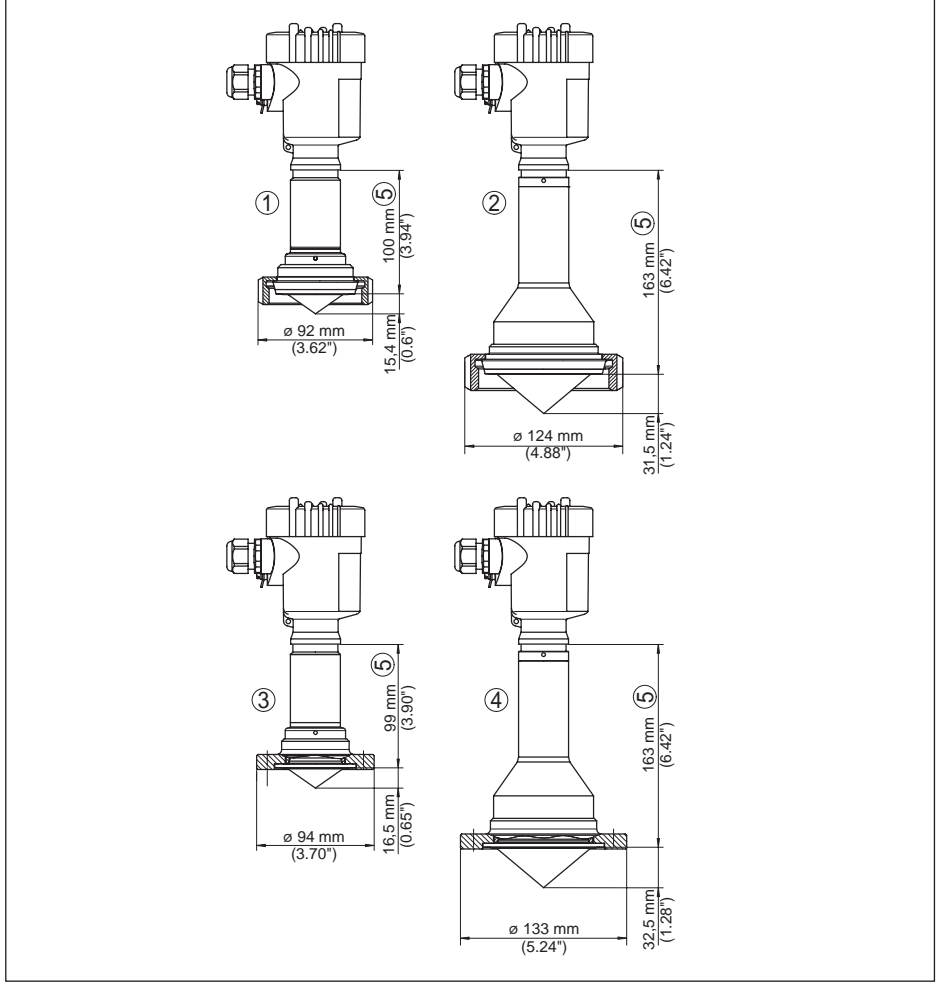

Abb. 50: VEGAPULS 63, Hygieneanschluss 3

- 1 Rohrverschraubung DN 50, 2" (DIN 11851)
- 2 Rohrverschraubung DN 80, 3" (DIN 11851)
- 3 Rohrverschraubung DN 50 (DIN 11864-2)
- 4 Rohrverschraubung DN 80 (DIN 11864-2)
- 5 Bei Edelstahlgehäusen und Aluminium-Zweikammergehäusen ist dieses Maß 4 mm (0.157") kleiner

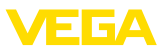

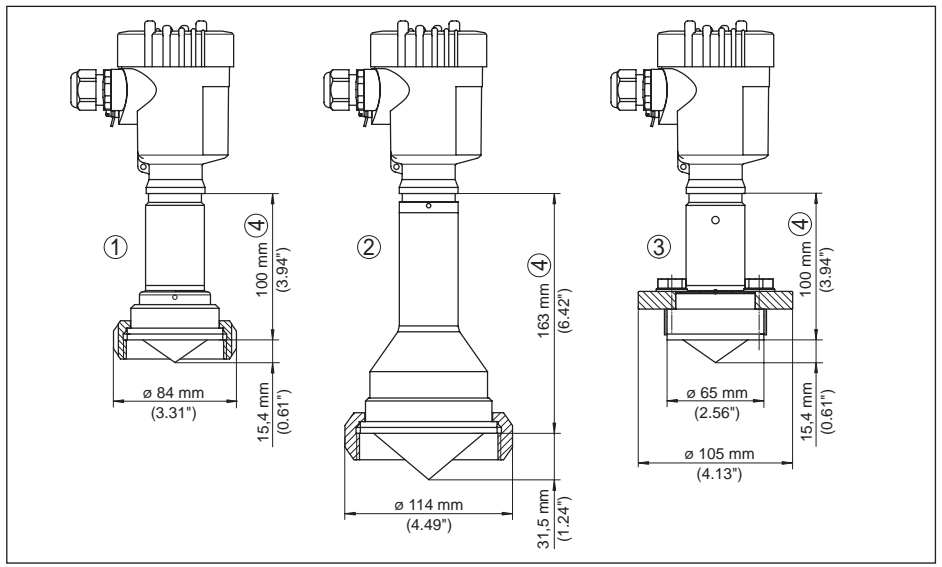

Abb. 51: VEGAPULS 63, Hygieneanschluss 4

- 1 SMS DN 51
- 2 SMS DN 76
- 3 DRD
- 4 Bei Edelstahlgehäusen und Aluminium-Zweikammergehäusen ist dieses Maß 4 mm (0.157") kleiner

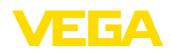

# 11.4 Gewerbliche Schutzrechte

VEGA product lines are global protected by industrial property rights. Further information see <u>www.vega.com</u>.

VEGA Produktfamilien sind weltweit geschützt durch gewerbliche Schutzrechte.

Nähere Informationen unter www.vega.com.

Les lignes de produits VEGA sont globalement protégées par des droits de propriété intellectuelle. Pour plus d'informations, on pourra se référer au site <u>www.vega.com</u>.

VEGA lineas de productos están protegidas por los derechos en el campo de la propiedad industrial. Para mayor información revise la pagina web <u>www.vega.com</u>.

Линии продукции фирмы ВЕГА защищаются по всему миру правами на интеллектуальную собственность. Дальнейшую информацию смотрите на сайте <u>www.vega.com</u>.

VEGA系列产品在全球享有知识产权保护。

进一步信息请参见网站<<u>www.vega.com</u>。

### 11.5 Warenzeichen

Alle verwendeten Marken sowie Handels- und Firmennamen sind Eigentum ihrer rechtmäßigen Eigentümer/Urheber.

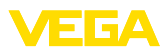

# INDEX

## A

Abgleich 44, 45 Anzeigewert 47

# В

Bedienung – System 36 Bedienung sperren 47 Behältereinbauten 18 Behälterform 43 Behälterhöhe 43

# С

Channel 45

# D

Dämpfung 46 Datenformat Ausgangssignal 81 Datum/Uhrzeit 53

# E

Echokurve 50 EDD (Enhanced Device Description) 59 Elektrischer Anschluss 26 Elektroniktemperatur 48 Ereignisspeicher 60

# F

Fehlercodes 63

# G

Geräteadresse 32 Geräteausführung 56 Geräteeinheiten 50 Geräteeinstellungen kopieren 55 Gerätestammdatei 78 Gerätestatus 48

# Η

Hardwareadressierung 32 Hauptmenü 37

# L

Linearisierungskurve 51

### Μ

Messabweichung 64 Messsicherheit 48 Messstellenname 37 Messung im Bypass 22 Messung im Schwallrohr 19 Messwertspeicher 60

## Ν

NAMUR NE 107 61, 63 - Failure 62

# Ρ

PA-Module 80 PIN 53 Profibus Ident Number 56

# R

Reflexionseigenschaften Medium 38 Reparatur 69

# S

Schaumbildung 19 Schleppzeiger 48 Sensoradresse 52 Service-Hotline 67 Simulation 48 Skalierung 46 Softwareadressierung 33 Sprache 47 Statusbytes PA-Ausgangswert 82 Störsignalausblendung 50 Störung – Beseitigung 64 Störungsbeseitigung 64

# Т

Telegrammaufbau 81

# Ü

Überfüllsicherung nach WHG 52

# Ζ

Zubehör – Anzeige- und Bedienmodul 11 – Externe Anzeige- und Bedieneinheit 11 Zyklischer Datenverkehr 79

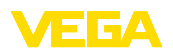

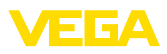

|  |  |  |  |  |  |  |  |  |  |  |  | 3651 |
|--|--|--|--|--|--|--|--|--|--|--|--|------|
|  |  |  |  |  |  |  |  |  |  |  |  | β    |
|  |  |  |  |  |  |  |  |  |  |  |  | E-2  |
|  |  |  |  |  |  |  |  |  |  |  |  | 004  |
|  |  |  |  |  |  |  |  |  |  |  |  | 4    |

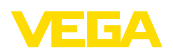

Druckdatum:

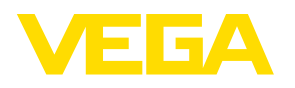

Die Angaben über Lieferumfang, Anwendung, Einsatz und Betriebsbedingungen der Sensoren und Auswertsysteme entsprechen den zum Zeitpunkt der Drucklegung vorhandenen Kenntnissen.

Änderungen vorbehalten

CE

 $\ensuremath{\mathbb{C}}$  VEGA Grieshaber KG, Schiltach/Germany 2020

VEGA Grieshaber KG Am Hohenstein 113 77761 Schiltach Deutschland Telefon +49 7836 50-0 Fax +49 7836 50-201 E-Mail: info.de@vega.com www.vega.com